# **PROJECT REPORT**

ON

**Texas Tax Maintenance** 

FOR

Axis Technical (India) Pvt. Ltd.

BY

Samarth Vijay Bari

**UNIVERSITY OF PUNE** 

# **MASTER OF COMPUTER APPLICATION**

## **MAHARASHTRA EDUCATION SOCIETY'S**

INSTITUTE OF MANAGEMENT AND CAREER COURSES (IMCC), PUNE-411029

# 2012-2013

**ACKNOWLEDGMENT** 

I express heartfelt gratitude to the Mr. Yogesh Shejwalkar, Project Manager for allowing me to carry out the project in his organization "Axis Technical India Pvt Ltd ".

The other team members have also played an important part in this project.

I am grateful to the **Dr.V.H.Inamdar**, **Director**, **IMCC** for providing us with all the resources needed for the project. I would also like to thank **Dr. Santosh Deshpande**, **HOA**, Computer Application, for his support.

I would like to thank **Mr. Paresh Nawlakha & Mrs. Swapnaja Patawardhan**, my project guide for his invaluable guidance during the course of the project. I am indented to him for giving me his valuable time and cooperation.

Samarth Vijay Bari

# **INDEX**

|      | CHAPTER 1:INTRODUCTION                    | 1  |
|------|-------------------------------------------|----|
| 1.1  | Company Profile                           | 1  |
| 1.2  | Existing System and Need for System       | 6  |
| 1.3  | Scope of Work                             | 11 |
| 1.4  | Operating Environment Hardware & Software | 16 |
| 1.5  | Detail Description of Technology Used     | 20 |
|      |                                           |    |
|      | <b>CHAPTER 2: PROPOSED SYSTEM</b>         |    |
| 2.1  | Proposed System                           | 24 |
| 2.2  | Objective of System                       | 26 |
| 2.3  | User Requirements                         | 28 |
|      |                                           |    |
|      | <b>CHAPTER 3: ANALYSIS &amp; DESIGN</b>   |    |
| 3.1  | Object Diagram                            | 32 |
| 3.2  | Class Diagram                             | 33 |
| 3.3  | Use Case Diagram                          | 34 |
| 3.4  | Activity Diagram                          | 38 |
| 3.5  | Sequence Diagram                          | 42 |
| 3.6  | Entity Relationship Diagram               | 53 |
| 3.7  | Module Hierarchy Diagram                  | 54 |
| 3.8  | Component Diagram                         | 55 |
| 3.9  | Deployment Diagram                        | 56 |
| 3.10 | Module Specifications                     | 57 |
| 3.11 | User Interface Design                     | 60 |
| 3.12 | Table specifications                      | 66 |
| 3.13 | Test Procedures and Implementation        | 80 |

|     |                                     | 1   |
|-----|-------------------------------------|-----|
|     |                                     |     |
|     | CHAPTER 4: USER MANUAL              |     |
| 4.1 | User Manual                         | 86  |
| 4.2 | Operations Manual                   | 88  |
| 4.3 | Program Specifications              | 96  |
|     |                                     |     |
|     | Drawbacks and Limitations           | 99  |
|     | Proposed Enhancements               | 100 |
|     | Conclusions                         | 101 |
|     | Bibliography                        |     |
|     | ANNEXURES :                         |     |
|     | ANNEXURE 1 : USER INTERFACE SCREENS |     |
|     | ANNEXURE 2 : REPORTS                |     |
|     | ANNEXURE 3 : SAMPLE PROGRAM CODE    |     |

# 1.1 Company Profile.

• About Axis.

Axis Technical India Pvt. Ltd. is an emerging IT consulting company providing end to end corporate services and solutions. Our primary focus is to provide affordable software solutions for our clientele with an edge of technological advancement and change driven ideology. Axis has consulting practice and service oriented delivery with experienced IT professionals in Software Engineering, Business process transformation, software quality assurance, Off-the-shelf technology solutions on a case by case basis to satisfy specific requirements of our clients. We leverage our proven expertise in developing technology to drive business efficiency and productivity to satisfy customers increasingly demanding requirement to improve operational efficiency, higher employee productivity, faster go-to-market, and maximized customer satisfaction.

Axis's portfolio of engagements and successes gauges footprints globally in Europe, USA and Asia. Axis deploys a global delivery model for Enterprise Solutions, Client Relationship

Management, Business Intelligence, Business Process Operations & Quality Management, Product Lifecycle Management, and Infrastructure Management Services by Facilitating skilled technical resources, technical consulting and project management for our clients. Axis is determined to emerge as a leader in niche areas like Mobile computing, Embedded Engineering and Web Based Services that drive business efficiency. We vouch for our strict adherence to quality standards to create and deliver value through technology.

The Company understands that in order to realize this vision it needs to achieve industry leading benchmarks in corporate governance, delivery excellence and employee satisfaction.

Visit the company website at www.axistecnical.com

• Services.

Axis specializes in Microsoft and JAVA technologies, in addition to QA, Script and Design personnel. We can allocate software Engineers, Team Managers, QA personnel and Graphic Designers qualified in various fields from within our ranks, assisting you in reaching your targets and goals through the building of winning team overseas. Axis has the ability to put any work frame at your disposal, from a single programmer to a team of several dozens of employees, all within a short time with efficient and quick allocation process. Axis trains its employees to work above professional standards for development, provides management tools for projects, development methodologies and work environments, so projects are completed in a timely and efficient manner.

Our main services are:

- IT Solutions
- Software Development
- Managed Services
- Quality Testing
- Professional Services
- Web Services
- Knowledge Services

• Products.

Axis products cover the entire spectrum of activities involved in taking a product from vision to shipment. Leveraging our experience, we help our customers convert their product vision into a tangible design, scalable architecture, and finally a successful product.

Having partnered with several companies, both large and small, Axis is ideally positioned as a partner of choice to manage the three variables of product development - time, resources, and scope effectively to ensure a successful product release. We have evolved processes, developed components, methodologies and frameworks to ensure Predictable Quality on a Predictable Ship Date.

As part of our product development services, we deliver full:

- Architecture Design and Development
- Product Reengineering
- Mobile Enablement
- SaaS Enablement
- Product Deployment Support

# **1.2** Existing system and need for system.

• Existing system.

A client-server based application called DTS2.0 is used by Client's customers to generate tax and title reports. Backend of this application is mainframe.

Tax and title reports are retrieved using various services available in DTS2.0. This application is also referred to as 'Services Application' within Client.

Some of the services (like Tax, Plat) are maintained by servicing branches of Client called 'Business Units', using maintenance application.

### **Existing Model:**

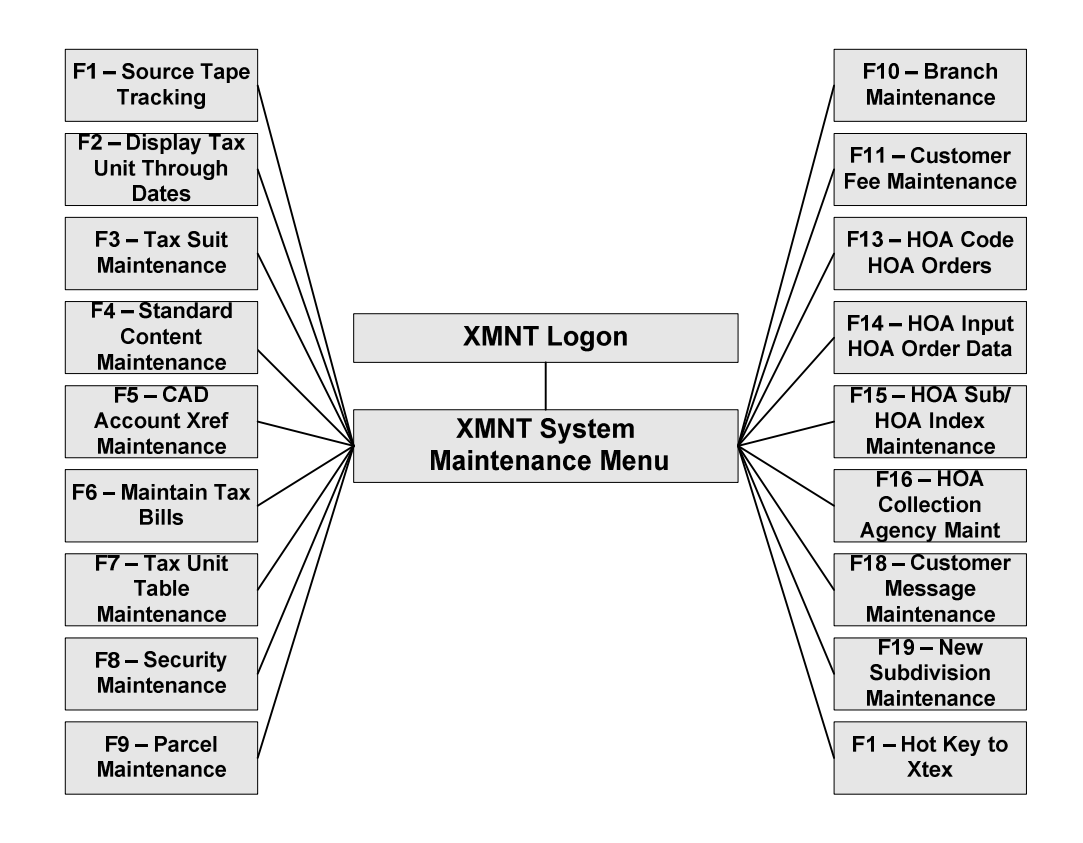

#### Who uses client's product and why?

Anyone may do a tax search. Documents concerning conveyances of land are a matter of public record. These documents are maintained in hard copy paper format or sometimes scanned into image files. The information within the documents is typically not available as data format as the records are descriptions of legal events which contain terms, conditions, and language in excess of data.

It is often the case that people choose to contact a title company or attorney to conduct an exhaustive title search. These title companies use Client's product to generate title and tax reports.

Client maintains separate title plants for each county in its geographic coverage. title Plants are a collection of title and real property records from county governments which are used by abstractors, title insurers, title insurance agents, and others to determine ownership of and interests in real property in connection with underwriting and issuance of title insurance policies and for other purposes.

| 📕 1: MainFrame - TN3270 Plus              |             |
|-------------------------------------------|-------------|
| Host Edit View Setup Macros Internet Help |             |
| 🕈 🕹 🖬 🛍 🕼 🕼 🔀 🎒 F rF Fr 🧻 2 3 4 5 6 7 8 9 |             |
|                                           | ISXB        |
| PLEASE ENTER:                             |             |
| USERID: <u>jds</u><br>PASSWORD:           |             |
|                                           | PF12 - EXIT |

| 🛢 1: MainFrame - TN3270 Plus                                                                                                    |                                                                                                    |  |  |  |  |  |
|----------------------------------------------------------------------------------------------------|----------------------------------------------------------------------------------------------------|--|--|--|--|--|
| Host Edit View Setup Macros Internet Help                                                                                                    |                                                                                                    |  |  |  |  |  |
| 🛧 💺 🖬 🛍 🕹 🐁 🛍 🛍 🔂 🎒 🛛 F F F F F 🚺 2 3 4                                                                                                    | 5 6 7 8 9                                                                                                    |  |  |  |  |  |
| HARRIS COUNTY                                                                                                    | ISXB                                                                                                    |  |  |  |  |  |
| COUNTY :                                                                                                    | HARRIS                                                                                                    |  |  |  |  |  |
| PF1 SOURCE TAPE TRACKING<br>PF2 DISPLAY TAX UNIT THROUGH DATES<br>PF3 TAX SUIT MAINTENANCE<br>PF4 STANDARD COMMENT MAINTENANCE<br>PF5 CAD ACCOUNT CROSS REFERENCE MAINT<br>PF6 MAINTAIN TAX BILLS<br>PF7 TAX UNIT TABLE MAINTENANCE<br>PF8 SECURITY MAINTENANCE<br>PF9 PARCEL MAINTENANCE<br>PF10 BRANCH MAINTENANCE<br>PF11 CUSTOMER FEE MAINTENANCE | PF13 HOA CODE HOA ORDERS<br>PF14 HOA INPUT HOA ORDER DATA<br>PF15 HOA SUB/HOA INDEX MAINTENANCE<br>PF16 HOA COLLECTION AGENCY MAINTENANCE<br>PF17 SOS FEE MAINTENANCE<br>PF18 CUSTOMER MESSAGE MAINTENANCE<br>PF19 NEW SUBDIVISION MAINTENANCE<br>PF20 HOT KEY TO XTEX<br>PF21<br>PF22<br>PF23 |  |  |  |  |  |
| PF12                                                                                                    | EXIT                                                                                                    |  |  |  |  |  |

• Need of the system

The existing system, DTS2.0 is mainframe based which is being migrated to SOA environment with Search Engine as its backend. The new migrated application is referred as DTS3.0.

The objective is to move all backend application processing away from the mainframe and into a distributed multi-tiered environment.

- It will eliminate high maintenance costs of legacy systems
- It will eliminate renewal of an expensive lease due in 2012
- It will allow for future expansion around infrastructure

#### To summarize need of the system, we would say;

- Centralized authority and decision making.
- Centralized Database.
- Fast Communication.
- Management of resource.

# 1.3 Scope of work.

The Texas Tax System customer product provides customers the ability to execute a Property Taxes search. Customers may search property taxes and homeowners' association (HOA) information in a given county in the state of Texas by owner name, property address, Central Appraisal District (CAD) account number, subdivision name and subdivision code. For most customers the end product of the Texas Tax System Property Taxes search is a Tax Certificate. Additionally, in some counties Client provides an HOA Certificate which contains information about whether a property is located in a homeowners' association and the applicable HOA fees. Authorized customers receive an HOA certificate in addition to a Tax Certificate.

# 1. Brief Explanation of the Texas Tax System Product Used By the Customers

The Texas Tax System customer product provides customers the ability to execute a Property Taxes search. Customers may search property taxes and homeowners' association (HOA) information in a given county in the state of Texas by owner name, property address, Central Appraisal District (CAD) account number, subdivision name and subdivision code. For most customers the end product of the Texas Tax System Property Taxes search is a Tax Certificate. Additionally, in some counties Client provides an HOA Certificate which contains information about whether a property is located in a homeowners' association and the applicable HOA fees. Authorized customers receive an HOA certificate in addition to a Tax Certificate.

#### 2. A Failed Certificate Triggers the Client Branch Workflow

When a customer requests a Tax Certificate on one or more CAD account numbers the system executes a completeness check while retrieving data from the database.

If the completeness check fails the search output is called a tax order request, not a certificate. The search engine places a tax entry and an HOA entry for the order in a list of pending certificates. If HOA was not requested or is not available in the county being searched no HOA entry is placed in the list of pending certificates. The entries in the list of pending certificates indicate whether the tax or HOA is complete or incomplete. A tax order request might have both tax and HOA incomplete, or the taxes may be complete but the HOA incomplete, or vice versa.

#### 3. Workflow for Missing Tax Information

a. Tax Bills

If the tax order request includes errors for missing bills the information is acquired.

b. Tax Suits

Tax suits have to be researched whenever a delinquent tax bill is found.

c. Parcel Maintenance

PARCEL MAINTENANCE is most commonly used to attach freeform comments and standard comments to a CAD

d. Standard Comments

Standard comments are freeform comments associated with a code that is set up by the Client branch.

e. CAD cross references

CADXRef is used to associate one or more CAD account numbers with other CAD account numbers.

f. Marking the Tax Order Complete

After the missing data has been input a Client branch user executes an order preview on the customer order using the Update Certificate service.

#### 4. Workflow for Missing HOA Information

a. Calling and Faxing the Collector

First thing in the morning the HOA department goes through the OPEN HOA ORDERS SUMMARY REPORT and identifies which collectors need to be called/faxed.

b. Inputting HOA Amounts

The HOA department then uses the HOA INPUT HOA ORDER DATA maintenance function to input the amounts received from the collector

c. Coding HOA

Associating an HOA to a CAD account number or an order is called 'coding'

d. Maintaining the CAD Locators

A CAD locator is assigned to each subdivision/HOA combination (a given subdivision can have more than one HOA).

e. Maintaining the Collectors

Some collectors (management companies) are responsible for collecting HOA fees for dozens of subdivisions.

# **1.4 Operating Environment – Hardware and**

# Software.

• Server side.

The client company is agreed to install the SQL SERVER – 2008.

The following is the list of minimum hardware and software requirements to install and run SQL Server 2008.

I. Framework.

SQL Server Setup installs the following software components required by the product:

- NET Framework 3.5
- SQL Server Native Client
- SQL Server Setup support files
- II. Software.

SQL Server Setup requires Microsoft Windows Installer 4.5 or a later version, and Microsoft Data Access Components (MDAC) 2.8 SP1 or a later version.

III. Internet Software.

Microsoft Internet Explorer 6 SP1 or a later version is required for all installations of SQL Server 2008. Internet Explorer 6 SP1 or a later version is required for Microsoft Management Console (MMC), SQL Server Management Studio, Business Intelligence Development Studio, the Report Designer component of Reporting Services, and HTML Help.

IV. Display.

SQL Server 2008 graphical tools require VGA or higher resolution: at least 1,024×768 pixel resolution.

V. Processor.

Processor type: Pentium III-compatible processor or faster Processor speed: Minimum: 1.0 GHz, Recommended: 2.0 GHz or faster

VI. Operating system.

Any operating system released after Windows XP Professional SP2.

VII. Memory.

RAM:

Minimum: 512 MB

recommended: 2.048 GB or more

Disk Space Requirements.

Database Engine and data files, Replication,

| and Full-Text Search                  | : 280 MB |
|---------------------------------------|----------|
| Analysis Services and data files      | : 90 MB  |
| Reporting Services and Report Manager | : 120 MB |
| Integration Services                  | : 120 MB |
| Client Components                     | : 850 MB |

• Client Side.

Minimum mandatory requirements such as keyboard, mouse, monitor and minimal hard disk (20GB) with the capacity to support Operating System. Minimum memory (1GB). Any operating system. A web-browser. The computers are required to be connected in network.

Printer connected in LAN for getting the document printed.

# **1.5** Detail description of technologies used.

• The Microsoft .NET Framework.

The .NET Framework is the infrastructure for the Microsoft .NET platform.

The .NET Framework is an environment for building, deploying, and running Web applications and Web Services. Microsoft's first server technology ASP (Active Server Pages), was a powerful and flexible "programming language". But it was too code oriented. It was not an application framework and not an enterprise development tool.

• ASP .NET using C#

ASP.NET is a server side scripting technology that enables scripts (embedded in web pages) to be executed by an Internet server.

- ASP.NET is a Microsoft Technology
- ASP stands for Active Server Pages.
- ASP.NET is a program that runs inside IIS.

- IIS (Internet Information Services) is Microsoft's Internet server.
- IIS comes as a free component with Windows servers.
- IIS is also a part of Windows 2000 and XP Professional.
- An ASP.NET file is just the same as an HTML file.
- An ASP.NET file can contain HTML, XML, and scripts.
- Scripts in an ASP.NET file are executed on the server.
- An ASP.NET file has the file extension ".aspx".

#### ASP.NET Working

- When a browser requests an HTML file, the server returns the file
- When a browser requests an ASP.NET file, IIS passes the request to the ASP.NET engine on the server
- The ASP.NET engine reads the file, line by line, and executes the scripts in the file
- Finally, the ASP.NET file is returned to the browser as plain HTML

• Java Script.

JavaScript is the most popular scripting language on the internet, and works in all major browsers, such as Internet Explorer, Firefox, Chrome, Opera, and Safari. JavaScript was designed to add interactivity to HTML pages

- JavaScript is a scripting language
- A scripting language is a lightweight programming language
- JavaScript is usually embedded directly into HTML pages
- JavaScript is an interpreted language (means that scripts execute without preliminary compilation)
- Everyone can use JavaScript without purchasing a license

#### JavaScript working?

 JavaScript gives HTML designers a programming tool -HTML authors are normally not programmers, but JavaScript is a scripting language with a very simple syntax! Almost anyone can put small "snippets" of code into their HTML pages

- JavaScript can react to events A JavaScript can be set to execute when something happens, like when a page has finished loading or when a user clicks on an HTML element
- JavaScript can read and write HTML elements A JavaScript can read and change the content of an HTML element
- JavaScript can be used to validate data A JavaScript can be used to validate form data before it is submitted to a server. This saves the server from extra processing
- JavaScript can be used to detect the visitor's browser A JavaScript can be used to detect the visitor's browser, and depending on the browser - load another page specifically designed for that browser
- JavaScript can be used to create cookies A JavaScript can be used to store and retrieve information on the visitor's computer

# 2.1 Proposed system.

Client briefly proposed their system with following details to be covered.

- Gives Accounts Payable personnel increased control of invoicing and payment processing and thereby boosting their productivity and eliminating their reliance on computer personnel for these operations.
- Reduce paper documents by providing on-line formats for quickly entering and retrieving information.
- Improves timeliness of information by permitting, posting daily instead of monthly.
- Greater accuracy of information with detailed content, better presentation, fully satisfactory for the coordinator.
- Improved Cost Control
- Faster response and follow up on customers
- More efficient cash collection, say, material reduction in delay in payments by customers.
- Better monitoring and quicker resolution of queries.

- Enables quick response to change in business operations.
- Helps to achieve competitive advantage by improving its business process.
- Improves linkage with remote locations and branches in different counties.
- Provides a unified customer database usable by all applications.
- Improves operations by supporting a variety of tax structures, taxing schemes, multiple counties, multiple period accounting.
- Improves information access and management throughout the enterprise.

# 2.2 Objectives of system.

The main objective of Texas Tax Maintenance system is as follows.

• Regulatory Framework

The establishment of re-engineered and automated processes which are essential for the effective implementation of the new Property Rules and Regulations and the approved new property chain strategy.

The establishment of a basis for comprehensive and coherent internal control and accountability framework based on user roles, automated approval procedures and workflow.

• Productivity Improvements.

Realization of efficiency gains in all sectors within the scope of the project through simplification, streamlining and automation, in particular in those areas which are poorly supported by IT systems today.

Reduced manual and paper work throughout the Organization through automated workflow and approval processes.

The provision of a standard tool set which will disseminate up-todate financial information to Program Managers for the purpose of error tracking; thus eliminating the need for parallel, manual or semi manual records to be maintained within each Program.

• IT Improvements.

The retirement of a patchwork of legacy and departmental systems that are complex and expensive to maintain, and the establishment of a standard, unified IT platform for the key administrative and resource management applications.

• Staff Development.

Texas Tax Maintenance system implementations serve as an excellent platform or vehicle for training and professionalization of staff, (as users adapt to best practice based processes), higher data discipline and more value added analytical tasks facilitated.

### 2.3 User Requirements.

A comprehensive, fully integrated software toolset with following requirements.

• Role-based workspaces.

The access to particular information must be given to a particular user, the information must be presented to each different role of user in its own comfortable format. Each user should have its own individual login, for safe keeping of information.

• Multi-tab UI.

Empower multi-tasking users with the ability to work and process independently in multiple tabs. As a row is selected, the application tab is updated with information about that row making this feature much more useful than using multiple browser tabs.

• In-grid editing.

Ability to edit data directly while in grid view, with automatic saving of the data as the user moves to another row.

• Dynamic column filtering.

Type-ahead wildcard filtering allows users to quickly and easily find information, and it works across multiple columns.

• Easy access to functionality.

User-centered design with features like Quick Launch and Recent Views empower users with fast access to functionality.

• Alerts.

Notifications can be programmed to alert the user whenever a certain condition. These Alerts are then made clearly visible to user as soon as they log in to the application. Isn't that a great feature to help ensure proper control?

• Linked items.

From any record in the application, users can access any other record in the application that is linked to it, as long as their permissions allow for it. Finding related invoices, contacts or any specific shipping receipt is very easy. With TTM, your users are always empowered with a 360 degree view of all the data in the application.

• Dimensional Reporting.

End users easily create customized report formats based on multiple fields and categories in order to extract critical integrated company data. New reports can be added to the TTM in as little as a few hours. Easy access to information is a critical component of a successful implementation

• Compatibility and Sharing.

Export a single file or a collection of files to Excel, CSV, or PDF directly from the application. Exported files can also be attached to any file in the application for easy retrieval and management.

• Email.

With 1 click, open an email window to send information or attached files to HOA collector directly from the TTM. Unique sender email addresses can be configured for each user in the application.

• Keyboard navigation.

On top of being a web-based application, it has to be designed so that it can be fully operated from the keyboard, without using the mouse. Power users can save time and move fast as they perform daily routines.

• Roles.

Users with different profiles can access TTM with roles that are tailored to their work habits and that secure the amount of information they see and change. With a role, you can control which screens are accessible from the menu, which an organization's users can see and they can access it either in edit.

# 3.1 Object Diagram.

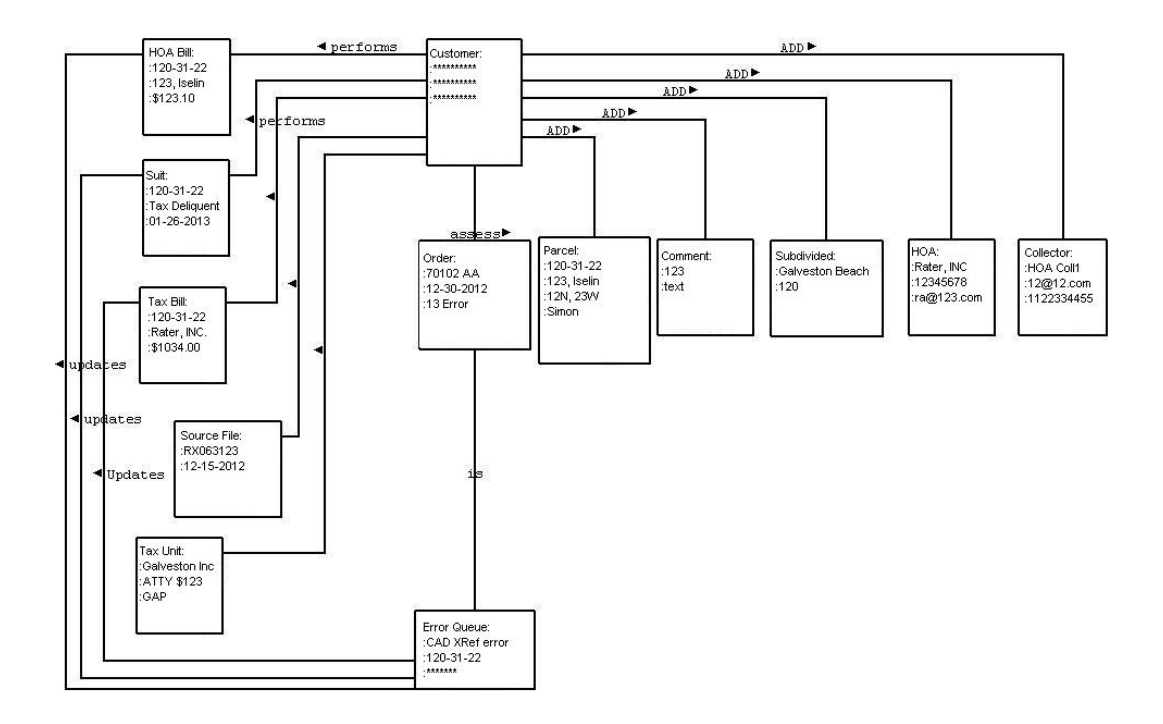
## 3.2 Class Diagram.

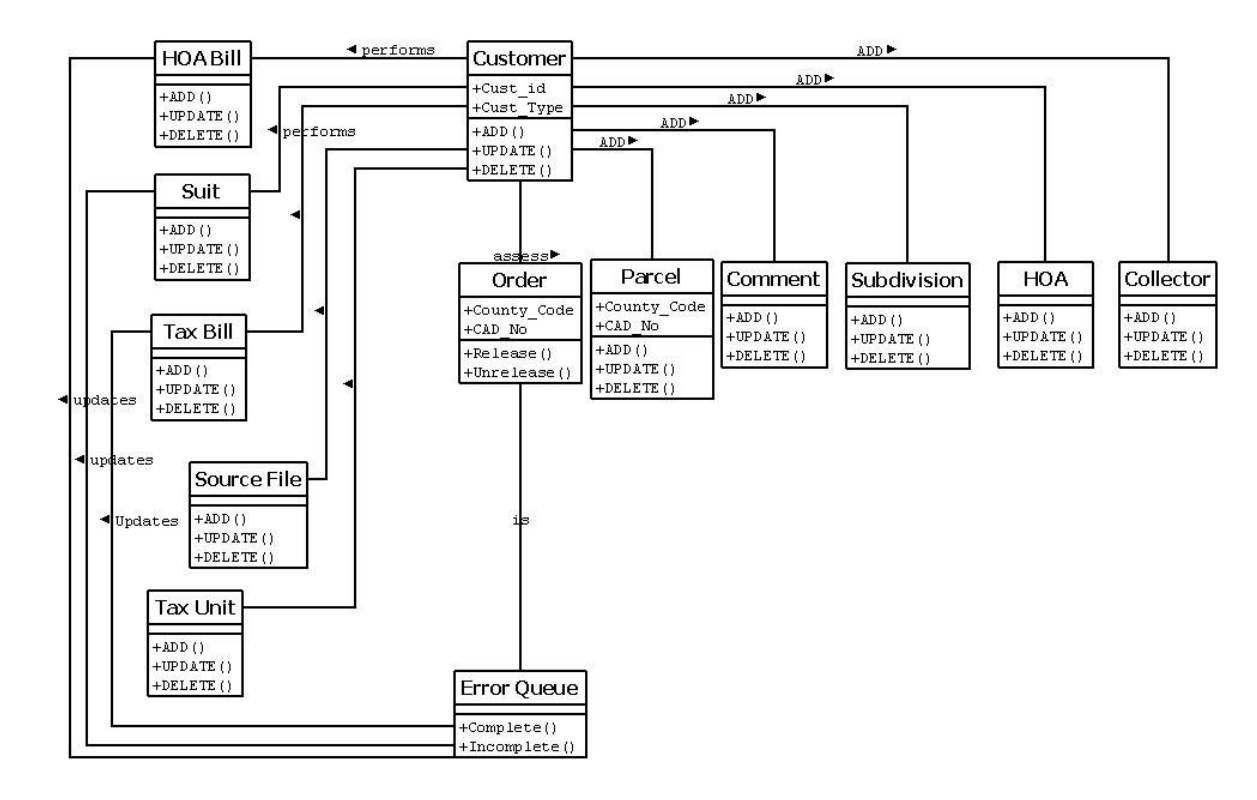

## 3.3 Use Case Diagram.

• Use Case for Tax Error.

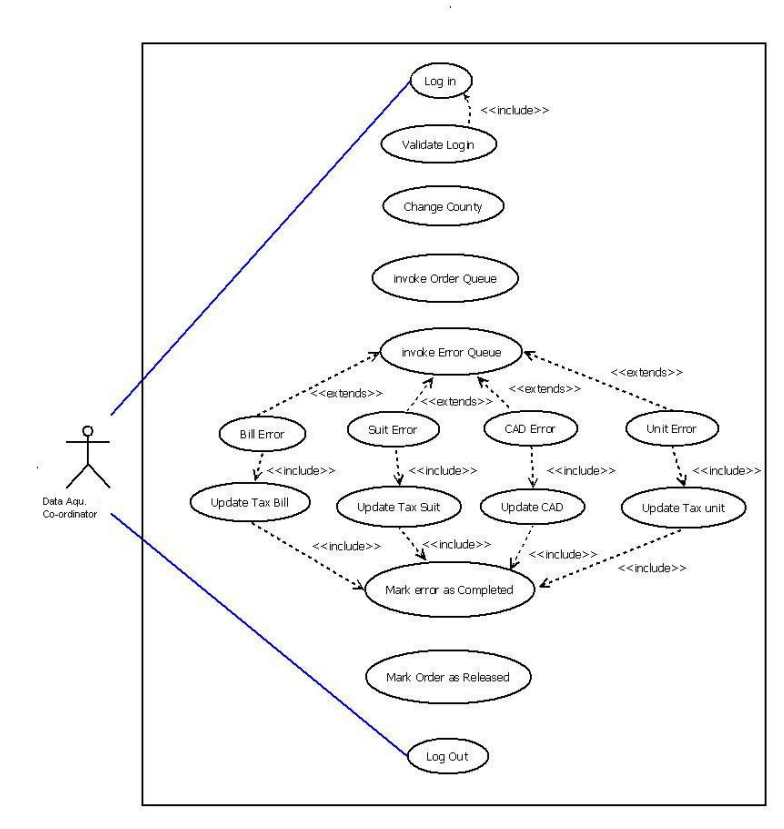

2

• Use Case for HOA Error.

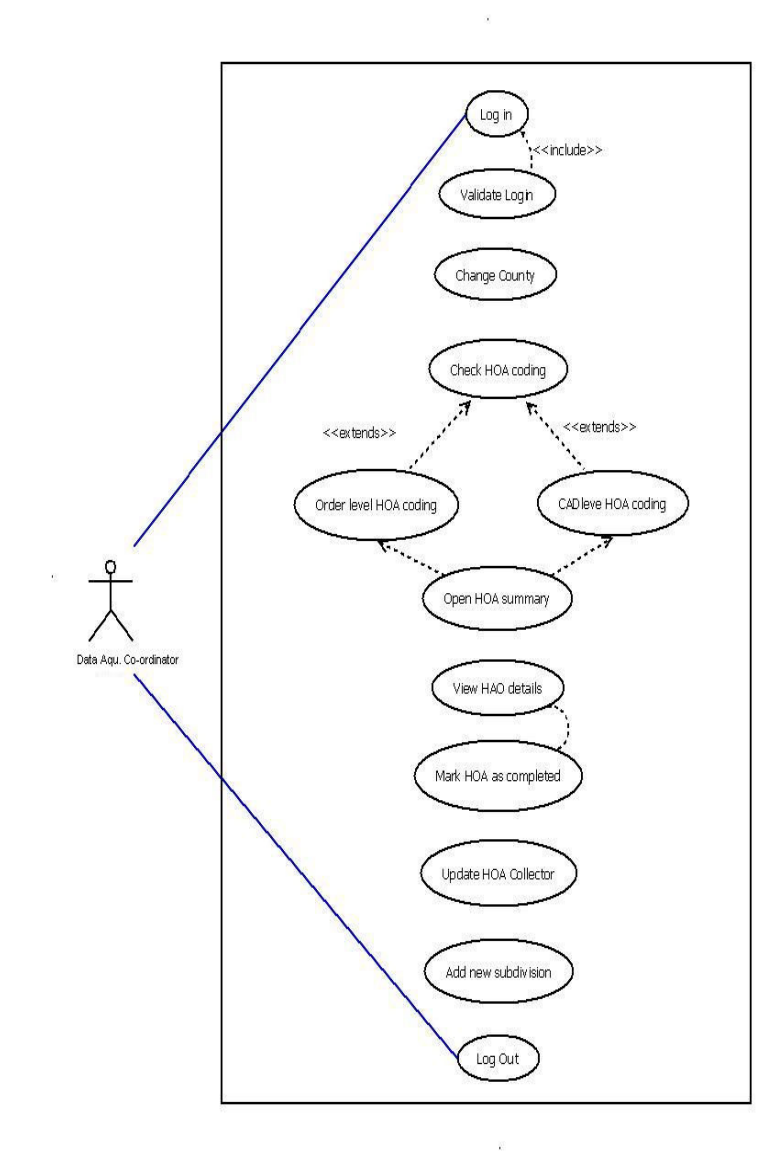

• Use Case for Source File.

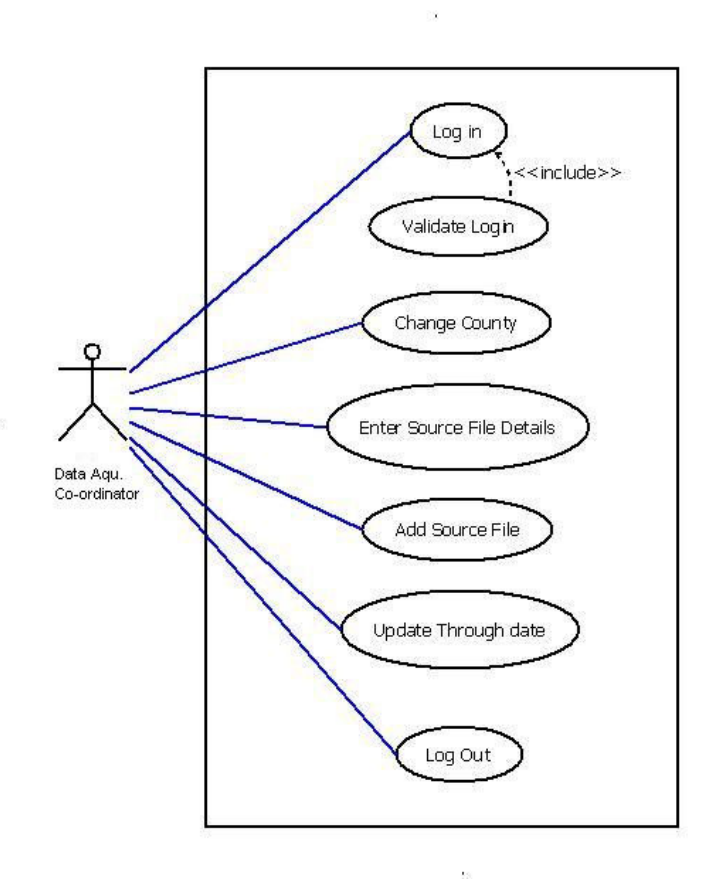

 $\mathcal{R}$ 

• Use Case for Tax Unit

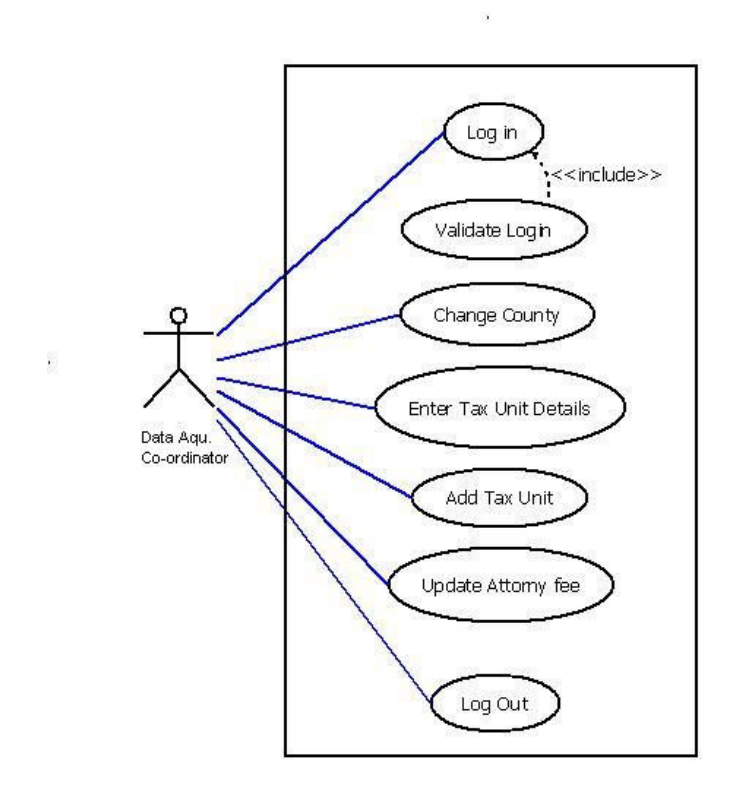

## 3.4 Activity Diagram.

• Activity for Tax Error.

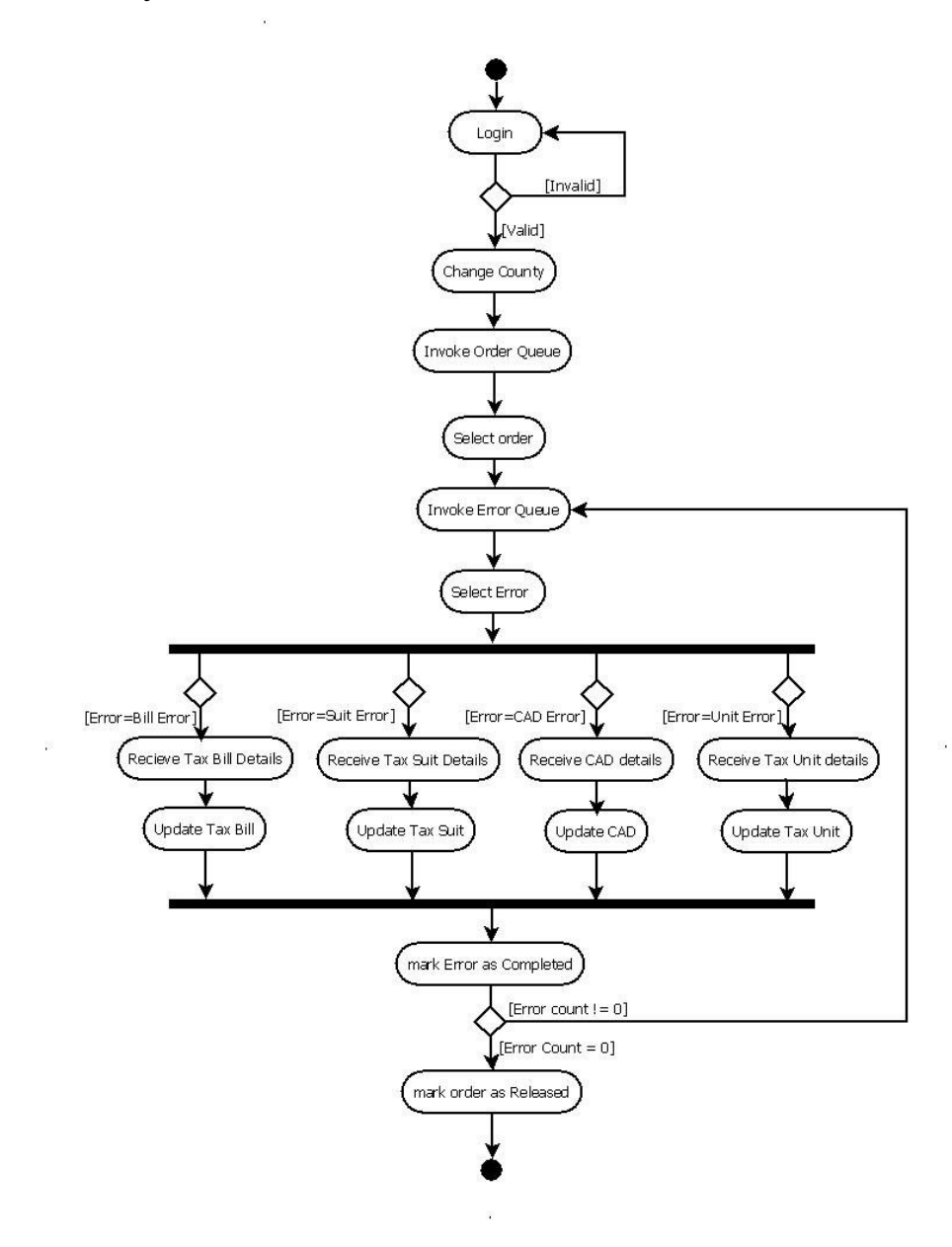

• Activity for HOA Error.

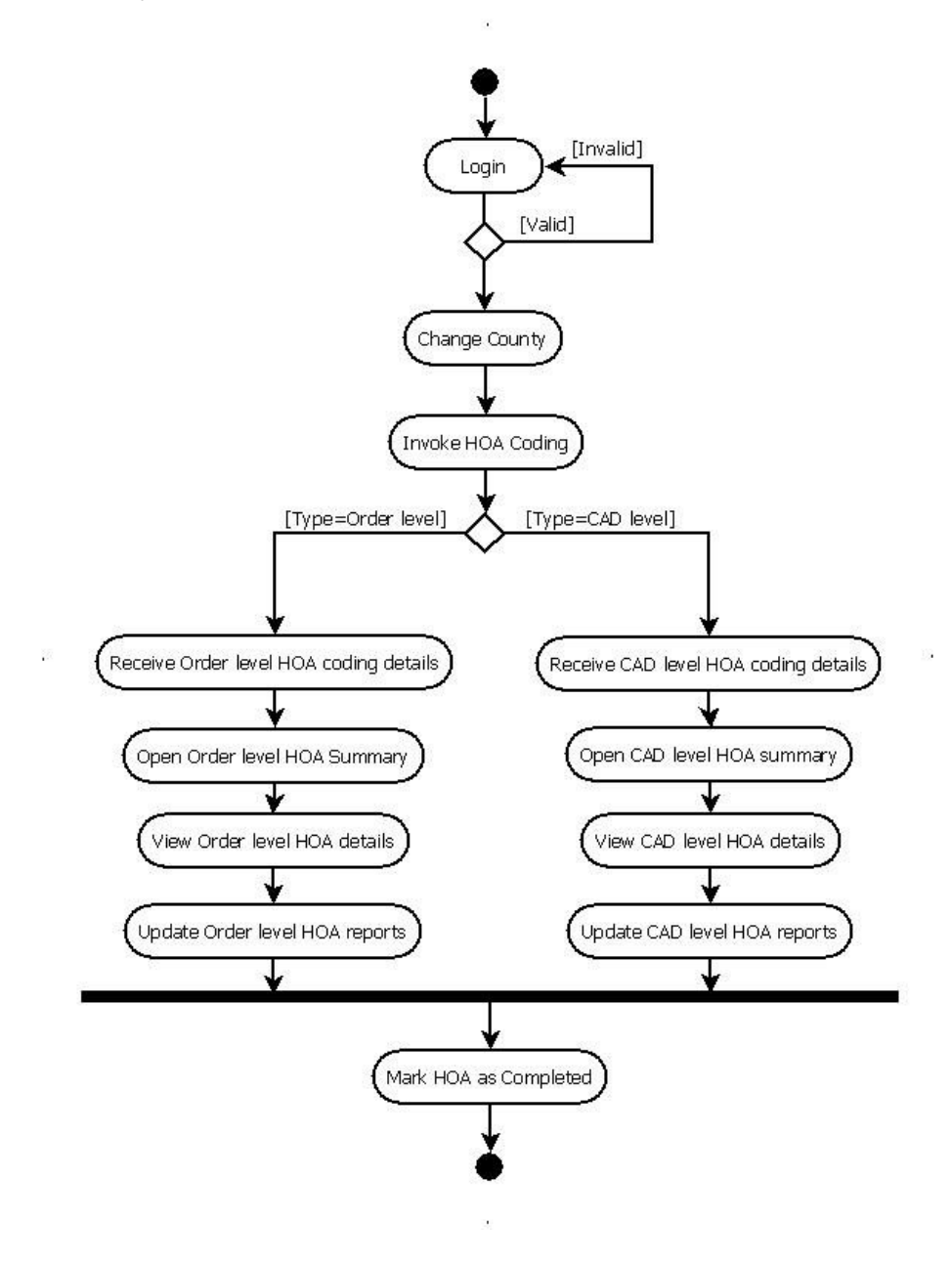

• Activity for Source File.

÷

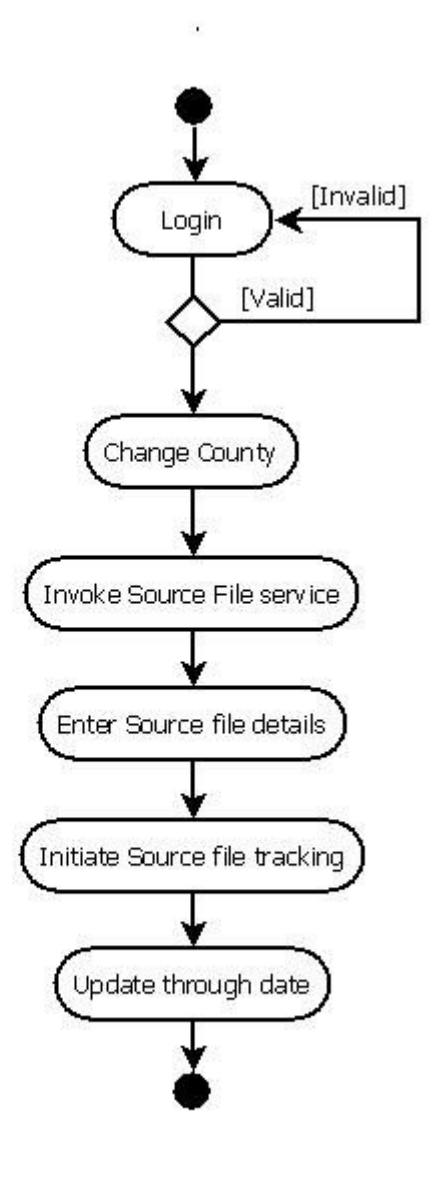

3

1

• Activity for Tax Unit.

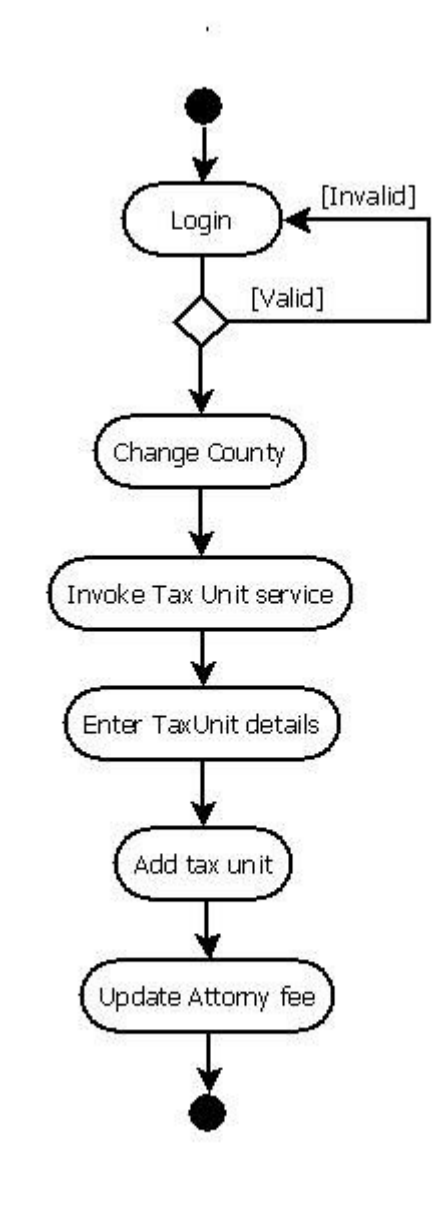

.

ŝ.

2

## 3.5 Sequence Diagram.

• Sequence for Tax Bill error.

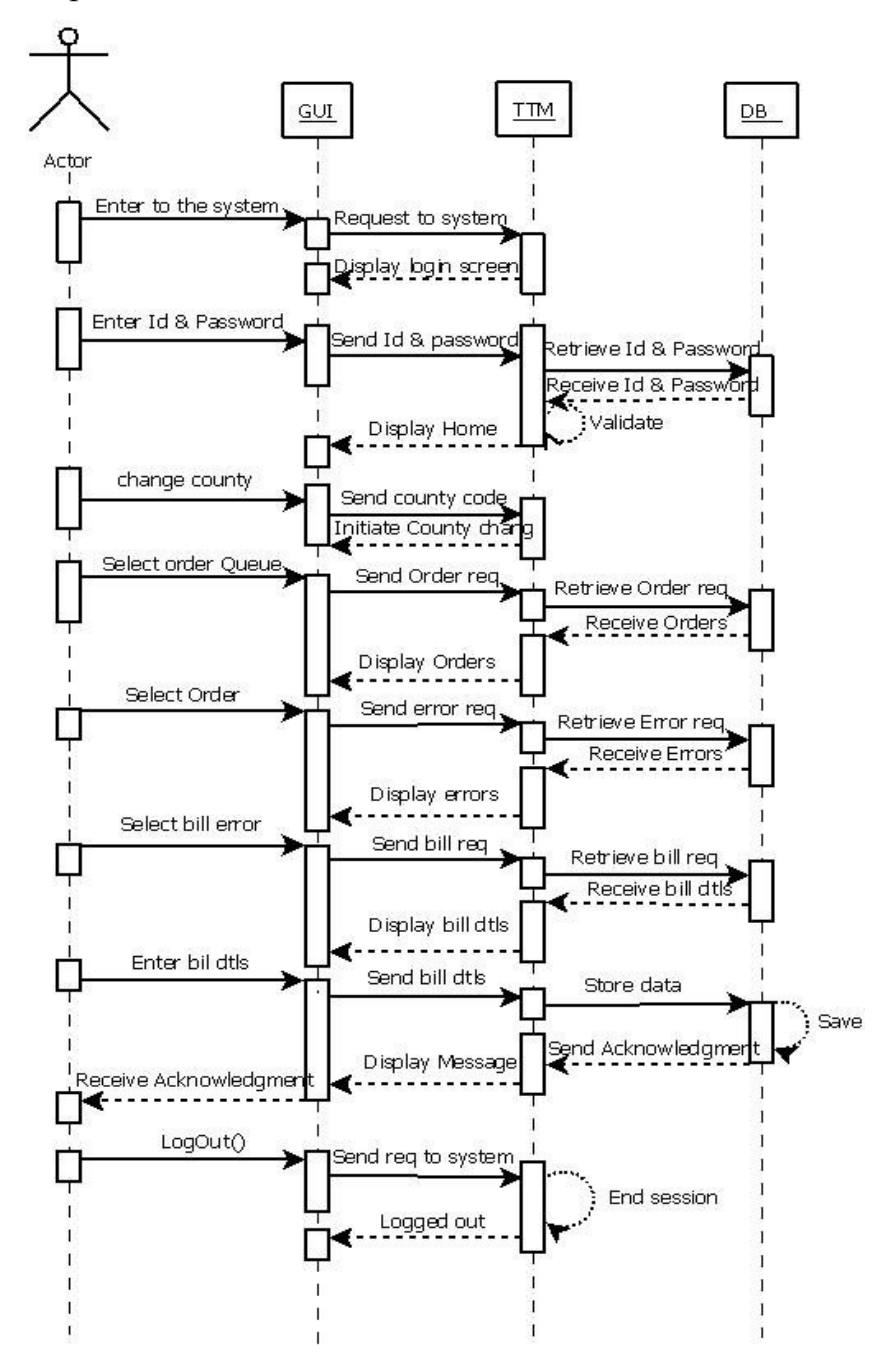

• Sequence for Tax Suit error.

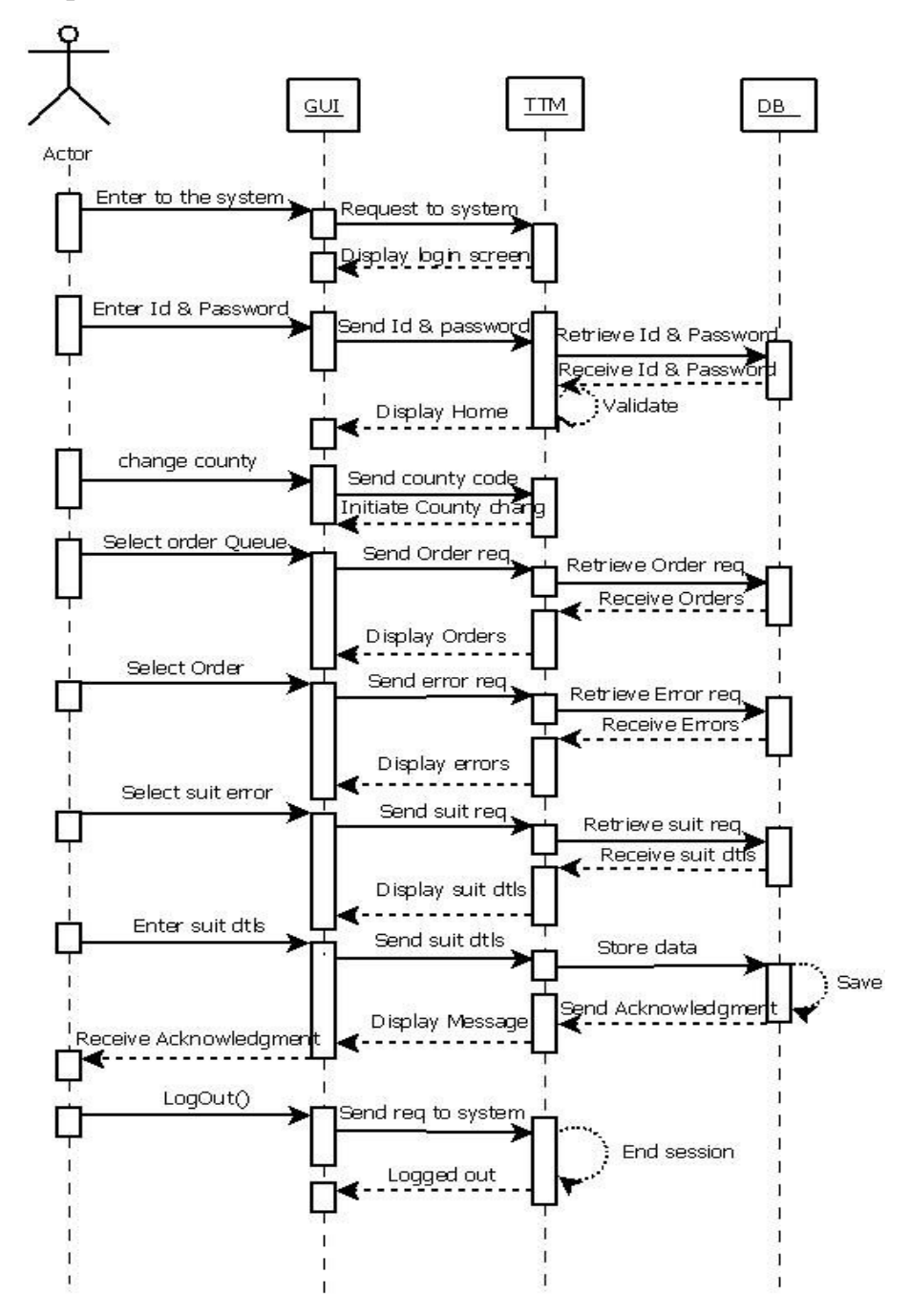

• Sequence for CAD error.

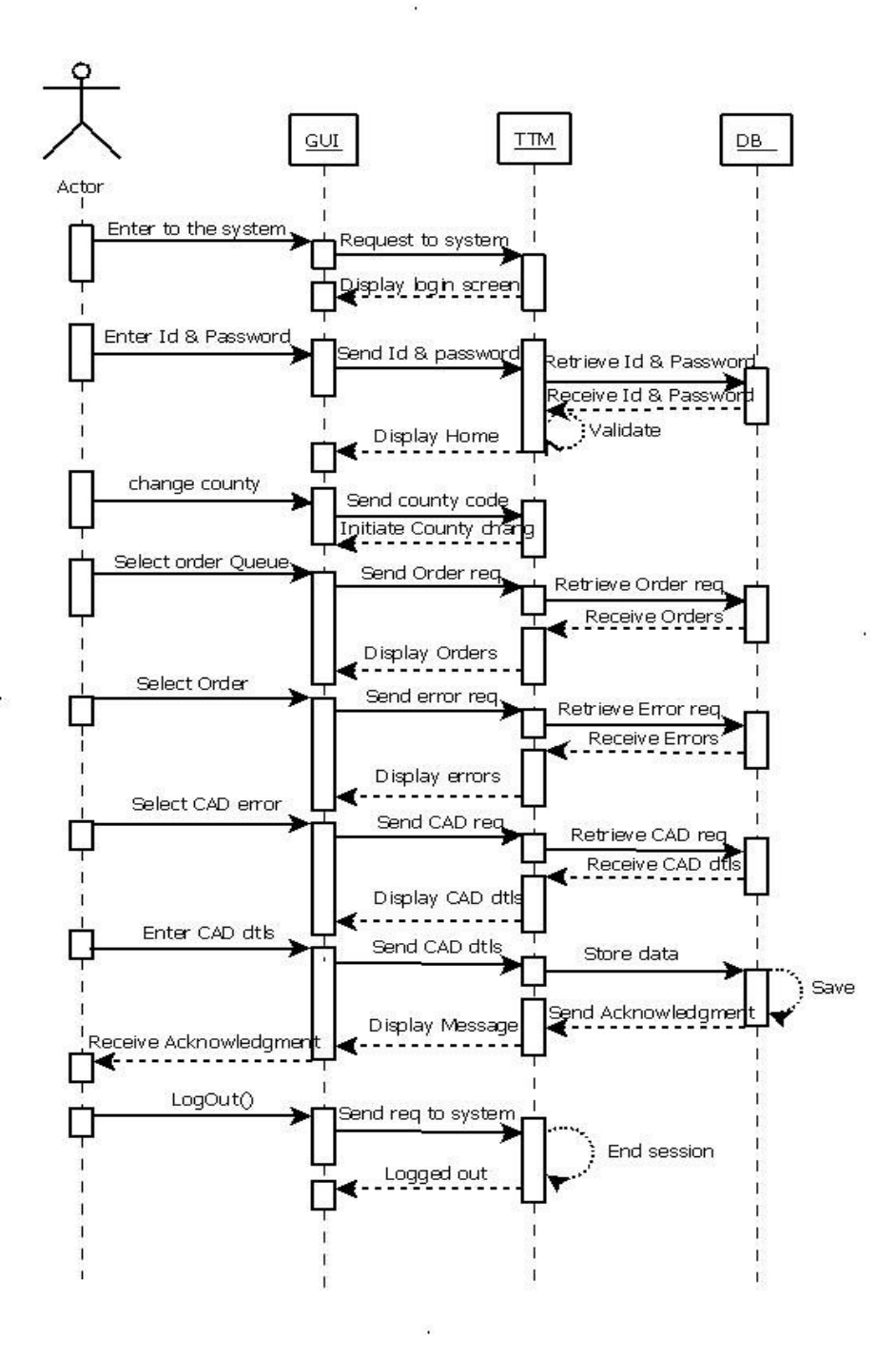

• Sequence for Tax Unit error.

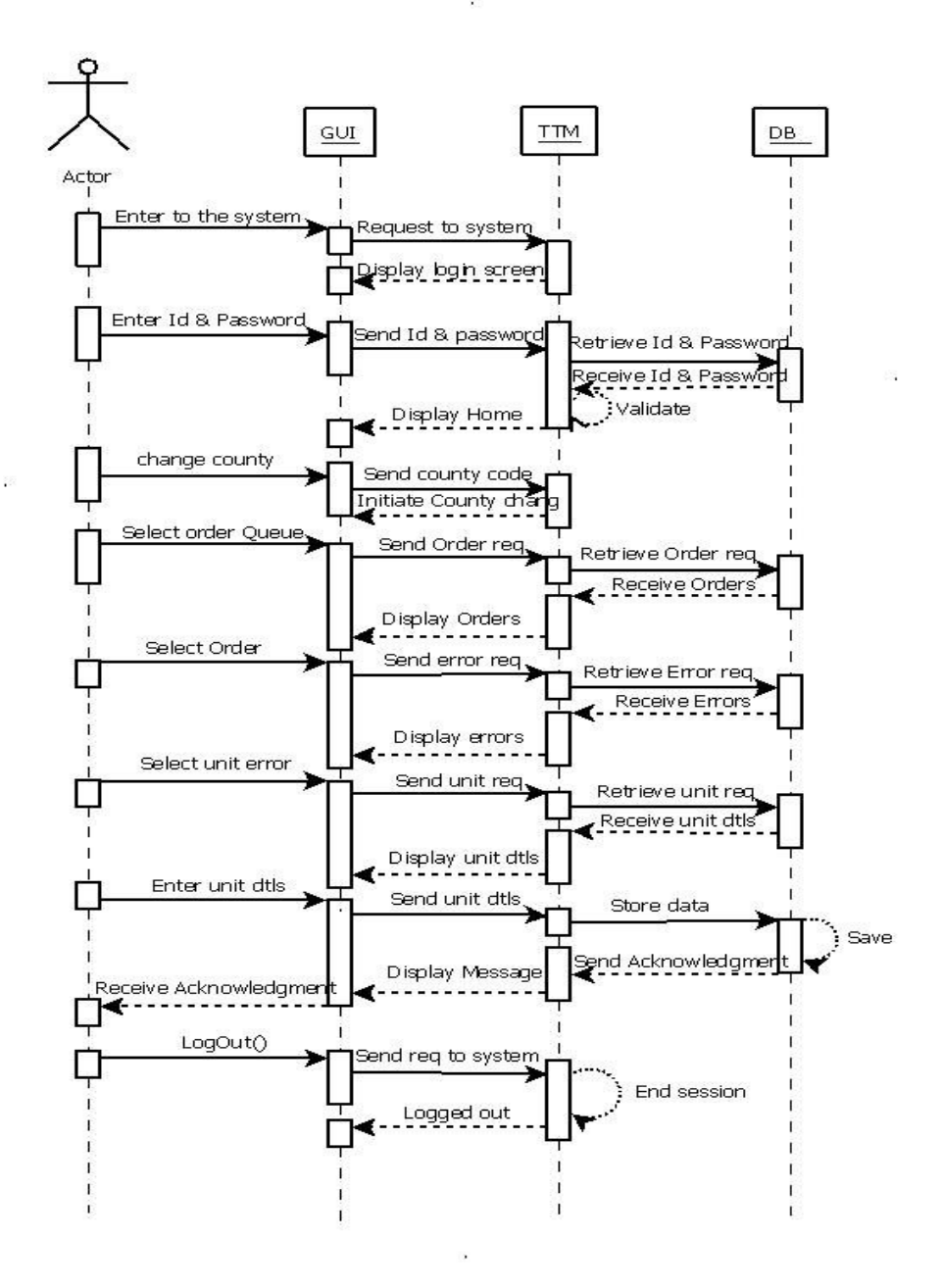

• Sequence for Order level HOA error.

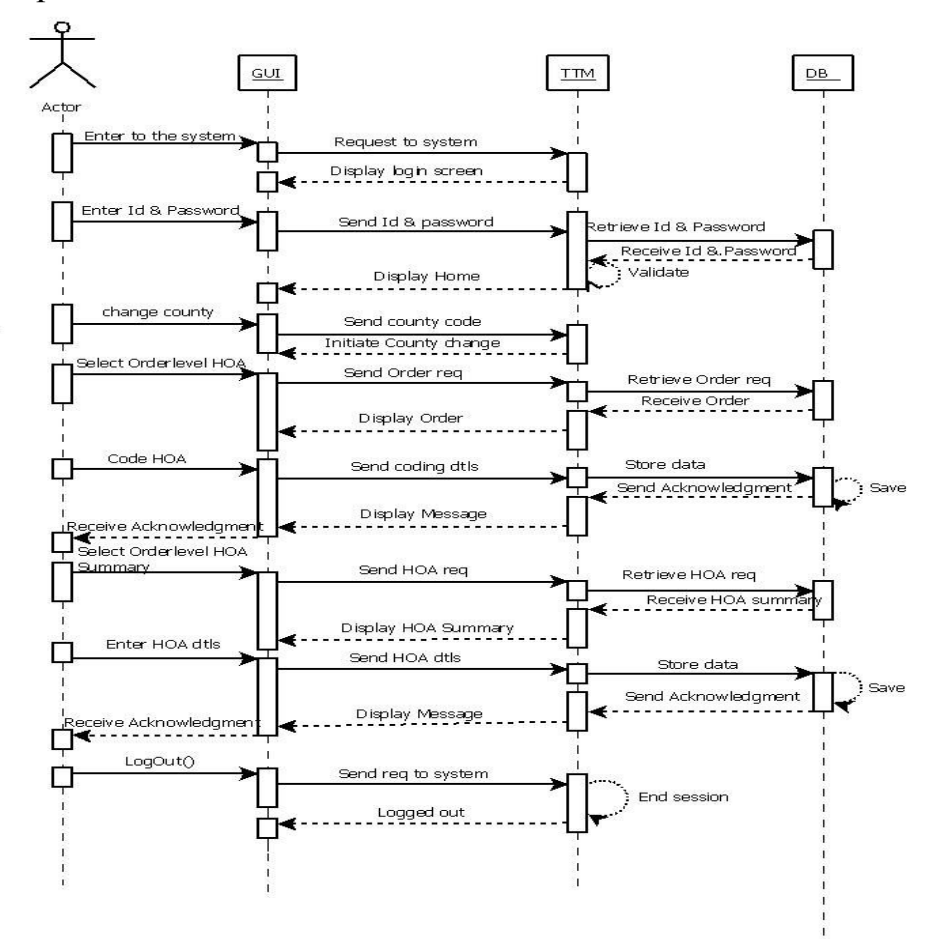

• Sequence for CAD level HOA error.

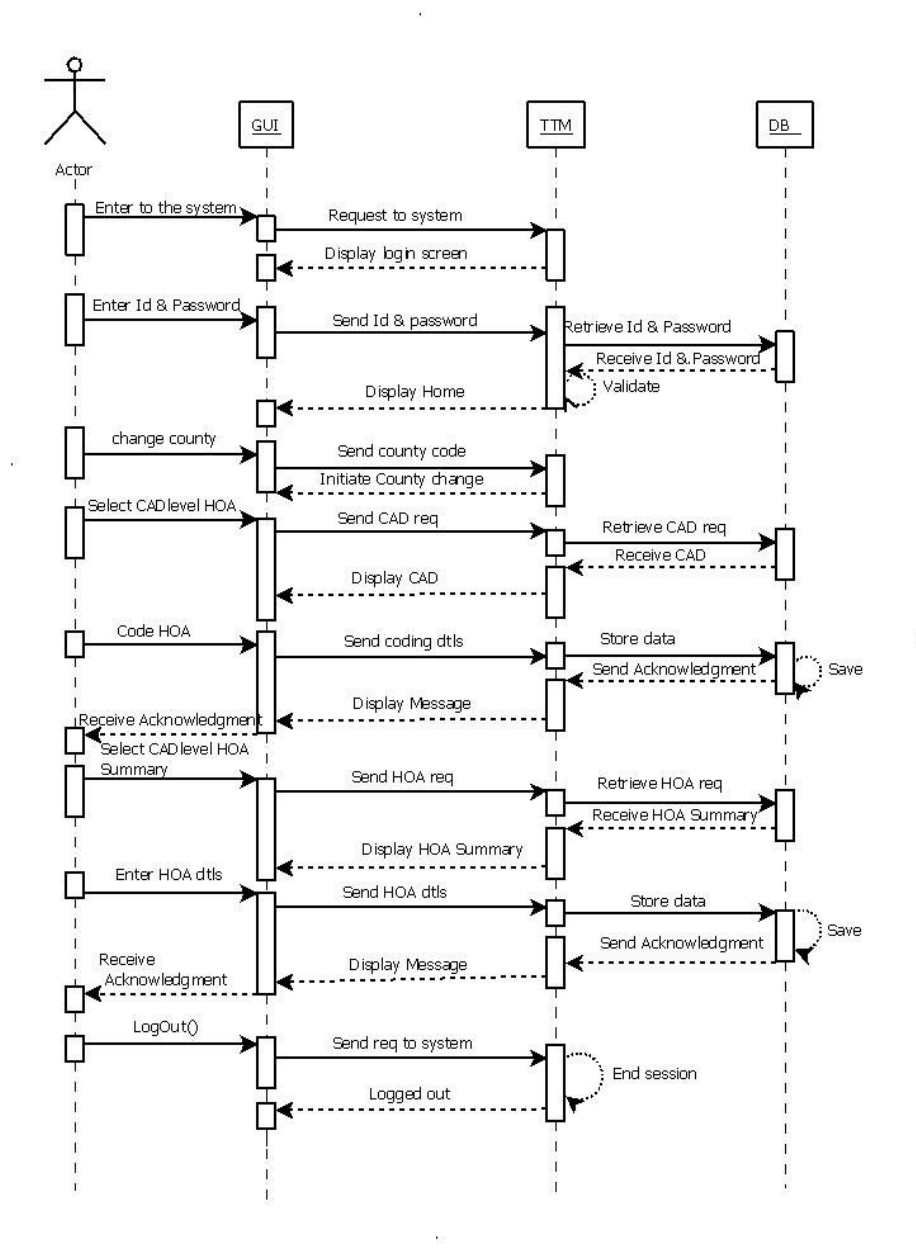

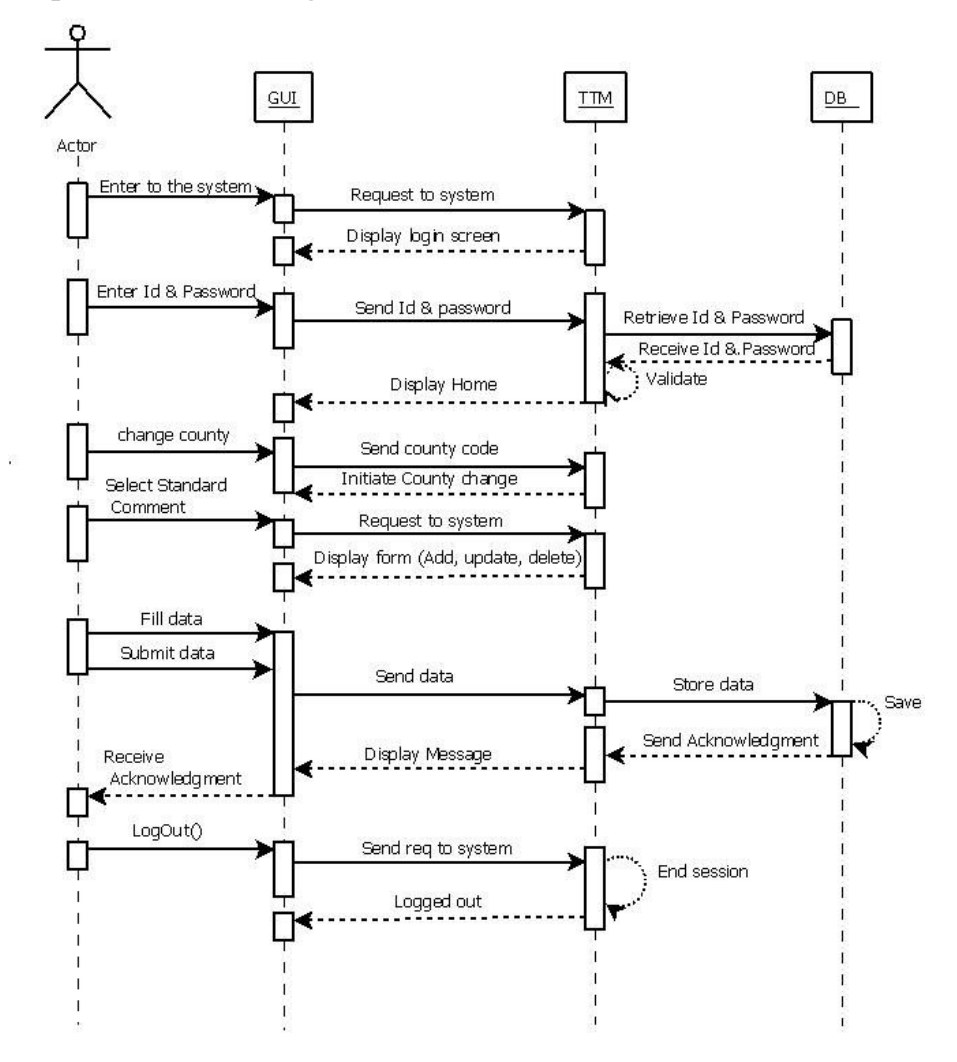

• Sequence for Adding Standard Comment

• Sequence for Adding HOA Collector.

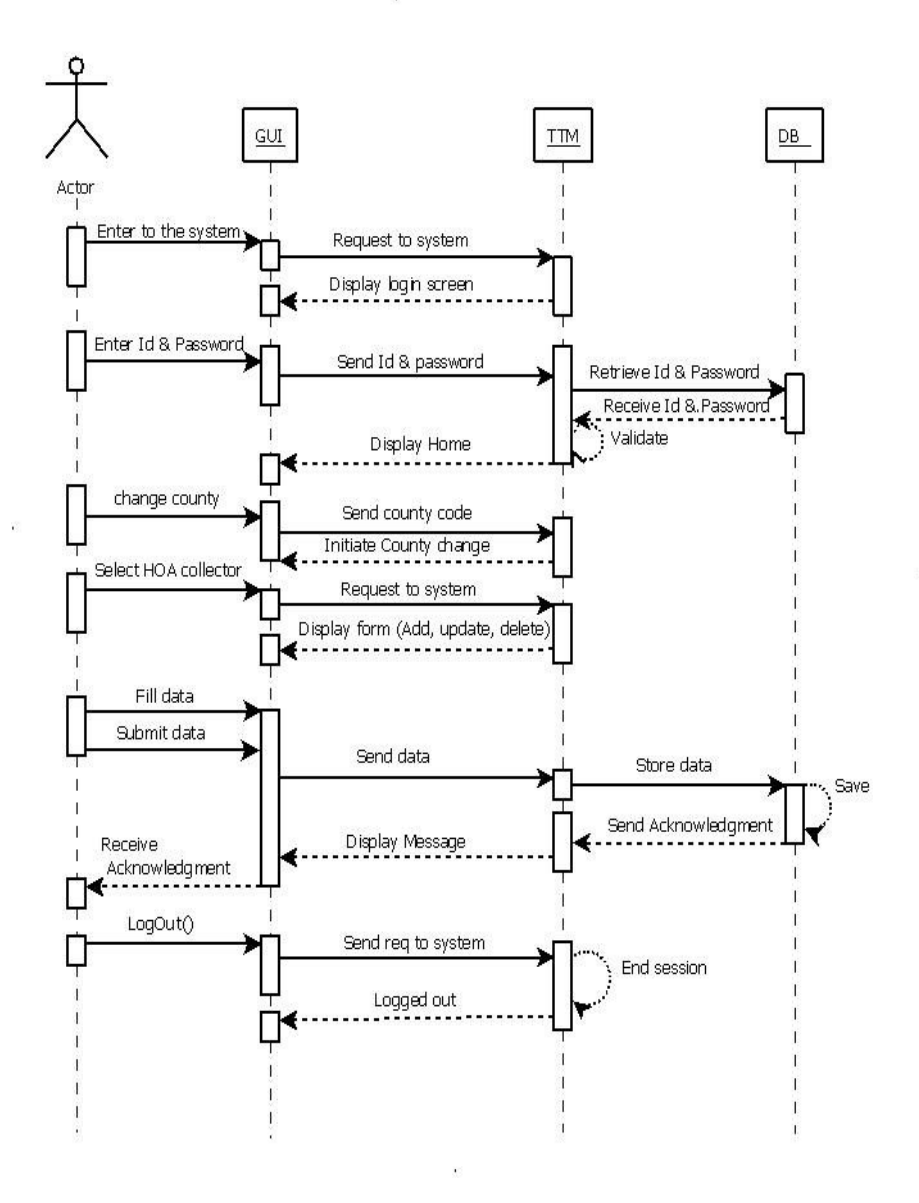

• Sequence for adding new subdivision.

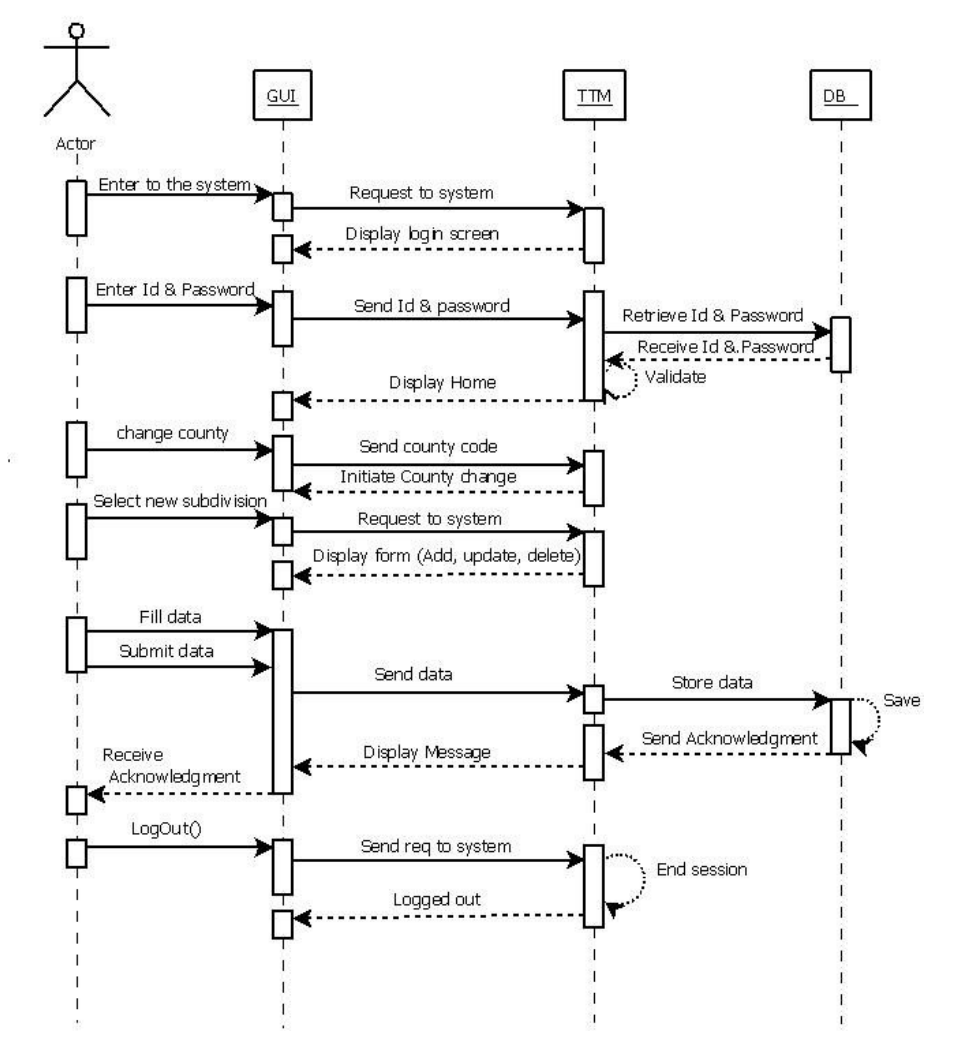

• Sequence for Tax Unit.

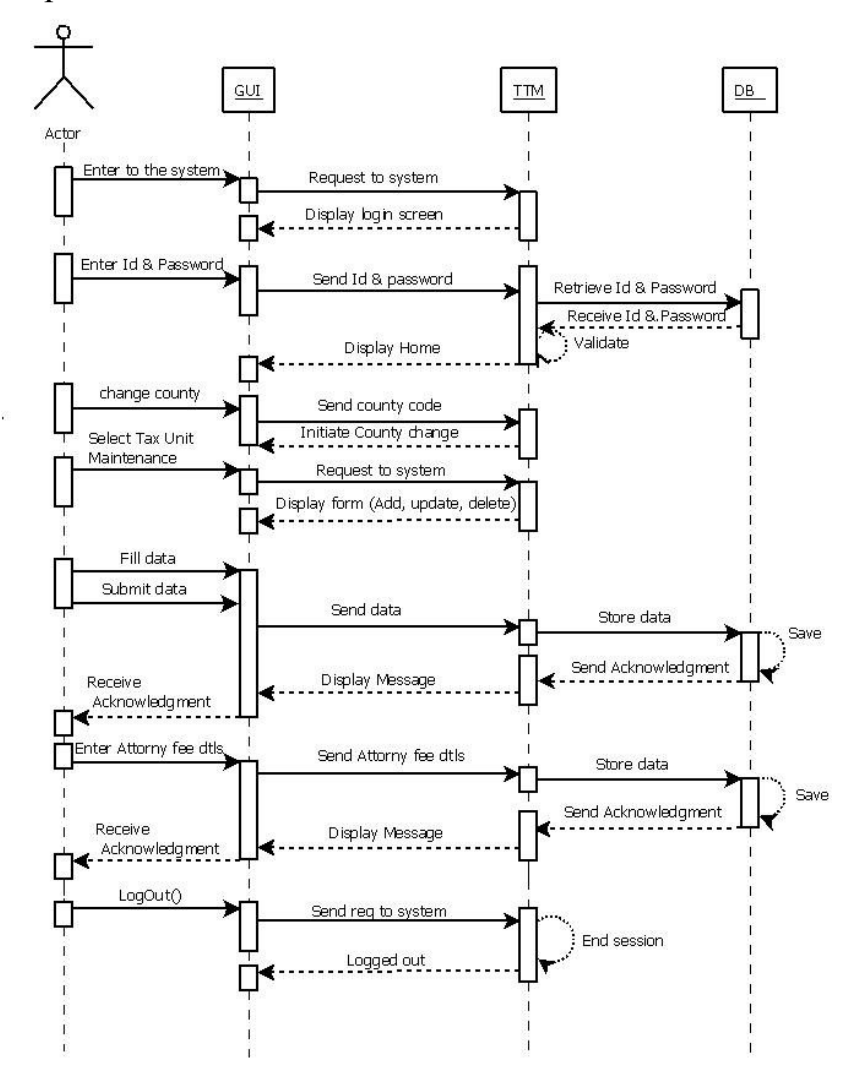

<u>GUI</u> DB TTM ter to the systen Request to system Display login screen ⊡∢ Enter Id & Password Send Id & password Retrieve Id & Password Receive Id & Password 6 Validate Display Home change county Send county code Initiate County change elect Source file tracking Request to system Display form (Add, update, dele Γ Fill data Submit data Send data Store data Save Send Acknowledgment Display Message Receive Acknowledg ment Enter new through date Send new through date Store data Save Send Acknowledgment Receive Display Message LogOut() Send req to system End session Logged out \_\_<

• Sequence for Source File Tracking

# **3.6 Entity Relationship Diagram.**

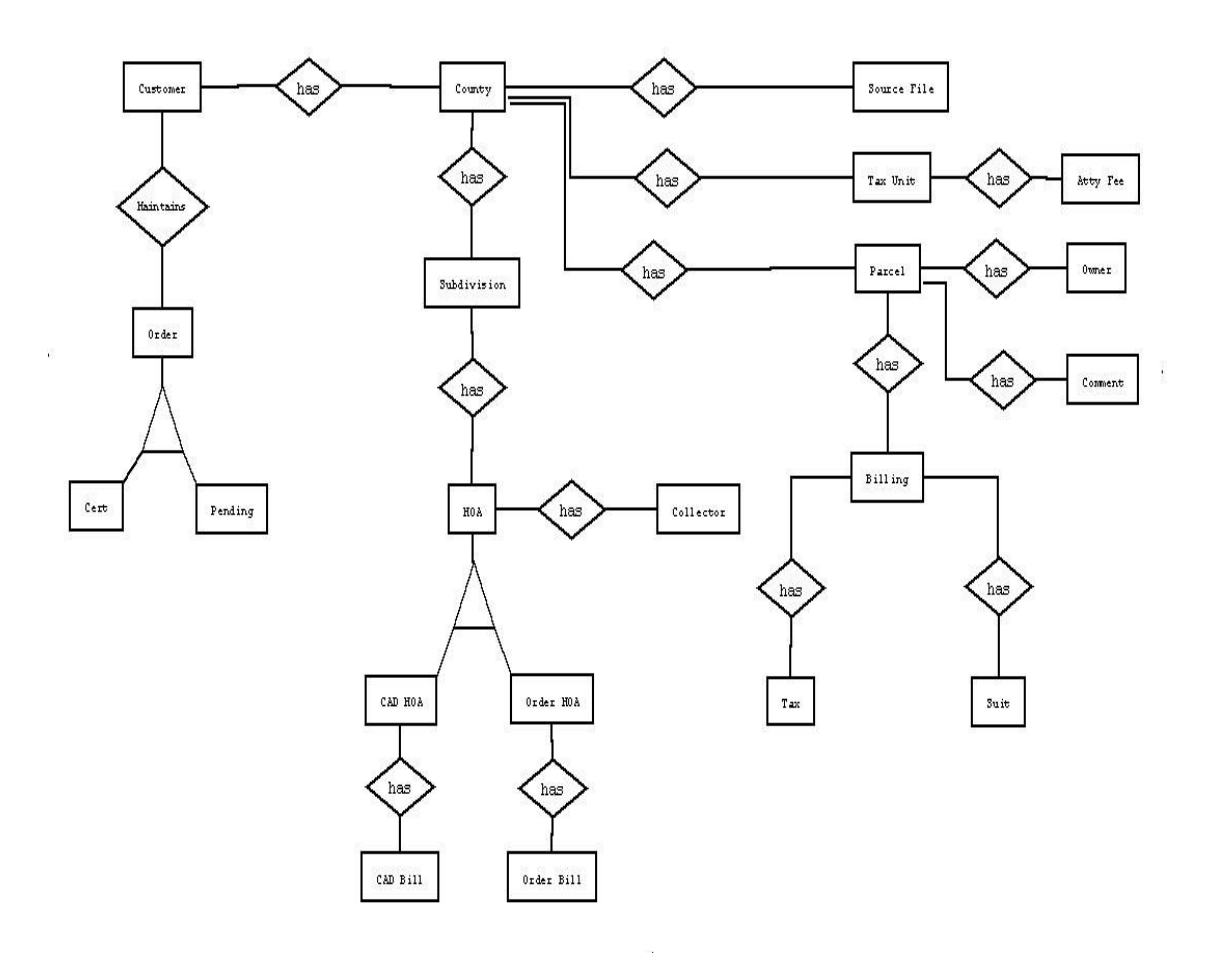

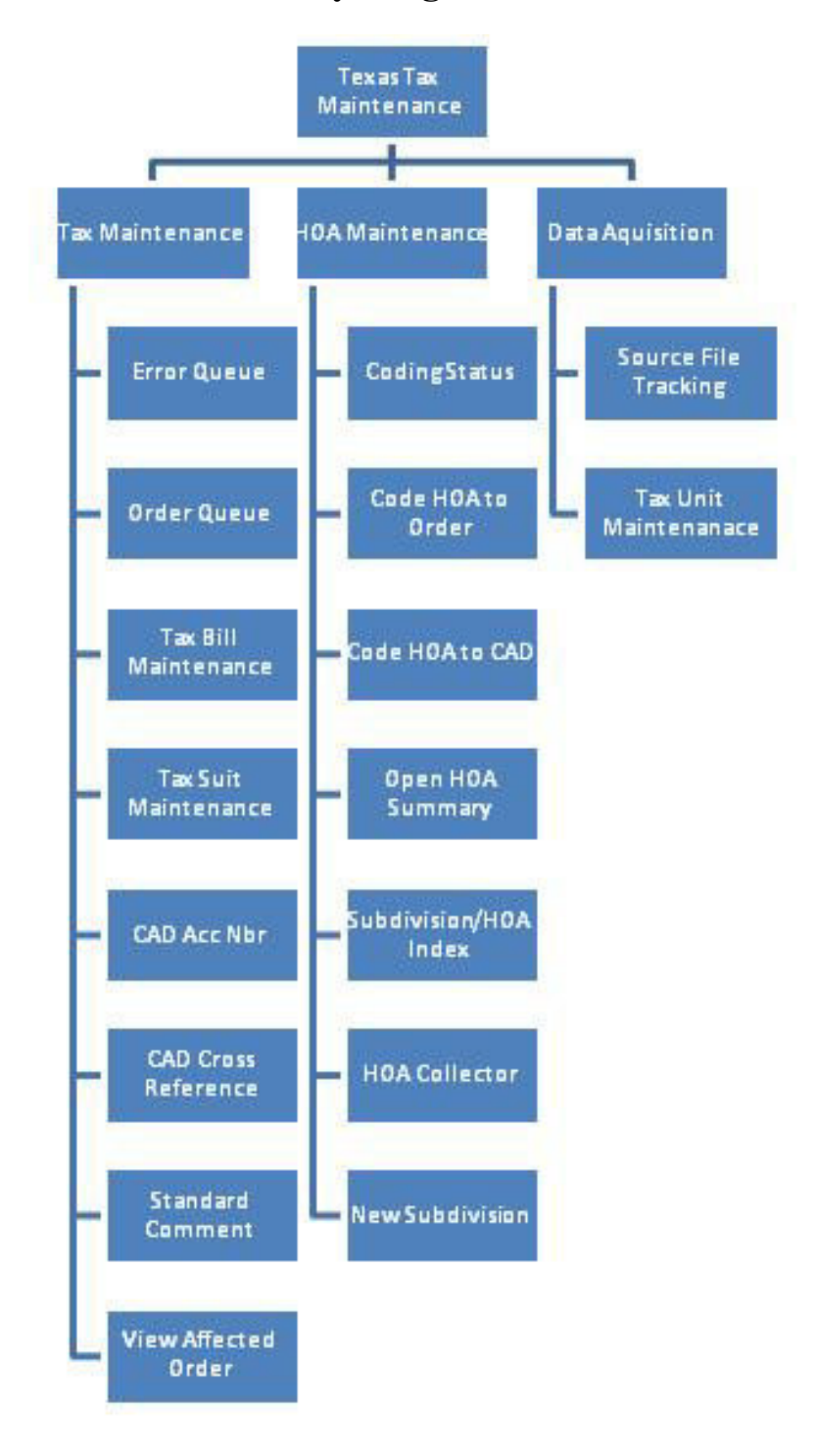

## 3.7 Module Hierarchy Diagram.

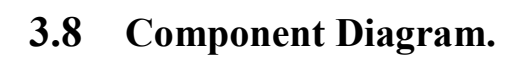

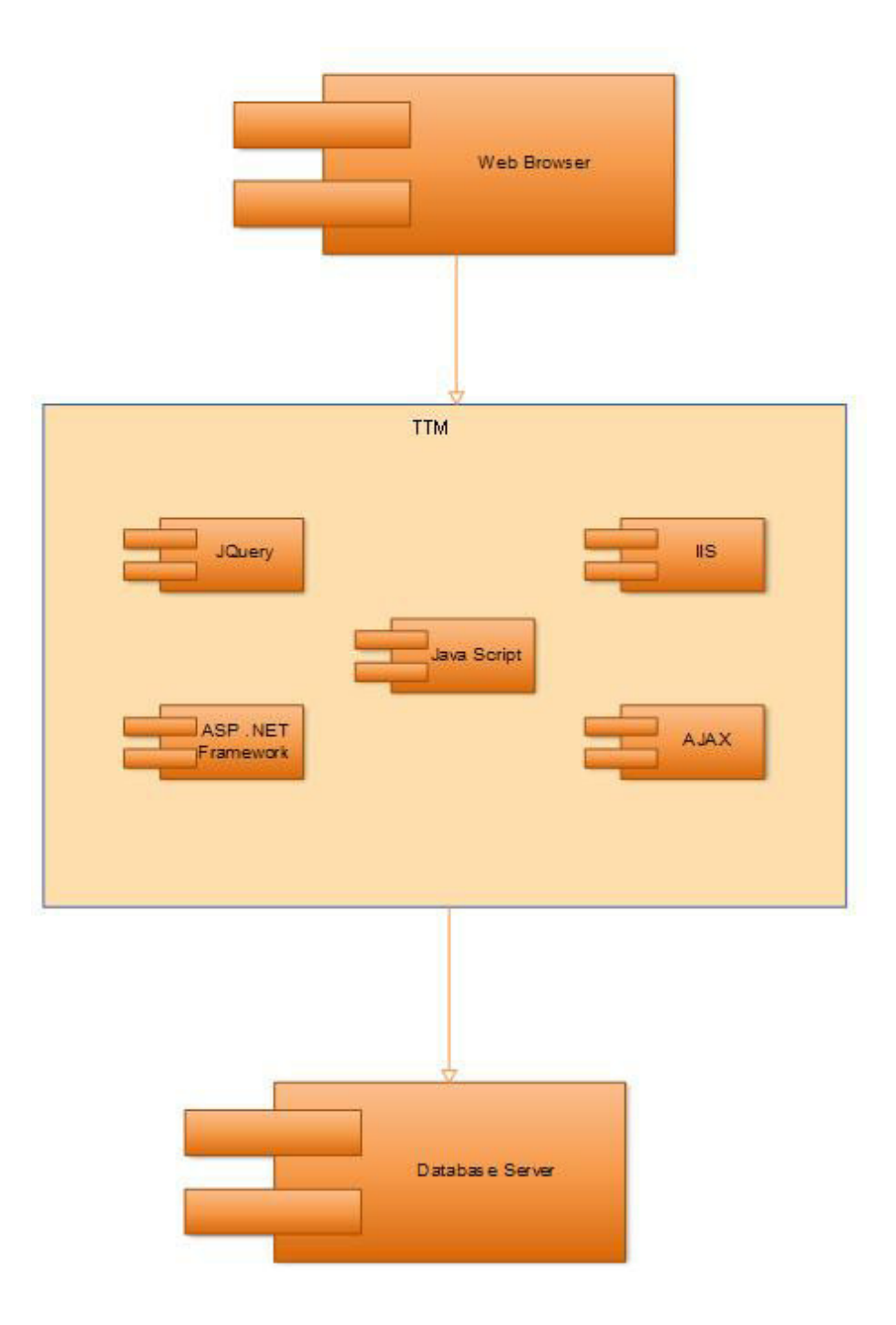

## 3.9 Deployment Diagram.

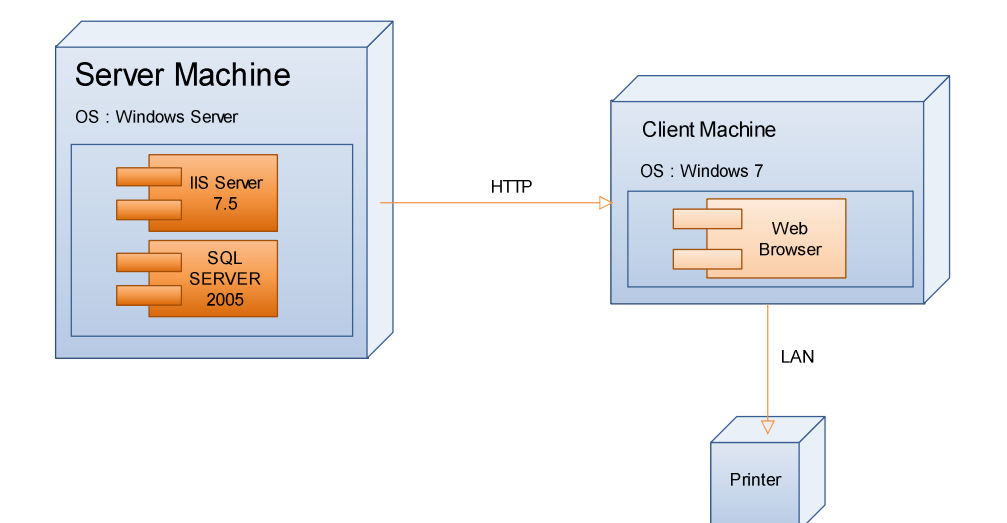

### 3.10 Module Specifications.

TTM is used in all the daily operations in an organization. In order to pull data from across the Texas, TTM is made up of many different software modules. Each of the modules in TTM is specialized to handle specific business processes.

There are many modules in TTM. Each TTM module corresponds to a major functional area of an organization. Organizations implement the modules in TTM that are both economically and technically feasible and profitable.

#### **Order Queue:**

This option from TTM menu opens the orders from the system.

#### **Tax Bill Maintenance:**

This option from the TTM Menu opens the Maintain Tax Bills menu. Enter the CAD account number and optional unit press Enter.

#### Tax Suit Maintenance:

This option allows the user to maintain tax suits

Enter a CAD Account Number and optional Unit and hit Enter to display the suits for the specified CAD account number.

#### **CAD Account Number:**

This option from the TTM Menu opens the Parcel Maintenance menu. This menu allows the user to add, update, delete, and view parcels/owners.

#### **Standard Comment:**

This option from the TTM Menu opens the Standard Comment Maintenance menu. This menu allows the user to perform Standard Comment Maintenance

#### **CAD cross Reference:**

This option from the TTM Menu opens the CAD Account Number Cross Reference Maintenance menu. This menu allows the user to perform CAD Account Number Cross Reference Maintenance.

#### **Coding Status:**

This option from the HOA Coding Menu allows the user to view the coding status.Note that regardless of the current county the system shows the counts for all counties. This is the only subfunction in the HOA Coding maintenance function that retrieves data for all counties instead of the current county.

#### Code HOA to CAD:

This option from the HOA Coding Menu allows the user to code by account number. Specify a blank CAD account number or a portion of a CAD account number to bring up the first un-coded CAD account number associated with an order in the list of pending certificates. Note that the CAD account number cannot be cancelled from the order.

#### **Code HOA to Order:**

This option from the TTM Menu opens the HOA Coding Menu. This menu allows the user to code by account number, customer, and GF number. The user can also view coding status and review accounts and GF numbers coded to research.

#### **Open HOA Summary:**

This option from the TTM Menu opens the Maintain HOA Bills menu. Enter the CAD account number and optional unit press Enter.

#### **New Subdivision:**

This option from the TTM Menu opens the Maintain new subdivision menu. Enter the CAD account numbers and name of subdivision.

#### **Source File Tracking:**

This menu allows the user to track and maintain tapes. From this menu the user can send, browse, add, update, and delete tapes.

#### Tax Unit maintenance:

This option from the Tax Unit Table Maintenance menu allows the user to browse tax units. Users may specify a complete unit code or a portion of a unit code or ALL to bring up a list of all tax units in unit code sequence.

## 3.11 User Interface Design.

Login

| Login × Domain/Username [ Password |  | 100 |
|------------------------------------|--|-----|
| Login Cancel                       |  |     |
|                                    |  |     |

## Main page.

|                          | Welcome: 1                       | NSQTMF   NCS   Logout |
|--------------------------|----------------------------------|-----------------------|
| Home Texas Tax           |                                  |                       |
| GALVESTON 💌 🛛            |                                  |                       |
| Tau Maintananaa Sanjesa  | -                                |                       |
| Firmer Overvices         | Welcome to Texas Tax Maintenance |                       |
| Error Queue              |                                  |                       |
| Tau Dilla                |                                  |                       |
| Tax Dills                |                                  |                       |
| CAD Cross References     |                                  |                       |
| Standard Commonte        |                                  |                       |
| Standard Comments        |                                  |                       |
| CAD Account numbers      |                                  |                       |
| view Affected Orders     |                                  |                       |
| ROA Maintenance Services |                                  |                       |
| Coding Status            |                                  |                       |
| Code HUA to Order        |                                  |                       |
| Code HOA to CAD NDFs     |                                  |                       |
| Open HOA Summary         |                                  |                       |
| Subdivision / HOA Index  |                                  |                       |
| HUA Collectors           |                                  |                       |
| new subarrisions         |                                  |                       |
| Services                 |                                  |                       |
| Source File Tracking     |                                  |                       |
| rax unit maintenance     |                                  |                       |
|                          |                                  |                       |
|                          | A Trienet                        | 🕢 🔹 🗮 100% 💌          |
|                          | - Andrea                         |                       |

## Error Queue.

| Home Texas Tax           |                             |         |                                                                                                    |     |             |                  |            |        |           |           |
|--------------------------|-----------------------------|---------|----------------------------------------------------------------------------------------------------|-----|-------------|------------------|------------|--------|-----------|-----------|
| GALVESTON 💌 Go           | 1                           |         |                                                                                                    | _   |             |                  |            |        |           |           |
| ax Maintenance Services  |                             |         |                                                                                                    |     |             |                  |            |        |           |           |
| Error Queue              | Error Queue                 |         |                                                                                                    |     |             |                  |            |        |           |           |
| Order Queue              |                             |         |                                                                                                    |     |             |                  |            |        |           |           |
| Tax Bills                | ALL 💌                       | Search  | (F8) Set as default                                                                                                    |     |             | Res              | et Assign  | View C | orders No | te/Attach |
| Tax Suits                |                             | 1       |                                                                                                    |     |             | ALL              | MLL        | ALL    | ~         |           |
| CAD Cross References     | CAD ACNT NUMBER             | CERT    |                                                                                                    | N A | REO DATE    | FRROR            | STATUS     | ASSIGN | COMPLETED | BUS       |
| Standard Comments        | - ADMCT0000 20 Hem(e)       | o citti | in the second second se |     | - HEGE DATE | Claton           | 014100     | NUUNI  | COMPLETED |           |
| CAD Account Numbers      | El ARMISTRONG - 20 Itemi(s) | 0       |                                                                                                    | -   |             |                  | 011051155  |        |           |           |
| View Affected Orders     | Cust. RBM Order: QAARMEDUT  | 0       |                                                                                                    |     | 03-23-13    | LUCATE REQUESTS  | CANCELLED  |        |           | NU        |
| OA Maintenance Services  | Cust: TR2 Order: ICP7095    | 0       |                                                                                                    |     | 04-01-13    | LOCATE REQUESTS  | CANCELLED  |        |           | NO        |
| Coding Status            |                             |         |                                                                                                    |     | 20:11       |                  |            |        |           |           |
| Code HOA to Order        | 00056-00300-06100-000000    | 0       | 01 - ARMSTRONG CO<br>COLLECTED BY                                                                                                    |     | 03-05-13    | BILL UNAVAILABLE | CANCELLED  |        |           | NO        |
| Code HOA to CAD Nbrs     |                             |         | ARMSTRONG CAD                                                                                                    |     | 10:04       |                  |            |        |           |           |
| Open HOA Summary         | 00056-00300-06100-000000    | 0       | 01 - ARMSTRONG CO<br>COLLECTED BY                                                                                                    |     | 03-23-13    | BILL UNAVAILABLE | CANCELLED  |        |           | NO        |
| Subdivision / HOA Index  |                             |         | ARMSTRONG CAD                                                                                                    |     | 23:02       |                  |            |        |           |           |
| HOA Collectors           | 00056-00300-06100-000000    | 0       | 34 - ISD - GROOM COLL BY<br>CARSON CAD                                                                                                    |     | 03-05-13    | BILL UNAVAILABLE | CANCELLED  |        |           | NO        |
| New Subdivisions         | 00056-00300-06100-000000    | 0       | 34 - ISD - GROOM COLL BY                                                                                                    |     | 03-23-13    | BILL UNAVAILABLE | CANCELLED  |        |           | NO        |
| ata Acquisition Services |                             |         | CARSON CAD                                                                                                    |     | 23:02       |                  |            |        |           |           |
| Source File Tracking     | 00056-00300-06100-000000    | 0       | 62 - PANHANDLE GROUND                                                                                                    |     | 03-05-13    | BILL UNAVAILABLE | CANCELLED  |        |           | NO        |
| Tax Unit Maintenance     |                             |         | WGID #3                                                                                                    |     | 15:54       |                  |            |        |           |           |
|                          | 00056-00300-06100-000000    | 0       | 62 - PANHANDLE GROUND                                                                                                    |     | 03-23-13    | BILL UNAVAILABLE | CANCELLED  |        |           | NO        |
|                          | View 1 - 20 of 27 736       |         |                                                                                                    |     |             |                  | First Prev | 1 2    | 3 Next L  | ast 20    |

## Order Queue.

| iome Texas Tax         |        |                    |             |          |        |   |   |                         |             |        |                            |            |    |
|------------------------|--------|--------------------|-------------|----------|--------|---|---|-------------------------|-------------|--------|----------------------------|------------|----|
| GALVESTON              | Go     |                    |             |          |        |   |   |                         |             |        |                            |            |    |
| Maintenance Services   | Ordo   | r Ouqua            |             |          |        |   |   |                         |             |        |                            |            |    |
| rror Queue             | - Orue | Queue              |             |          |        |   |   |                         |             |        |                            |            |    |
| )rder Queue            |        |                    |             |          |        |   |   |                         |             |        |                            |            |    |
| ax Bills               | ALL    | 🐱 Sear             | rch (F8) Se | t as def | fault  |   |   | Release                 | Un-Release  | Assign | View Errors                | Note/Attac | ch |
| ax Suits               |        |                    |             |          |        |   |   |                         | ALL         | MALL   | ~                          | ALL        | *  |
| AD Cross References    |        |                    |             |          |        |   |   |                         |             |        |                            |            |    |
| tandard Comments       | CUST   | ORDER              | CERT        | BRA      | CLOSER | A | N | REQ. DATE               | STATUS      | ASSIGN | RELEASE DATE               | OPEN ERR   | (  |
| AD Account Numbers     | E ARMS | STRONG - 9 Item(s) |             |          |        |   |   |                         |             |        |                            |            | _1 |
| iew Affected Orders    | RBM    | GP-9844-1          | 0           | ABC      |        |   |   | 03-26-13 09:23 RBM/TM   | F CANCELLED |        |                            | 0          |    |
| A Maintenance Services | RBM    | QAARM001           | 0           | ABC      |        |   |   | 03-23-13 01:57 RBM/TM   | F RELEASED  |        | 04-02-13 10:57<br>TR2/SLR  | 0          |    |
| oding Status           | RBM    | QAARM002           | 0           | ABC      |        |   |   | 03-23-13 04:28 RBM/TM   | F CANCELLED |        |                            | 0          |    |
| ode HOA to Order       | RBM    | QAARML001          | 0           | ABC      |        |   |   | 03-23-13 01:56 RBM/TM   | F CANCELLED |        |                            | 0          |    |
| ode HOA to CAD Nbrs    | RBM    | TEST-ICP9842       | 0           | ABC      |        |   |   | 03-24-13 12:35 RBM/JD   | S CANCELLED |        |                            | 0          |    |
| pen HOA Summary        | TR2    | ICP7095            | 0           |          | DLT    |   |   | 04-01-13 20:11 TR2/DL1  | CANCELLED   |        |                            | 0          |    |
| ubdivision / HOA Index | TR2    | OVERRIDE           | 0           |          |        |   |   | 03-04-13 10:04 TR2/DM   | M CANCELLED |        |                            | 0          | -  |
| OA Collectors          | TR3    | OA OTP TAX1        | 0           |          |        |   |   | 03-04-13 17-19 TR3/DI T | RELEASED    |        | 03-13-13 20:12             | 0          |    |
| lew Subdivisions       |        | a.7a.1.7.001       | v           |          |        |   | - | 55 54 15 17.18 HK3/DE1  | ALLENOLD    |        | TR2/TMF                    |            |    |
| a Acquisition Services | TR3    | QA_QTP_TAX1_1      | 0           |          |        |   |   | 03-23-13 23:02 TR3/DL1  | CANCELLED   |        |                            | 0          |    |
| ource File Tracking    | E ATAS | COSA - 11 Item(s)  |             |          |        |   |   |                         |             |        |                            |            |    |
| ax Unit Maintenance    | AS3    | K133828            | 0           |          |        | 0 |   | 03-21-13 06:55 AS3/ASA  | RELEASED    | FAI    | 03-22-13 11:54<br>TR3 /AMA | 0          |    |
|                        | BNS    | 10-002607          | 0           |          |        |   |   | 03-04-13 06:32 BNS/HO   | U RELEASED  |        | 03-06-13 14:10             | 0          | V  |

### Tax Bill Maintenance

| ome Texas Tax           |                                   |      |           |      |      |     |        |            |             |     |        |           |           |      |   |
|-------------------------|-----------------------------------|------|-----------|------|------|-----|--------|------------|-------------|-----|--------|-----------|-----------|------|---|
| GALVESTON               | Go                                |      |           |      |      |     |        |            |             |     |        |           |           |      |   |
| Maintenance Services    | Tax Bill Maintonanco              |      |           |      |      |     |        |            |             |     |        |           |           |      |   |
| rror Queue              |                                   |      |           |      |      |     |        |            |             |     |        |           |           |      |   |
| rder Queue              |                                   |      |           |      |      |     |        |            |             |     |        |           |           |      |   |
| ax Bills                | CAD Acnt Nbr*                     | Unit |           |      | _    |     |        |            |             |     |        |           |           |      |   |
| ax Suits                | 0002-0099-0001-003                | Se   | arch (F8) | 1    | \dd  | Adv | ince T | hru Dates  | Update Dele | te  | Cancel |           |           |      |   |
| AD Cross References     | Unit Acnt Nbr                     | Yea  | r F       | ł    | 0    | D   |        | Tax Amount | Paid Amount | Pyn | t Code | Paid Date | Thru Date | User |   |
| tandard Comments        | E C32 - CITY OF LA MARQUE         |      |           |      |      |     |        |            |             |     |        |           |           |      |   |
| AD Account Numbers      |                                   | 20*  | 12        | N Y  | N    | ~   | N V    | 16.83      | 16.83       | 1   | ~      | 01-05-13  | 02-14-13  | 2    |   |
| ew Affected Orders      | B S15 - ISD- LA MARQUE            |      |           |      |      |     |        |            |             |     |        |           |           |      |   |
| Maintenance Services    |                                   | 201  | 12        | NI V | N    | ×   |        | 39.92      | 39.92       | v   | ~      | 01-05-13  | 02-14-13  |      | - |
| oding Status            | # D02 - GC DRAINAGE DISTRICT #2   |      |           |      |      |     |        |            |             | ^   |        |           |           |      |   |
| ode HOA to Order        |                                   |      |           |      |      |     | 10     | 2.06       | 2.06        |     | 12.0   | 01.05.12  | 02 14 12  |      | - |
| ode HOA to CAD Nbrs     |                                   | 201  | 12        |      | ] [N |     | N      | 2.00       | 2.00        |     | ~      | 01-03-13  | 02-14-13  |      |   |
| pen HOA Summary         | M32 - GC MUD 32/ PAY TO: ASSMIS O | FSW  |           |      |      |     |        | (          | 1.0         |     |        |           | 1.0       |      | _ |
| Subdivision / HOA Index | 92000200990001003                 | 201  | 12        | X Y  | Х    | ~   | X      | 24.54      | 24.54       |     | ~      | 01-21-13  | 02-13-13  |      |   |
| OA Collectors           | TAX BILLS TO ADD                  |      |           |      |      |     |        |            |             |     |        |           |           |      | _ |
| ew Subdivisions         |                                   |      |           | N Y  | N    | ~   | N ~    |            |             |     | ~      |           | 04-03-13  | TMF  |   |
| Acquisition Services    |                                   |      |           | N Y  | N    | ~   | N Y    |            |             |     | ~      |           | 04-03-13  | TMF  |   |
| ource File Tracking     |                                   |      |           | N ~  | N    | ~   | N ~    |            |             |     | ~      |           | 04-03-13  | TMF  |   |
| ax Unit Maintenance     |                                   |      |           | N Y  | N    | ~   | N ~    |            |             |     | ~      |           | 04-03-13  | TMF  | _ |
|                         |                                   |      |           |      |      | _   |        |            |             |     | -      |           |           |      |   |

## Tax Suit Maintenance

| GALVESTON                 | Go                           |      |                                       |                          |                      |             |      |  |
|---------------------------|------------------------------|------|---------------------------------------|--------------------------|----------------------|-------------|------|--|
| ax Maintenance Services   | Tax Suit Maintenan           |      |                                       |                          |                      |             |      |  |
| Error Queue               |                              |      |                                       |                          |                      |             |      |  |
| Order Queue               |                              |      |                                       |                          |                      |             |      |  |
| Tax Bills                 | CAD Acnt Nbr 0002-0099-0001- | 003  | Search (F8) A                         | dd Advance Thru Dates Up | date Delete Ca       | incel       |      |  |
| Tax Suits                 | Projektilar                  | Tunn | Tout                                  | Suit Fan (Cum Ma)        | Cuit Care (Marst Ma) | Three Darks | Unar |  |
| CAD Cross References      | Suit NDI                     | Type | Text                                  | Suit ree (Curr Mo)       | Suit ree (Next MO)   | Thru Date   | User |  |
| Standard Comments         | TAX SUITS TO ADD             |      | · · · · · · · · · · · · · · · · · · · |                          | 1.0                  | -           |      |  |
| CAD Account Numbers       |                              | S 🎽  |                                       |                          |                      |             |      |  |
| View Affected Orders      |                              | s 🚩  |                                       |                          |                      |             |      |  |
| HOA Maintenance Services  |                              | s ¥  |                                       |                          |                      |             |      |  |
| Coding Status             |                              |      |                                       |                          |                      |             |      |  |
| Code HOA to Order         |                              | 8    |                                       |                          |                      |             |      |  |
| Code HOA to CAD Nbrs      |                              |      |                                       |                          |                      |             |      |  |
| Open HOA Summary          |                              |      |                                       |                          |                      |             |      |  |
| Subdivision / HOA Index   |                              |      |                                       |                          |                      |             |      |  |
| HOA Collectors            |                              |      |                                       |                          |                      |             |      |  |
| New Subdivisions          |                              |      |                                       |                          |                      |             |      |  |
| Data Acquisition Services |                              |      |                                       |                          |                      |             |      |  |
| Source File Tracking      |                              |      |                                       |                          |                      |             |      |  |
|                           |                              |      |                                       |                          |                      |             |      |  |

### CAD Account Number

|                           |                 |                                                 | ·                              |  |  |  |  |  |  |  |  |
|---------------------------|-----------------|-------------------------------------------------|--------------------------------|--|--|--|--|--|--|--|--|
|                           |                 |                                                 | Welcome: NSQTMF   NCS   Logout |  |  |  |  |  |  |  |  |
| Home Texas Tax            |                 |                                                 |                                |  |  |  |  |  |  |  |  |
| GALVESTON                 | Go              |                                                 |                                |  |  |  |  |  |  |  |  |
|                           |                 |                                                 |                                |  |  |  |  |  |  |  |  |
| Tax Maintenance Services  | CAD Accou       | nt Number                                       |                                |  |  |  |  |  |  |  |  |
| Error Queue               |                 |                                                 |                                |  |  |  |  |  |  |  |  |
| Order Queue               |                 |                                                 |                                |  |  |  |  |  |  |  |  |
| Tax Bills                 | CAD Account Num | AD Account Number* Search (F8) Add Cancel       |                                |  |  |  |  |  |  |  |  |
| Tax Suits                 |                 | Last updated by                                 |                                |  |  |  |  |  |  |  |  |
| CAD Cross References      |                 |                                                 |                                |  |  |  |  |  |  |  |  |
| Standard Comments         |                 | ^                                               |                                |  |  |  |  |  |  |  |  |
| CAD Account Numbers       | Legal           | Sub ID                                          |                                |  |  |  |  |  |  |  |  |
| View Affected Orders      |                 | ×                                               |                                |  |  |  |  |  |  |  |  |
| HOA Maintenance Services  |                 |                                                 |                                |  |  |  |  |  |  |  |  |
| Coding Status             | Situs           | Number Dir Street Name Suffix Bidg Unit City    |                                |  |  |  |  |  |  |  |  |
| Code HOA to Order         |                 |                                                 |                                |  |  |  |  |  |  |  |  |
| Code HOA to CAD Nbrs      |                 |                                                 |                                |  |  |  |  |  |  |  |  |
| Open HOA Summary          | Mail            |                                                 |                                |  |  |  |  |  |  |  |  |
| Subdivision / HOA Index   |                 | ZIP                                             |                                |  |  |  |  |  |  |  |  |
| HOA Collectors            |                 |                                                 |                                |  |  |  |  |  |  |  |  |
| New Subdivisions          | Owner Name*     | Add Owner                                       | Remove Owner                   |  |  |  |  |  |  |  |  |
| Data Acquisition Services |                 | Value Land Value Impr Value Agr Vet Exem Amount |                                |  |  |  |  |  |  |  |  |
| Source File Tracking      | Value           | Acres Over 65 Freeze Date Totally Exempt?       |                                |  |  |  |  |  |  |  |  |
| Tax Unit Maintenance      |                 |                                                 |                                |  |  |  |  |  |  |  |  |
|                           | Jurisdictions   |                                                 |                                |  |  |  |  |  |  |  |  |
|                           | Commont Codes   |                                                 | ~                              |  |  |  |  |  |  |  |  |
|                           |                 |                                                 | nternet 🦛 = 🔍 100% •           |  |  |  |  |  |  |  |  |

### Standard Comment

| GALVESTON               | Go             |              |                               |
|-------------------------|----------------|--------------|-------------------------------|
| u Maintananaa Camisaa   |                |              |                               |
| Error Queue             | Standard Comme | nts          |                               |
| Order Queue             |                |              |                               |
| Tax Bills               | Insert Cancel  |              |                               |
| Tax Suits               |                |              |                               |
| CAD Cross References    | Comment ID     | Comment Text | Add Comment Remove Comment(s) |
| Standard Comments       |                |              |                               |
| CAD Account Numbers     | El annual      |              |                               |
| View Affected Orders    | Comment ID     | Comment lext |                               |
| A Maintenance Services  |                |              |                               |
| Coding Status           | Comment ID     | Comment Text |                               |
| Code HOA to Order       |                |              |                               |
| Code HOA to CAD Nbrs    | Comment ID     | Comment Text |                               |
| Open HOA Summary        |                |              |                               |
| Subdivision / HOA Index |                |              |                               |
| HOA Collectors          |                |              |                               |
| New Subdivisions        |                |              |                               |
| ta Acquisition Services |                |              |                               |
| Source File Tracking    |                |              |                               |
| Tax Unit Maintenance    |                |              |                               |

### CAD XRef

|                        |                        |           |                        |           |             | Welcome: NSQTMF   NCS   Log |
|------------------------|------------------------|-----------|------------------------|-----------|-------------|-----------------------------|
| Home Texas Tax         |                        |           |                        |           |             |                             |
| GALVESTON 💌            | Go                     |           |                        |           |             |                             |
| v Maintenance Services |                        |           |                        |           |             |                             |
| rror Queue             | CAD Cross Refere       | ence Main | tenance - ADD JOI      | N         |             |                             |
| Order Queue            |                        |           |                        |           |             |                             |
| ax Bills               |                        |           |                        | Add Xrefs | Mass Add    |                             |
| ax Suits               |                        |           |                        | Add Split | Mage Delete |                             |
| AD Cross References    |                        |           | -                      | Aug opin  | muss belete |                             |
| tandard Comments       | ADD                    | CANCEL    |                        | Add Join  |             |                             |
| AD Account Numbers     | New CAD Account Number | Comment   | Old CAD Account Number | Comment   | Add Rows    |                             |
| ew Affected Orders     |                        |           |                        |           |             |                             |
| Maintenance Services   |                        |           |                        |           |             |                             |
| oding Status           |                        |           |                        |           |             |                             |
| ode HOA to Order       |                        |           |                        |           |             |                             |
| ode HOA to CAD Nbrs    |                        |           |                        |           |             |                             |
| pen HOA Summary        |                        |           |                        |           |             |                             |
| ubdivision / HOA Index |                        |           |                        |           |             |                             |
| OA Collectors          |                        |           |                        |           |             |                             |
| ew Subdivisions        |                        |           |                        |           |             |                             |
| Acquisition Services   |                        |           |                        |           |             |                             |
| ource File Tracking    |                        |           |                        |           |             |                             |
| ax Unit Maintenance    |                        |           |                        |           |             |                             |
|                        |                        |           |                        |           |             |                             |
|                        |                        |           |                        |           |             |                             |
|                        |                        |           |                        |           | <b>e</b>    | Internet 🚱 🔹 🔍 100%         |

## Coding Status

| GALVESTON 💌              | Go           |                        |                 |         |  |
|--------------------------|--------------|------------------------|-----------------|---------|--|
| x Maintenance Services   |              | 21.1                   |                 |         |  |
| Error Queue              | HUA Coding S | status                 |                 |         |  |
| Order Queue              |              |                        |                 |         |  |
| Tax Bills                | County Name  | Un-Coded CAD Acnt Nbrs | Un-Coded Orders | REFRESH |  |
| Tax Suits                | EL PASO      | 0                      | 1               |         |  |
| CAD Cross References     | HAYS         | 0                      | 1               |         |  |
| Standard Comments        | WALLER       | 1                      | 0               |         |  |
| CAD Account Numbers      |              |                        |                 |         |  |
| View Affected Orders     |              |                        |                 |         |  |
| OA Maintenance Services  |              |                        |                 |         |  |
| Coding Status            |              |                        |                 |         |  |
| Code HOA to Order        |              |                        |                 |         |  |
| Code HOA to CAD Nbrs     |              |                        |                 |         |  |
| Open HOA Summary         |              |                        |                 |         |  |
| Subdivision / HOA Index  |              |                        |                 |         |  |
| HOA Collectors           |              |                        |                 |         |  |
| New Subdivisions         |              |                        |                 |         |  |
| ata Acquisition Services |              |                        |                 |         |  |
| Source File Tracking     |              |                        |                 |         |  |
|                          |              |                        |                 |         |  |

| Table 1: County Table |           |      |             |
|-----------------------|-----------|------|-------------|
| Fields                | Data Type | Size | Constraints |
| C_ROLL_YR             | int       | 10   | Not Null    |
| C_COUNTY_CD           | int       | 3    | Primary Key |
| C_STATE_CD            | char      | 2    | Not Null    |
| C_PROP_CHAR_AVAIL     | Varchar   | 2    | Not Null    |
| C_DISABLE_ACCESS      | Varchar   | 2    | Not Null    |
| C_CAD_LOC_LEN         | int       | 2    | Not Null    |
| C_HOA_AVAIL           | Varchar   | 2    | Not Null    |
| C_SERV_BRANCH_ID      | Varchar   | 3    | Not Null    |
| C_AUDIT_DT            | Date      |      | Not Null    |
| C_AUDIT_USERID        | Varchar   | 4    | Not Null    |
| C_SUBDIV_LST_AVAIL    | Varchar   | 2    | Not Null    |
| C_SUBID_SRCH_AVAIL    | Varchar   | 2    | Not Null    |

# 3.12 Table specifications.

| Table 2: Customer  |           |      |             |
|--------------------|-----------|------|-------------|
| Fields             | Data Type | Size | Constraints |
| CU_CUSTOMER_ID     | Varchar   | 3    | Primary Key |
| CU_CUSTOMER_NM     | Varchar   | 30   | Not Null    |
| CU_CUST_LN1_ADR    | Varchar   | 50   | Not Null    |
| CU_CUST_LN2_ADR    | Varchar   | 50   | Not Null    |
| CU_CUST_LN3_ADR    | Varchar   | 50   | Not Null    |
| CU_SERV_BRANCH_ID  | Varchar   | 3    | Foreign Key |
| CU_PRINT_CERT      | Varchar   | 2    | Not Null    |
| CU_AUTO_PRINT_HOA  | Varchar   | 2    | Not Null    |
| CU_DISCOUNT_RATE   | int       | 3    | Not Null    |
| CU_PRINT_FEE       | Varchar   | 2    | Not Null    |
| CU_APPLY_SALES_TAX | Varchar   | 2    | Not Null    |
| CU_TAX_ACCESS      | Varchar   | 2    | Not Null    |
| CU_PROPERTY_ACCESS | Varchar   | 2    | Not Null    |
| CU_AUDIT_DT        | Date      |      | Not Null    |
| CU_AUDIT_USERID    | Varchar   | 3    | Foreign Key |
| CU_HOA_COLL_ACCESS | Varchar   | 2    | Not Null    |

| CU_INVSTG_SRCH_TYP | Varchar | 2 | Not Null |
|--------------------|---------|---|----------|
| CU_SHOW_SUBTYP_IND | Varchar | 2 | Not Null |

| Table 3: Customer County |           |      |             |
|--------------------------|-----------|------|-------------|
| Fields                   | Data Type | Size | Constraints |
| CC_CUSTOMER_ID           | Varchar   | 3    | Foreign Key |
| CC_COUNTY_CD             | Varchar   | 3    | Foreign Key |
| CC_FEE_MATRIX_CD         | Varchar   | 3    | Primary Key |

| Table 4: Source File |           |      |             |
|----------------------|-----------|------|-------------|
| Fields               | Data Type | Size | Constraints |
| S_FORMAT_CD          | Varchar   | 3    | Primary Key |
| S_CONTENT_CD         | Varchar   | 2    | Not Null    |
| S_TAPE_NM            | Varchar   | 30   | Not Null    |
| S_FREQUENCY_CD       | Varchar   | 12   | Not Null    |
| S_SEND_DT            | Date      |      | Not Null    |
| S_COPY_DT            | Date      |      | Not Null    |
| S_CONVERT_DT         | Date      |      | Not Null    |
| S_UPDATE_DT          | Date      |      | Not Null    |
| S_PROCESSED_QTY      | Int       | 10   | Not Null    |
| S_UNIT_COST_AMT      | int       | 10   | Not Null    |
| S_THROUGH_DT         | Date      |      | Not Null    |
| S_AUDIT_DT           | Date      |      | Not Null    |
| S_AUDIT_USERID       | varchar   | 3    | Foreign Key |

| Table 5: Tax Unit |           |      |             |
|-------------------|-----------|------|-------------|
| Fields            | Data Type | Size | Constraints |
| U_COUNTY_CD       | Varchar   | 3    | Foreign Key |
| U_FORMAT_CD       | Varchar   | 3    | Not Null    |
| U_UNIT_CD         | Varchar   | 3    | Primary Key |
| U_UNIT_NM         | Varchar   | 30   | Not Null    |
| U_UNIT_SEQ_NBR    | int       | 3    | Not Null    |
| U_CAD_CD          | Varchar   | 3    | Not Null    |

| Fields             | Data Type | Size | Constraints |
|--------------------|-----------|------|-------------|
| U_UNIT_LN1_ADR     | Varchar   | 30   | Not Null    |
| U_UNIT_LN2_ADR     | Varchar   | 30   |             |
| U_UNIT_LN3_ADR     | Varchar   | 30   |             |
| U_TAX_ASSESSORS_NM | Varchar   | 30   | Not Null    |
| U_UNIT_PHONE_NBR   | int       | 10   | Not Null    |
| U_TAX_RATE_PCT     | int       | 4    | Not Null    |
| U_TAX_RATE_YR      | int       | 4    | Not Null    |
| U_ATTORNEY_FEE_PCT | int       | 4    | Not Null    |
| U_AUTOMATED_FLG    | Varchar   | 3    | Not Null    |
| U_CALC_ATTY_CURRYR | Varchar   | 3    | Not Null    |
| U_APPLY_PPAY_TOTAX | Varchar   | 3    | Not Null    |
| U_PAYOFF_CALC_METH | Varchar   | 3    | Not Null    |
| U_TAX_DUE_MONTH    | Varchar   | 3    | Not Null    |
| U_AUDIT_DT         | Date      |      |             |
| U_AUDIT_USERID     | Varchar   | 3    | Not Null    |
| U_COMMENTS         | Varchar   | 50   | Not Null    |

| Table 6: Attorney Fee |           |      |             |
|-----------------------|-----------|------|-------------|
| Fields                | Data Type | Size | Constraints |
| ATTY_COUNTY_CD        | Varchar   | 3    | Foreign Key |
| ATTY_UNIT_CD          | Varchar   | 3    | Primary Key |
| ATTY_OLD_PCT          | Varchar   | 3    | Foreign Key |
| ATTY_PCT_START_DT     | int       | 4    | Not Null    |
| ATTY_AUDIT_DT         | Date      |      | Not Null    |
| ATTY_AUDIT_USERID     | Varchar   | 2    | Foreign Key |

| Table 7: Tax Bill |           |      |             |
|-------------------|-----------|------|-------------|
| Fields            | Data Type | Size | Constraints |
| B_COUNTY_CD       | Varchar   | 3    | Foreign Key |
| B_CAD_ACNT_NBR    | Varchar   | 3    | Primary Key |
| B_UNIT_SEQ_NBR    | int       | 3    | Not Null    |
| B_TAX_YR          | int       | 4    | Not Null    |
| B_UNIT_CD         | Varchar   | 3    | Foreign Key |
| B_UNIT_ACNT_NBR   | Varchar   | 2    | Not Null    |
| Fields             | Data Type | Size | Constraints |
|--------------------|-----------|------|-------------|
| B_DISBL_EXEM_AMT   | Varchar   | 2    | Not Null    |
| B_OVER_65_EXEM_AMT | Varchar   | 2    | Not Null    |
| B_TAX_AMT          | int       | 10   | Not Null    |
| B_TAX_PAYMENT_AMT  | int       | 10   | Not Null    |
| B_TAX_PAYMENT_DT   | Date      |      | Not Null    |
| B_TAX_PAYMENT_CD   | Varchar   | 2    | Not Null    |
| B_DELINQ_TAX_CD    | Varchar   | 2    | Not Null    |
| B_BILL_DATA_CD     | Varchar   | 2    | Not Null    |
| B_CHG_PENDING_FLG  | Varchar   | 2    | Not Null    |
| B_SUIT_NBR         | Varchar   | 10   | Not Null    |
| B_AUDIT_DT         | Date      |      |             |
| B_AUDIT_USERID     | Varchar   | 3    | Foreign Key |

| Table 8: Tax Suit |           |      |             |  |  |
|-------------------|-----------|------|-------------|--|--|
| Fields            | Data Type | Size | Constraints |  |  |
| SU_COUNTY_CD      | Varchar   | 3    | Foreign Key |  |  |
| SU_CAD_ACNT_NBR   | Varchar   | 3    | Foreign Key |  |  |
| SU_UNIT_CD        | int       | 3    | Not Null    |  |  |
| SU_SUIT_NBR       | int       | 4    | Primary key |  |  |
| SU_SUIT_TXT       | Varchar   | 30   |             |  |  |
| SU_SUIT_FEE_AMT_1 | int       | 10   | Not Null    |  |  |
| SU_SUIT_FEE_AMT_2 | int       | 10   | Not Null    |  |  |
| SU_SUIT_TYPE      | Varchar   | 2    | Not Null    |  |  |
| SU_AUDIT_DT       | date      |      | Not Null    |  |  |
| SU_AUDIT_USERID   | varchar   | 3    | Foreign Key |  |  |

| Table 9: Standard Comment |           |      |             |  |
|---------------------------|-----------|------|-------------|--|
| Fields                    | Data Type | Size | Constraints |  |
| CO_COUNTY_CD              | Int       | 10   | Foreign Key |  |
| CO_COMMENT_CD             | int       | 10   | Primary key |  |
| CO_TEXT                   | varchar   | 50   | Not Nul     |  |
| CO_AUDIT_DT               | Date      |      | Not Null    |  |
| CO_AUDIT_USERID           | varchar   | 3    | Foreign Key |  |

| Table 10: Owner   |           |      |             |  |
|-------------------|-----------|------|-------------|--|
| Fields            | Data Type | Size | Constraints |  |
| O_COUNTY_CD       | Varchar   | 3    | Foreign Key |  |
| O_CAD_ACNT_NBR    | Varchar   | 3    | Foreign Key |  |
| O_OWNER_NM        | int       | 3    | Not Null    |  |
| O_SITUS_STREET_NM | int       | 4    | Primary key |  |
| O_SITUS_HOUSE_NBR | Varchar   | 30   |             |  |
| O_SITUS_DIR_CD    | int       | 10   | Not Null    |  |
| O_SITUS_BLDG_ID   | int       | 10   | Not Null    |  |
| O_SITUS_UNIT_NBR  | Varchar   | 2    | Not Null    |  |
| O_SITUS_SUFFIX_CD | Varchar   | 2    | Not Null    |  |
| O_AUDIT_DT        | Date      |      | Not Null    |  |
| O_AUDIT_USERID    | varchar   | 3    | Foreign Key |  |

| Table 11: Parcel  |           |      |             |  |
|-------------------|-----------|------|-------------|--|
| Fields            | Data Type | Size | Constraints |  |
| P_COUNTY_CD       | Varchar   | 3    | Foreign Key |  |
| P_CAD_ACNT_NBR    | Varchar   | 3    | Primary Key |  |
| P_SITUS_STREET_NM | Varchar   | 3    | Foreign Key |  |
| P_SITUS_HOUSE_NBR | Varchar   | 3    | Not Null    |  |
| P_SITUS_DIR_CD    | Date      |      | Not Null    |  |
| P_SITUS_BLDG_ID   | Varchar   | 2    | Foreign Key |  |
| P_SITUS_UNIT_NBR  | Varchar   | 2    | Not Null    |  |
| P_SITUS_SUFFIX_CD | Varchar   | 2    | Not Null    |  |
| P_SITUS_CITY_CD   | Varchar   | 2    | Not Null    |  |
| P_MAIL_LN1_ADR    | Varchar   | 2    | Not Null    |  |
| P_MAIL_LN2_ADR    | Varchar   | 2    | Not Null    |  |
| P_MAIL_LN3_ADR    | Varchar   | 2    | Not Null    |  |
| P_MAIL_ZIP_CD     | Varchar   | 2    | Not Null    |  |
| P_ACREAGE_QTY     | Varchar   | 2    | Not Null    |  |
| P_ASSD_LAND_VAL   | Varchar   | 2    | Not Null    |  |
| P_ASSD_IMPR_VAL   | Varchar   | 3    | Foreign Key |  |

| Fields             | Data Type | Size | Constraints |
|--------------------|-----------|------|-------------|
| P_VETERAN_EXEM_AMT | Varchar   | 3    | Foreign Key |
| P_OVER_65_FREEZ_DT | Varchar   | 3    | Not Null    |
| P_TOTAL_EXEMPT_FLG | Date      |      | Not Null    |
| P_PROP_CLASS_CD    | Varchar   | 2    | Foreign Key |
| P_CONVEY_DOC_DT    | Varchar   | 2    |             |
| P_SUB_ID           | Varchar   | 2    | Not Null    |
| P_COMMENT_CD1      | Varchar   | 2    | Not Null    |
| P_COMMENT_CD2      | Varchar   | 2    |             |
| P_COMMENT_CD3      | Varchar   | 2    |             |
| P_COMMENT_CD4      | Varchar   | 2    |             |
| P_AUDIT_DT         | Varchar   | 2    | Not Null    |
| P_AUDIT_USERID     | Varchar   | 2    | Not Null    |
| P_LEGAL_DESC_TXT   | Varchar   | 3    | Not Null    |
| P_JURISDICTIONS    | Varchar   | 3    | Foreign Key |
| P_COMMENTS         | Varchar   | 3    |             |

| Table 12: Subdivision |           |      |             |  |  |
|-----------------------|-----------|------|-------------|--|--|
| Fields                | Data Type | Size | Constraints |  |  |
| SU_COUNTY_CD          | Varchar   | 3    | Foreign Key |  |  |
| SU_SUBCODE            | Varchar   | 3    | Primary Key |  |  |
| SU_SUBDIVISION_NAM    | Varchar   | 30   | Not Null    |  |  |
| SU_ENTITY_CITY_NAM    | Varchar   | 30   | Not Null    |  |  |
| SU_AUDIT_DT           | Date      |      | Not Null    |  |  |
| SU_AUDIT_USERID       | varchar   | 3    | Foreign Key |  |  |

| Table 13: CAD XRef |           |      |             |  |
|--------------------|-----------|------|-------------|--|
| Fields             | Data Type | Size | Constraints |  |
| X_COUNTY_CD        | Varchar   | 3    | Foreign Key |  |
| X_NEW_CAD_ACNT_NBR | Varchar   | 3    | Primary Key |  |
| X_NEW_COMMENT_CD   | Varchar   | 30   | Not Null    |  |
| X_OLD_CAD_ACNT_NBR | Varchar   | 30   | Not Null    |  |
| X_OLD_COMMENT_CD   | int       | 6    | Not Null    |  |
| X_AUDIT_DT         | Date      |      | Not Null    |  |
| X_AUDIT_USERID     | varchar   | 3    | Foreign Key |  |

| Table 14: Order    |              |      |             |
|--------------------|--------------|------|-------------|
| Fields             | Data<br>Type | Size | Constraints |
| OR_COUNTY_CD       | Varchar      | 3    | Foreign Key |
| OR_CUSTOMER_ID     | Varchar      | 3    | Foreign Key |
| OR_ORDER_NBR       | Varchar      | 30   | Primary Key |
| OR_CLOSER_ID       | Varchar      | 30   | Not Null    |
| OR_BRANCH_ID       | Varchar      | 3    | Foreign Key |
| OR_ORDER_TYPE      | int          | 3    | Not Null    |
| OR_SUBTYPE         | int          | 4    | Not Null    |
| OR_OPEN_DT         | Varchar      | 3    | Foreign Key |
| OR_CANCEL_DT       | Varchar      | 2    | Not Null    |
| OR_EXPIRE_DT       | Varchar      | 2    | Not Null    |
| OR_HOA_REQ_DT      | Varchar      | 2    | Not Null    |
| OR_CERT_REQ_DT     | Varchar      | 2    | Not Null    |
| OR_OVERRIDE_FEE    | int          | 10   | Not Null    |
| OR_BUYER_NM        | Varchar      | 5    | Not Null    |
| OR_SELLER_NM       | Varchar      | 2    | Not Null    |
| OR_SITUS_ADR       | Varchar      | 2    | Not Null    |
| OR_LEGAL_DESC_TXT  | Varchar      | 2    | Not Null    |
| OR_SUBDIV_NM       | Varchar      | 2    | Not Null    |
| OR_AUDIT_DT        | Date         |      | Not Null    |
| OR_AUDIT_CUSTID    | varchar      | 3    | Foreign Key |
| OR_AUDIT_USERID    | varchar      | 3    | Foreign Key |
| OR_OVERRIDE_TS     | int          | 3    | Not Null    |
| OR_OVERRIDE_CUSTID | int          | 4    | Foreign Key |
| OR_OVERRIDE_USERID | Varchar      | 3    | Foreign Key |
| OR_COMMENT_CD1     | int          | 6    | Not Null    |
| OR_COMMENT_CD2     | int          | 6    | Not Null    |
| OR_COMMENT_CD3     | int          | 6    | Not Null    |
| OR_COMMENT_CD4     | int          | 6    | Not Null    |
| OR_COMMENT_CD5     | int          | 6    | Not Null    |
| OR_COMMENT_CD6     | int          | 6    | Not Null    |
| OR_COMMENTS        | Varchar      | 45   | Not Null    |
| OR_TRW_COMMENTS    | Varchar      | 2    | Not Null    |
| OR_TRW_NOTES       | Varchar      | 2    | Not Null    |

| Table 15: Order Item |              |      |             |  |
|----------------------|--------------|------|-------------|--|
| Fields               | Data<br>Type | Size | Constraints |  |
| I_COUNTY_CD          | Varchar      | 3    | Foreign Key |  |
| I_CUSTOMER_ID        | Varchar      | 3    | Foreign Key |  |
| I_ORDER_NBR          | Varchar      | 30   | Primary Key |  |
| I_CAD_ACNT_NBR       | Varchar      | 30   | Not Null    |  |
| I_SEARCH_TS          | Varchar      | 3    | Foreign Key |  |
| I_SEARCH_CUSTID      | int          | 3    | Not Null    |  |
| I_SEARCH_USERID      | int          | 4    | Not Null    |  |
| I_CANCEL_TS          | Varchar      | 3    | Foreign Key |  |
| I_CANCEL_CUSTID      | Varchar      | 2    | Not Null    |  |
| I_CANCEL_USERID      | Varchar      | 2    | Not Null    |  |

| Table 16: Certificate |              |      |             |  |
|-----------------------|--------------|------|-------------|--|
| Fields                | Data<br>Type | Size | Constraints |  |
| CE_COUNTY_CD          | Varchar      | 3    | Foreign Key |  |
| CE_CUSTOMER_ID        | Varchar      | 3    | Foreign Key |  |
| CE_ORDER_NBR          | Varchar      | 30   | Primary Key |  |
| CE_CERTIFICATE_NBR    | Varchar      | 30   | Not Null    |  |
| CE_ORDER_ITEM_CNT     | Varchar      | 3    | Foreign Key |  |
| CE_FEE                | int          | 3    | Not Null    |  |
| CE_PRINTED_FEE        | int          | 4    | Not Null    |  |
| CE_SALES_TAX          | Varchar      | 3    | Foreign Key |  |
| CE_DISCOUNT_AMT       | Varchar      | 2    | Not Null    |  |
| CE_OVERRIDE_FEE       | Varchar      | 2    | Not Null    |  |
| CE_OVERRIDE_FLG       | Varchar      | 2    | Not Null    |  |
| CE_AUDIT_TS           | Varchar      | 2    | Not Null    |  |
| CE_AUDIT_USERID       | int          | 10   | Not Null    |  |
| CE_AUDIT_CUSTID       | Date         |      | Not Null    |  |
| CE_REQ_ORDER_TYPE     | Varchar      | 2    | Not Null    |  |

| Table 17: Pending Certificate |                   |    |             |  |
|-------------------------------|-------------------|----|-------------|--|
| Fields                        | Data<br>Type Size |    | Constraints |  |
| CP_COUNTY_CD                  | Varchar           | 3  | Foreign Key |  |
| CP_CUSTOMER_ID                | Varchar           | 3  | Foreign Key |  |
| CP_ORDER_NBR                  | Varchar           | 30 | Primary Key |  |
| CP_CERT_TYPE                  | Varchar           | 30 | Not Null    |  |
| CP_COUNTY_NM                  | Varchar           | 3  | Foreign Key |  |
| CP_BRANCH_ID                  | int               | 3  | Not Null    |  |
| CP_CLOSER_ID                  | int               | 4  | Not Null    |  |
| CP_SERV_BRANCH_ID             | Varchar           | 3  | Foreign Key |  |
| CP_REQUEST_USERID             | Varchar           | 2  | Not Null    |  |
| CP_REQUEST_TS                 | Varchar           | 2  | Not Null    |  |
| CP_REQUEST_NBR                | Varchar           | 2  | Not Null    |  |
| CP_COMP_USERID                | Varchar           | 2  | Not Null    |  |
| CP_COMP_TS                    | int               | 10 | Not Null    |  |
| CP_COMP_OVERRIDE              | Date              |    | Not Null    |  |
| CP_COMMENTS                   | Varchar           | 2  | Not Null    |  |
| CP_ORD_EXPORT_IND             | Varchar           | 2  | Not Null    |  |

| Table 18: HOA Collector |              |      |             |  |
|-------------------------|--------------|------|-------------|--|
| Fields                  | Data<br>Type | Size | Constraints |  |
| HC_COLLECTOR_CD         | Varchar      | 3    | Foreign Key |  |
| HC_COLLECTOR_NM         | Varchar      | 3    | Foreign Key |  |
| HC_ADDRESS              | Varchar      | 30   | Primary Key |  |
| HC_CITY                 | Varchar      | 30   | Not Null    |  |
| HC_STATE                | Varchar      | 3    | Foreign Key |  |
| HC_ZIP                  | int          | 3    | Not Null    |  |
| HC_PHONE                | int          | 4    | Not Null    |  |
| HC_CONTACT              | Varchar      | 3    | Foreign Key |  |
| HC_FAX                  | Varchar      | 2    | Not Null    |  |
| HC_AUDIT_DT             | Varchar      | 2    | Not Null    |  |
| HC_AUDIT_USERID         | Varchar      | 2    | Not Null    |  |

| Table 19: HOA Subdivision |              |      |             |
|---------------------------|--------------|------|-------------|
| Fields                    | Data<br>Type | Size | Constraints |
| HS_COUNTY_CD              | Varchar      | 3    | Foreign Key |
| HS_SUBDIV_HOA_CD          | Varchar      | 3    | Foreign Key |
| HS_SUBDIV_NM              | Varchar      | 30   | Primary Key |
| HS_SUBDIV_BLOCK           | Varchar      | 30   | Not Null    |
| HS_HOA_NM                 | Varchar      | 3    | Foreign Key |
| HS_HOA_TYP                | int          | 3    | Not Null    |
| HS_COLLECTOR_CD           | int          | 4    | Not Null    |
| HS_COLLECTOR_NM           | Varchar      | 3    | Foreign Key |
| HS_ADDRESS                | Varchar      | 2    | Not Null    |
| HS_CITY                   | Varchar      | 2    | Not Null    |
| HS_STATE                  | Varchar      | 2    | Not Null    |
| HS_ZIP                    | Varchar      | 2    | Not Null    |
| HS_PHONE_HOME             | int          | 10   | Not Null    |
| HS_PHONE_WORK             | Date         |      | Not Null    |
| HS_FAX                    | Varchar      | 2    | Not Null    |
| HS_CONTACT                | Varchar      | 2    | Not Null    |
| HS_FEE_AMT1               | int          | 4    | Not Null    |
| HS_FEE_AMT2               | int          | 4    | Not Null    |
| HS_FEE_AMT3               | int          | 4    | Not Null    |
| HS_FEE_AMT4               | Varchar      | 2    | Not Null    |
| HS_AUDIT_DT               | Varchar      | 2    | Not Null    |
| HS_AUDIT_USERID           | int          | 10   | Not Null    |
| HS_EMAIL_ADDRESS          | Varchar      | 10   | Not Null    |

| Table 20: HOA CAD Locator Xref |              |      |             |  |
|--------------------------------|--------------|------|-------------|--|
| Fields                         | Data<br>Type | Size | Constraints |  |
| HX_COUNTY_CD                   | Varchar      | 3    | Foreign Key |  |
| HX_CAD_LOC                     | Varchar      | 3    | Foreign Key |  |
| HX_SUBDIV_HOA_CD               | Varchar      | 30   | Primary Key |  |
| HX_AUDIT_DT                    | Date         |      | Not Null    |  |
| HX_AUDIT_USERID                | Varchar      | 3    | Foreign Key |  |

| Table 21: New Subdivision |              |      |             |  |
|---------------------------|--------------|------|-------------|--|
| Fields                    | Data<br>Type | Size | Constraints |  |
| NS_COUNTY_CD              | Varchar      | 3    | Foreign Key |  |
| NS_CAD_ACNT_NBR_LO        | Varchar      | 3    | Foreign Key |  |
| NS_CAD_ACNT_NBR_HI        | Varchar      | 3    | Foreign Key |  |
| NS_SUBDIV_NM              | Varchar      | 30   | Primary Key |  |
| NS_AUDIT_DT               | Date         |      | Not Null    |  |
| NS_AUDIT_USERID           | Varchar      | 3    | Foreign Key |  |

| Table 22: CAD level HOA |              |      |             |  |
|-------------------------|--------------|------|-------------|--|
| Fields                  | Data<br>Type | Size | Constraints |  |
| CH_COUNTY_CD            | Varchar      | 3    | Foreign Key |  |
| CH_CAD_ACNT_NBR         | Varchar      | 3    | Foreign Key |  |
| CH_SUBDIV_HOA_CD        | Varchar      | 30   | Primary Key |  |
| CH_CODING_VALID         | Varchar      | 3    | Not Null    |  |
| CH_CODING_DT            | Varchar      | 3    | Foreign Key |  |
| CH_CODER_CUSTID         | int          | 3    | Not Null    |  |
| CH_CALL_COUNT           | Varchar      | 3    | Foreign Key |  |
| CH_CALLER_CUSTID        | Varchar      | 2    | Not Null    |  |
| CH_CALLER_USERID        | Varchar      | 2    | Not Null    |  |
| CH_CALL_TYP1            | Varchar      | 2    | Not Null    |  |
| CH_CALL_TIMESTAMP1      | Varchar      | 2    | Not Null    |  |
| CH_CALL_TYP2            | int          | 10   | Not Null    |  |
| CH_CALL_TIMESTAMP2      | Date         |      | Not Null    |  |
| CH_CALL_TYP3            | Varchar      | 2    | Not Null    |  |
| CH_CALL_TIMESTAMP3      | Varchar      | 2    | Not Null    |  |
| CH_CALL_TYP4            | Varchar      | 2    | Not Null    |  |
| CH_CALL_TIMESTAMP4      | Varchar      | 2    | Not Null    |  |
| CH_COMPLETE_DT          | Varchar      | 2    | Not Null    |  |
| CH_COMPLETE_CUSTID      | int          | 10   | Not Null    |  |
| CH_COMPLETE_USERID      | Date         |      | Not Null    |  |
| CH_CONTACT              | Varchar      | 2    | Not Null    |  |
| CH_PAYOFF_MONTH_1       | Varchar      | 2    | Not Null    |  |
| CH_PAYOFF_MONTH_2       | Varchar      | 2    | Not Null    |  |

| Fields           | Data<br>Type | Size | Constraints |
|------------------|--------------|------|-------------|
| CH_VERIFY_METHOD | Varchar      | 2    | Not Null    |
| CH_AUDIT_DT      | Date         |      | Not Null    |
| CH_AUDIT_CUSTID  | Varchar      | 2    | Not Null    |
| CH_AUDIT_USERID  | Varchar      | 2    | Not Null    |
| CH_BILLING_CYCLE | Varchar      | 2    | Not Null    |
| CH_COMMENTS      | Varchar      | 25   | Not Null    |

| Table 23: CAD level HOA Billing Details |              |      |             |  |
|-----------------------------------------|--------------|------|-------------|--|
| Fields                                  | Data<br>Type | Size | Constraints |  |
| CL_COUNTY_CD                            | Varchar      | 3    | Foreign Key |  |
| CL_CAD_ACNT_NBR                         | Varchar      | 3    | Foreign Key |  |
| CL_SUBDIV_HOA_CD                        | Varchar      | 30   | Primary Key |  |
| CL_LINE_NBR                             | Varchar      | 3    | Not Null    |  |
| CL_BILL_FROM                            | Varchar      | 3    | Foreign Key |  |
| CL_BILL_THRU                            | int          | 3    | Not Null    |  |
| CL_LEGAL                                | int          | 4    | Not Null    |  |
| CL_BILLING_CYCLE                        | Varchar      | 3    | Foreign Key |  |
| CL_ASSESSMENT_TYPE                      | Varchar      | 2    | Not Null    |  |
| CL_DUE_OR_PAID                          | Varchar      | 2    | Not Null    |  |
| CL_BASE_AMT                             | Varchar      | 2    | Not Null    |  |
| CL_PAYOFF_AMT_1                         | Varchar      | 2    | Not Null    |  |
| CL_PAYOFF_ADD_1                         | int          | 10   | Not Null    |  |
| CL_PAYOFF_AMT_2                         | Date         |      | Not Null    |  |
| CL_PAYOFF_ADD_2                         | Varchar      | 2    | Not Null    |  |
| CL_AUDIT_TS                             | Date         |      | Not Null    |  |
| CL_AUDIT_CUSTID                         | Varchar      | 2    | Not Null    |  |
| CL_AUDIT_USERID                         | Varchar      | 2    | Not Null    |  |

| Table 24: Order level HOA |              |      |             |  |
|---------------------------|--------------|------|-------------|--|
| Fields                    | Data<br>Type | Size | Constraints |  |
| OH_COUNTY_CD              | Varchar      | 3    | Foreign Key |  |
| OH_CUSTOMER_ID            | Varchar      | 3    | Foreign Key |  |
| OH_ORDER_NBR              | Varchar      | 30   | Primary Key |  |

| Fields             | Data<br>Type | Size | Constraints |
|--------------------|--------------|------|-------------|
| OH_CODING_VALID    | Varchar      | 3    |             |
| OH_CODING_DT       | int          | 3    | Not Null    |
| OH_CODER_CUSTID    | int          | 4    | Not Null    |
| OH_CODER_USERID    | Varchar      | 3    | Foreign Key |
| OH_CALL_COUNT      | Varchar      | 2    | Not Null    |
| OH_CALLER_CUSTID   | Varchar      | 2    | Not Null    |
| OH_CALLER_USERID   | Varchar      | 2    | Not Null    |
| OH_CALL_TYP1       | Varchar      | 2    | Not Null    |
| OH_CALL_TIMESTAMP1 | int          | 10   | Not Null    |
| OH_CALL_TYP2       | Date         |      | Not Null    |
| OH_CALL_TIMESTAMP2 | Varchar      | 2    | Not Null    |
| OH_CALL_TYP3       | int          | 4    | Not Null    |
| OH_CALL_TIMESTAMP3 | Varchar      | 3    | Foreign Key |
| OH_CALL_TYP4       | Varchar      | 2    | Not Null    |
| OH_CALL_TIMESTAMP4 | Varchar      | 2    | Not Null    |
| OH_COMPLETE_DT     | Varchar      | 2    | Not Null    |
| OH_COMPLETE_CUSTID | Varchar      | 2    | Not Null    |
| OH_COMPLETE_USERID | int          | 10   | Not Null    |
| OH_CONTACT         | Date         |      | Not Null    |
| OH_PAYOFF_MONTH_1  | Varchar      | 2    | Not Null    |
| OH_PAYOFF_MONTH_2  | int          | 4    | Not Null    |
| OH_PAID_THRU       | Varchar      | 3    | Foreign Key |
| OH_VERIFY_METHOD   | Varchar      | 2    | Not Null    |
| OH_AUDIT_DT        | Varchar      | 2    | Not Null    |
| OH_AUDIT_CUSTID    | Varchar      | 2    | Not Null    |
| OH_AUDIT_USERID    | Varchar      | 2    | Not Null    |
| OH_BILLING_CYCLE   | int          | 10   | Not Null    |
| OH_COMMENTS        | Date         |      | Not Null    |

| Table 25: Order level HOA billing |              |      |             |  |
|-----------------------------------|--------------|------|-------------|--|
| Fields                            | Data<br>Type | Size | Constraints |  |
| OL_COUNTY_CD                      | Varchar      | 3    | Foreign Key |  |
| OL_CUSTOMER_ID                    | Varchar      | 3    | Foreign Key |  |
| OL_ORDER_NBR                      | Varchar      | 30   | Primary Key |  |
| OL_SUBDIV_HOA_CD                  | Varchar      | 3    | Not Null    |  |
| OL_LINE_NBR                       | Varchar      | 3    | Foreign Key |  |
| OL_BILL_FROM                      | int          | 3    | Not Null    |  |
| OL_BILL_THRU                      | int          | 4    | Not Null    |  |
| OL_LEGAL                          | Varchar      | 3    | Foreign Key |  |
| OL_ASSESSMENT_TYPE                | Varchar      | 2    | Not Null    |  |
| OL_DUE_OR_PAID                    | Varchar      | 2    | Not Null    |  |
| OL_BASE_AMT                       | Varchar      | 2    | Not Null    |  |
| OL_PAYOFF_AMT_1                   | Varchar      | 2    | Not Null    |  |
| OL_PAYOFF_ADD_1                   | int          | 10   | Not Null    |  |
| OL_PAYOFF_AMT_2                   | Date         |      | Not Null    |  |
| OL_PAYOFF_ADD_2                   | Varchar      | 2    | Not Null    |  |
| OL_AUDIT_DT                       | Date         |      | Not Null    |  |
| OL_AUDIT_CUSTID                   | Varchar      | 2    | Not Null    |  |
| OL_AUDIT_USERID                   | Varchar      | 2    | Not Null    |  |

## 3.13 Test Procedures and Implementation.

Software Testing is a critical element of software quality assurance and represents the ultimate review of specification, design and coding. Testing presents an interactive anomaly for the software engineers. The increasing visibility of software quality assurance and attendant costs associated with software failure always were the motivating force for well planned thorough testing. Well planned and through testing is required to deliver a good system.

Testing the software includes:

- Verify that it behaves "as specified"
- Detects errors
- Validate whether the outputs are as expected.
- Validation: Are we building a right Product?
- Verification: Are we building Product right?

## Testing principles:

Some of the Testing principles followed can be given as:

- Testing plan schedules were prepared and incorporated in overall project development.
- Test results and reports were prepared and rectification of bugs was also worked out as per test plan.

## **Testing Procedures:**

Testing of system was basically done with the help of developer. All care was taken so that the application did not violate any memory constraints.

After porting the application into the module if some bugs were reported they were then cleared taking into consideration the module environment.

## TESTING IS DONE IN FOUR STAGES

Unit testing:

In the step, each module of the system is tested individually. The GUI testing includes the verification and validation of menus, buttons, toolbars, validation, conditions, navigation conditions, usability conditions, shortcut keys / hot keys, control shortcut keys, etc. In unit testing, abnormally work is done on purpose to ensure that the system rejects such invalid selection. Checking in this fashion is carried for each module of the system to confirm that each module is working correctly and are error free.

### Integration testing:

Although each module is verified individually during modules testing, it is important to determine if the modules are working properly when linked together. This is also referred to as integration testing or also interfacing.

In this step the output is compared with the manually calculated output. This comparison gives the result of system testing. This finally ensures that the system is working properly. System testing:

It includes testing of a complete system prior to the delivery. The purpose of system testing is to identify defects that will only survive when a complete system is assembled. That is, defects that cannot be attributed to individual components or the interaction between two components. System testing includes testing of performance, security, and configuration, sensitivity starts up and thus accuracy and reliability of the system is tested.

## Testing Plan:

The testing plan focuses on the fundamental requirements of the system. This enables to drive the sets of input conditions that will fully exercise all functional requirements for a program. This plan attempts to find smallest/biggest errors in the module.

| No Steps to execute Expected Result Acceptance G                      | riteria Test Result |
|-----------------------------------------------------------------------|---------------------|
| 1 Login to the application by User should not be                      | Pass                |
| using approved user able to login to Texas                            |                     |
| credentials mentioned in the Tax Maintenance                          |                     |
| '7.A.1 Login Credentials: Not system                                  |                     |
| Associated With any                                                   |                     |
| Servicing Branch.                                                     |                     |
| 2 Login to the application by Login should be Your logon must         | t be Pass           |
| using approved user successful and the associated with                | a                   |
| credentials mentioned in the homepage of Texas servicing branc        | 1 to                |
| '7.A.1 Login Credentials: Tax maintenance access the tax              |                     |
| Associated with a Servicing should be displayed. maintenance U        | Ł.                  |
| Branch '                                                              |                     |
| 3 Verify that after successful System should present                  |                     |
| login, system displays a basic a basic welcome page                   |                     |
| welcome page when user logs on to                                     |                     |
| Texas Tax                                                             |                     |
| Maintenance system.                                                   |                     |
| 4 Verify that the Services menu System should display After a success | ul Pass             |
| is displayed on the welcome the Services menu on login, I receive     | a basic             |
| page so that user can choose the Welcome page. welcome page v         | vith the            |
| the service required to use services menu                             |                     |
| from the menu.                                                        |                     |
|                                                                       |                     |
| 5 Choose a service from the System should display                     |                     |
| Services menu as per the the window for the                           |                     |
| Services Selection (7.A.2) selected service.                          |                     |
| and click on the respective                                           |                     |
|                                                                       |                     |
| 6 Verify that CAD Account CAD Account                                 |                     |
| Number text box is enabled as Number text box                         |                     |
| per the access permissions to should be enabled as                    |                     |
| user. per the access                                                  |                     |
| permissions to user.                                                  |                     |
| 7 Select XX from the county System must validate The CAD Acco         | unt pass            |
| drop down and click GO the length of the Number is pres               | ented               |
| button. specified value and with the dashes                           |                     |
| Specifica (and and and and and and and and and and                    | in the              |
| Enter CAD Account Number present the CAD proper places.               | in the              |

|    | <b>Parameters</b> (7.A.3) and press | formatted with dashes  |                        |      |
|----|-------------------------------------|------------------------|------------------------|------|
|    | Tab.                                | in the textbox.        |                        |      |
|    |                                     |                        |                        |      |
| 8  | Enter CAD Account Number            | System must validate   | The CAD Account        | Pass |
|    | #1 without dashes from              | the length of the      | Number is presented    |      |
|    | Validation Testing                  | specified value and    | with the dashes in the |      |
|    | <b>Parameters</b> (7.A.3) and press | present the CAD        | proper places.         |      |
|    | Tab.                                | account number         |                        |      |
|    |                                     | formatted with dashes  |                        |      |
|    |                                     | in the textbox.        |                        |      |
|    |                                     |                        |                        |      |
| 9  | Enter CAD Account Number            | An edit error should   | An edit error occurs   | Pass |
|    | #1 from Error Handling              | be displayed when an   | when an improper       |      |
|    | <b>Parameters</b> (7.A.4) and press | improper CAD length    | length is entered for  |      |
|    | Tab.                                | is entered for that    | that county.           |      |
|    | Note: Each county has a             | county.                |                        |      |
|    | different length format for         |                        |                        |      |
|    | CAD Account number.                 |                        |                        |      |
| 10 | Repeat steps 7, 8, 9 for #2-5       | All steps should be    |                        | Pass |
|    | from Testing Parameters             | executed successfully. |                        |      |
|    | (7.A.3) and Error Handling          |                        |                        |      |
|    | Parameters (7.A.4).                 |                        |                        |      |
| 11 | Repeat steps 5 to 10 using a        | All steps should be    |                        | Pass |
|    | different service as per the        | executed successfully. |                        |      |
|    | Services Selection (7.A.2)          |                        |                        |      |

## 4.1 User Manual

|                           |                             | Management Anto | DTMF   NCD   Logout |
|---------------------------|-----------------------------|-----------------|---------------------|
| Rame Texas Tax            | -                           | 1               | +                   |
| GALVESTON                 | -(1)                        | /               |                     |
| Tax Manneyance Services   |                             |                 |                     |
| Error Gaesar              | Welcome to Texas Tax Mainte | nance           |                     |
| Order Guese               |                             |                 |                     |
| Tax Dills                 |                             | $\dot{\frown}$  | Ċ                   |
| Tax Sutts                 |                             | (2)             | (3)                 |
| CAD Cross References      | 4                           | $\bigcirc$      | $\bigcirc$          |
| Mandard Comments          | -                           |                 |                     |
| CAD Account Numbers       |                             |                 |                     |
| View Alflected Orders     | $\frown$                    |                 |                     |
| HCA Maintenance Services  | ( 5 )                       |                 |                     |
| Coding Status             | $\bigcirc$                  |                 |                     |
| Code #G8 to Order         |                             |                 |                     |
| Code HOA to CAD Nors      |                             |                 |                     |
| Open HOA Sammary          |                             |                 |                     |
| Subdumion IICA Index      |                             |                 |                     |
| HOA Collectors            |                             |                 |                     |
| New Subdivisions          |                             |                 |                     |
| Data Acquisition Services | ( <sub>6</sub> )            |                 |                     |
| Source File Tracking      |                             |                 |                     |
| Tax that Mantanance       |                             |                 |                     |
|                           |                             |                 |                     |
|                           |                             |                 |                     |
|                           |                             | 😺 Stornat       | 4 × \$100% *        |

Above image is screenshot of main page of Texas Tax

Maintenance.

- This is a county dropdown. User should select required county and click GO.
- 2. This is User id of logged in user. NCS explains branch of user.
- This is Log Out button. User should use the same for signing off.

- 4. This is a Tax Maintenance Service. User should use these services to eliminate Tax errors. Refer 4.2 for more details.
- This is a HOA Maintenance Service. User should use these services to eliminate HOA errors. Refer 4.2 for more details.
- This is a Data Acquisition Service. User should use these services to manage source files and tax units. Refer 4.2 for more details.

### User for the system

### **Data Acquisition coordinators**

Each user has its individual login and its restriction is given depending on the login. Users can understand the system by just working on it, the UI designed is very friendly. The terms used in UI to interact with the user have the same day to day terms which were used in the existing, manual system, non-computerized work. This makes the user comfortable to interact with system.

## 4.2 **Operation manual**

#### **Source Tape Tracking**

This option from the TTM Menu opens the Source Tape Tracking menu. This menu allows the user to track and maintain tapes. From this menu the user can send, browse, add, update, and delete tapes.

All business unit users may access Source Tape Tracking; however, sub-functions are restricted by Texas tax userlevel security.

#### **Browse Tapes by Tape Name**

This option from the Source Tape Tracking menu allows the user to browse tapes by tape name. Enter the name (or partial name) of the tape and press Enter. Place the cursor on the tape and press Enter to browse the selected tape.

#### Add a Tape

This option from the Source Tape Tracking menu allows the user to add a tape using the format code, content code, tape name, and frequency parameters. The Texas Tax user level security option SOURCE\_UPDATE controls whether users may access this function.

#### Update a Tape

This option from the Source Tape Tracking menu allows the user to update a tape. The Texas Tax user level security option SOURCE\_UPDATE controls whether users may access this function.

### **Delete a Tape**

This option from the Source Tape Tracking menu allows the user to delete a tape. The Texas Tax user level security option SOURCE\_UPDATE controls whether users may access this function.

Type in the tape name (or partial name) and press Enter. Place the cursor on the tape you want to delete and press Enter.

#### **Display Tax Unit Through Dates**

This option from the TTM Menu displays the tax unit through dates for the currently selected Texas Tax county. All business unit users may access this function.

### **Tax Suit Maintenance**

This option allows the user to maintain tax suits. The Texas Tax user security setting TAX\_SUIT\_UPDATE controls who can access this function.

Enter a CAD Account Number and optional Unit and hit Enter to display the suits for the specified CAD account number.

## **Standard Comment Maintenance**

This option from the TTM Menu opens the Standard Comment Maintenance menu. This menu allows the user to perform Standard Comment Maintenance.

Users must have access to STD\_COMM\_UPD in Texas Tax user level security to access this function.

#### **Add Comments**

This option from the Standard Comment Maintenance menu allows the user to add comments.

#### **Update Comments**

This option from the Standard Comment Maintenance menu allows the user to update comments. Specify a numeric comment ID and hit ENTER to display the comment.

### **Delete Comments**

This option from the Standard Comment Maintenance menu allows the user to delete comments. Specify a numeric comment ID and hit ENER to display the comment prior to deleting it.

## **Browse Comments**

This option from the Standard Comment Maintenance menu allows the user to browse comments. Leave the comment ID blank or specify a beginning ID to position at and hit ENTER. A list of comments is display and users can scroll through them.

#### **CAD Account Number Cross Reference Maintenance**

This option from the TTM Menu opens the CAD Account Number Cross Reference Maintenance menu. This menu allows the user to perform CAD Account Number Cross Reference Maintenance.

Users may have CAD\_XREF\_UPDATE Texas Tax user level security access to use this function.

### **Add Account References**

This option from the CAD Account Number Cross Reference Maintenance menu allows the user to add up to eight CAD account references at a time. Users may specify a comment ID from the Standard Comment table on either the new or old Cad account number or both.

## **Delete Account References**

This option from the CAD Account Number Cross Reference Maintenance menu allows the user to delete account references.

#### **Add Parcel Splits**

This option from the CAD Account Number Cross Reference Maintenance menu allows the user to add parcel splits.

## **Add Parcel Joins**

This option from the CAD Account Number Cross Reference Maintenance menu allows the user to add parcel joins.

#### **Browse by New Account Number**

This option from the CAD Account Number Cross Reference Maintenance menu allows the user to browse by new account number. You can specify a value at which to begin the browse and see the CAD account number cross references sequenced by new Cad account number.

## **Browse by Old Account Number**

This option from the CAD Account Number Cross Reference Maintenance menu allows the user to browse by old account number.

#### Maintain Tax Bills

This option from the TTM Menu opens the Maintain Tax Bills menu. Enter the CAD account number and optional unit press Enter. Users must have access to TAX\_BILL\_UPDATE in Texas Tax user level security to access this function.

On the initial screen the user specifies a CAD account number with or without dashes and hits ENTER.

To add a bill, scroll to the next screen where there is a blank entry and specify 'A' on the entry and type in the bill information and hit ENTER. Multiple bills may be added at once.

### **Tax Unit Table Maintenance**

This option from the TTM Menu opens the Tax Table Maintenance menu.

## **Browse Tax Units**

This option from the Tax Unit Table Maintenance menu allows the user to browse tax units. Users may specify a complete unit code or a portion of a unit code or ALL to bring up a list of all tax units in unit code sequence. Users may specify a complete unit name, a portion of a unit name or ALL to bring up a list of all tax units in unit name sequence. If a portion of a unit name is specified the system retrieves all units with that portion anywhere in the tax unit name.

Users must specify an exact format code to bring up a list of tax units associated with the format code in tax unit sequence.

Users may position the cursor on a tax unit and press ENTER to prepare to update the unit.

## Add a New Tax Unit

This option from the Tax Unit Table Maintenance menu allows the user to add a new tax unit.

## Update an Existing Tax Unit

This option from the Tax Unit Table Maintenance menu allows the user to update an existing tax unit.

Specify an exact tax unit code and press ENTER to update the tax unit.

## Delete a Tax Unit

This option from the Tax Unit Table Maintenance menu allows the user to delete a tax unit.

#### Maintain Attorney Fee for Unit Code

This option from the Tax Unit Table Maintenance menu allows the user to maintain attorney fee for unit code. Enter the unit code and press Enter.

#### **CAD** Maintenance

This option from the TTM Menu opens the Parcel Maintenance menu. This menu allows the user to add, update, delete, and view parcels/owners.

CAD Maintenance is accessible to all Client branch users.

Parcels may be added for all counties. A parcel added for an automated county or county OTHER has the parcel exception flag set to 'A'.

All fields may be updated for a parcel with parcel exception flag = A' or 'U'. for county OTHER. At this time, only comments and comment codes may be updated for automated counties. The business unit has asked if all fields may be made updatable for all counties.

## CAD Maintenance – Add Parcel/Owner

This option from the Parcel Maintenance menu allows the user to add parcels and owners for all automated counties.

### CAD Maintenance – Update Parcel/Owner

This option from the Parcel Maintenance menu allows the user to update parcels and owners.

Specify a CAD account number with or without dashes and press ENTER. The system retrieves information from the database and displays it on the screen. If the parcel was converted from the CAD file only the standard comment codes and freeform comments may be updated.

## CAD Maintenance – Delete Parcel/Owner

This option from the Parcel Maintenance menu allows the user to delete parcels and owners.

### CAD Maintenance - View Affected Orders

This option from the Parcel Maintenance menu allows the user to view affected orders. The user may specify a CAD account number with or without dashes and press ENTER.

## **Code HOA Orders**

This option from the TTM Menu opens the HOA Coding Menu. This menu allows the user to code by account number, customer, and GF number. The user can also view coding status and review accounts and GF numbers coded to research.

#### HOA Coding Menu – Code by Account Number

This option from the HOA Coding Menu allows the user to code by account number.

Specify a blank CAD account number or a portion of a CAD account number to bring up the first un-coded CAD account number associated with an order in the list of pending certificates. Note that the CAD account number cannot be cancelled from the order.

## HOA Coding Menu – Code by Customer

This option from the HOA Coding Menu allows the user to code by customer and GF number. HOA should only be coded to the GF if at least one account on the order is in th New Subdivision table.

The user may leave both customer ID and order blank specify a customer ID and blank order number or a customer ID and specific order and press ENTER. If a customer and order is specified the system looks in the order table. Otherwise the system displays the first un-coded order found in the list of pending certificates with at least one account in the New Subdivision table.

## HOA Coding Menu – Coding Status

This option from the HOA Coding Menu allows the user to view the coding status.

Note that regardless of the current county the system shows the counts for all counties. This is the only sub-function in the HOA Coding maintenance function that retrieves data for all counties instead of the current county.

## HOA Coding Menu – Review Accounts Coded to Research

This option from the HOA Coding Menu allows the user to review accounts coded to research.

## HOA Input HOA Order Data

This option from the TTM Menu opens the Input HOA Detail Menu. This menu allows the user to input HOA line items by account number or customer and GF number.

## Input HOA Detail By Account Number

This option from the Input HOA Detail Menu allows the user to input the HOA detail.

## **Input HOA Detail By Customer**

This option from the Input HOA Detail Menu allows the user to input HOA detail by customer and GF.

## HOA Sub/HOA Index Maintenance

This option from the TTM Menu opens the HOA Subdivision/HOA Index Maintenance.

| Module:        | Program Name    | Constraints                                                                        | Description                                                                        |
|----------------|-----------------|------------------------------------------------------------------------------------|------------------------------------------------------------------------------------|
| Authentication | Login           | The required fields must not be null                                               | To access the system<br>user is given the<br>login details                         |
|                | Change Password | Must enter correct<br>password and also new<br>password twice for<br>verification. | User can change the<br>password his or her<br>current password to<br>new password. |

# 4.3 **Program specifications**

| Module:             | Program Name | Constraint                                                                       | Description                                                                             |
|---------------------|--------------|----------------------------------------------------------------------------------|-----------------------------------------------------------------------------------------|
| CAD Acc Nbr         | Add CAD      | The required fields<br>must not be null and<br>no repeated CAD<br>must be added. | User can add new CAD details<br>by entering all details.                                |
| CAD XRef            | Add XRef     | The required fields<br>must not be null and<br>no repeated CAD<br>must be added. | User can add new mapping by<br>selecting CAD and entering<br>required range of the CAD. |
| Standard<br>Comment | Add Comment  | The required fields must not be empty.                                           | User can create a new comment<br>which can be used in other<br>modules.                 |
| Tax Bill            | Add bill     | The required fields<br>must not be null                                          | User can add new tax bill details<br>by entering all details.                           |
| Tax Suit            | Add Suit     | The required fields<br>must not be null                                          | User can add new tax suit details<br>by entering all details.                           |
| Code HOA to<br>CAD  | Code HOA     | The required fields<br>must not be null.<br>Should not code same<br>HOA twice.   | User can code HOA details by<br>entering all details to CAD.                            |

| Code HOA to<br>Order | Code HOA           | The required fields<br>must not be null.<br>Should not code same<br>HOA twice. | User can code HOA details by<br>entering all details to Order. |
|----------------------|--------------------|--------------------------------------------------------------------------------|----------------------------------------------------------------|
| HOA<br>Collector     | Add Collector      | The required fields must not be null.                                          | User can add new collector by entering all details.            |
| New<br>Subdivision   | Add<br>Subdivision | The required fields must not be null.                                          | User can add new subdivision by entering all details.          |
| Coding Status        | View Status        | The required fields must not be null.                                          | Admin can view coding status                                   |

# **Drawbacks and limitations**

- 1. Constant Database Sync up required
- 2. High switching costs.
- 3. Constant up gradations.

# **Proposed Enhancements**

- The SoundQ algorithm is under research for detailed searches.
- 2. High end security
- The UI shall be flexible for updating company as well as government policies.

## Conclusions

In the present world of technology where computer has become the primary necessity of each and every field, the software developed gives the way to handle manual work in very efficient and very correct way.

The development of any business application is part of our MCA curriculum. The project was expected to complete using system development life cycle [SDLC] approach. The actual implementation of these aspects gave exposure to the problem in real life situation involved in project development and how to handle them in efficient manner.

All the masters, transactions and the procedure of the modules are maintained as per the documentation and the developed system is satisfying all the requirements of the users.

# Bibliography

- 1. References
- a. Beginning ASP.NET 4: in C# and VB (Wrox Programmer to Programmer)
- b. Programming Microsoft ASP.NET 4.
- c. Professional ASP.NET Design Patterns.
- d. Beginning ASP.NET 3.5: In C# and VB.
  - 2. Online References
- a. http://msdn.microsoft.com
- b. <u>http://jquery.com</u>
- c. http://w3csvhools.com
- d. http://www.codeproject.com
- e. <u>http://google.com</u>

## **ANNEXURE 1: USER INTERFACE SCREENS**

## **Code HOA to Order**

|                           |                               |         |                |                         |               | Welcome: NSQ1  | TMF   NCS   Log |
|---------------------------|-------------------------------|---------|----------------|-------------------------|---------------|----------------|-----------------|
| Home Texas Tax            |                               |         |                |                         |               |                |                 |
| GALVESTON 💌               | Go                            |         |                |                         |               |                |                 |
| ax Maintenance Services   |                               |         |                |                         |               |                |                 |
| Error Queue               | Code HOA to Or                | der     |                |                         |               |                |                 |
| Order Queue               |                               |         |                |                         |               |                |                 |
| Tax Bills                 | Cust                          | Order   | Search         | (F8) Next Un-Coded Orde | r             |                |                 |
| Tax Suits                 |                               |         |                |                         |               |                |                 |
| CAD Cross References      | - Order Information<br>Buyer: | Seller  |                |                         |               |                |                 |
| Standard Comments         | Situs:                        | Lender: |                |                         |               |                |                 |
| CAD Account Numbers       | Legal:                        |         |                |                         |               |                |                 |
| View Affected Orders      | - HOAs Coded to the Order     |         | Un-Code HOA    |                         |               |                |                 |
| IOA Maintenance Services  | SUBDIVISION NAME/BLOCK        | HOA     | CODING DATE    | CODER BRANCH ID         | CODER USER ID |                |                 |
| Coding Status             |                               |         |                |                         |               |                |                 |
| Code HOA to Order         |                               |         |                |                         |               |                |                 |
| Code HOA to CAD Nbrs      |                               |         |                |                         |               |                |                 |
| Open HOA Summary          | Sub Name                      |         | Search Code HC | A View HOA Comments     |               |                |                 |
| Subdivision / HOA Index   | SUBDIVISION NAME              | BLOCK   | HOA            | CONTACT                 | CODE          | COLLECTOR NAME |                 |
| HOA Collectors            |                               |         |                |                         |               |                |                 |
| New Subdivisions          |                               |         |                |                         |               |                |                 |
| Data Acquisition Services |                               |         |                |                         |               |                |                 |
| Source File Tracking      |                               |         |                |                         |               |                |                 |
| Tax Unit Maintenance      |                               |         |                |                         |               |                |                 |
|                           |                               |         |                |                         |               |                |                 |
| ne                        |                               |         |                |                         | 6             | Internet       | ■ 100%          |

# **HOA Coding Status**

| GALVESTON                | 60            |                        |                 |         |  |
|--------------------------|---------------|------------------------|-----------------|---------|--|
| GALVESTON                | 40            |                        |                 |         |  |
| ax Maintenance Services  | LIOA Cadina C | The later              |                 |         |  |
| Error Queue              | HOA Coully 3  | oldlus                 |                 |         |  |
| Order Queue              |               |                        |                 |         |  |
| Tax Bills                | County Name   | Un-Coded CAD Acnt Nbrs | Un-Coded Orders | REFRESH |  |
| Tax Suits                | EL PASO       | 0                      | 1               |         |  |
| CAD Cross References     | HAYS          | 0                      | 1               |         |  |
| Standard Comments        | WALLER        | 1                      | 0               |         |  |
| CAD Account Numbers      |               |                        |                 |         |  |
| View Affected Orders     |               |                        |                 |         |  |
| OA Maintenance Services  |               |                        |                 |         |  |
| Coding Status            |               |                        |                 |         |  |
| Code HOA to Order        |               |                        |                 |         |  |
| Code HOA to CAD Nbrs     |               |                        |                 |         |  |
| Open HOA Summary         |               |                        |                 |         |  |
| Subdivision / HOA Index  |               |                        |                 |         |  |
| HOA Collectors           |               |                        |                 |         |  |
| New Subdivisions         |               |                        |                 |         |  |
| ata Acquisition Services |               |                        |                 |         |  |
| Source File Tracking     |               |                        |                 |         |  |
|                          |               |                        |                 |         |  |

# Source File Tracking – View Details

|                         |                    |               |                 |           | Welcom | e:NSQTMF   NCS   Lo |
|-------------------------|--------------------|---------------|-----------------|-----------|--------|---------------------|
| Home Texas Tax          | -                  |               |                 |           |        |                     |
| GALVESTON 💌             | Go                 |               |                 |           |        |                     |
| vy Maintenance Services |                    |               |                 |           |        |                     |
| Error Queue             | View Detail        | s - Source F  | ile Tracking    |           |        |                     |
| Order Queue             |                    |               |                 |           |        |                     |
| Tax Bills               | Delete Source File | e Update I    | Cancel          |           |        |                     |
| Tax Suits               | 1 Charles and      |               |                 |           |        |                     |
| AD Cross References     | Format Code        | EQU           | Last Updated 10 | -03-12 by |        |                     |
| Standard Comments       | Content Code       | CD            |                 |           |        |                     |
| AD Account Numbers      | File Name*         | EQUITAX TAXES | & PAYMENTS      |           |        |                     |
| iew Affected Orders     |                    |               |                 |           |        |                     |
| Maintenance Services    | Send Date          | 09-27-12      |                 |           |        |                     |
| oding Status            | Copy Date          | 10-03-12      | Copy Job        | TX84A0UA  |        |                     |
| ode HOA to Order        | Convert Date       | 10-03-12      | Convert Job     | TX84A0UA  |        |                     |
| ode HOA to CAD Nbrs     | Undate Date        | 10-03-12      |                 |           |        |                     |
| pen HOA Summary         | opunte bute        |               |                 |           |        |                     |
| ubdivision / HOA Index  | New Through Date   |               | Frequency       | 18        |        |                     |
| OA Collectors           |                    |               | Qty Processed   | 301       |        |                     |
| ew Subdivisions         | Multi Code         |               | Cost of File    | 25.00     |        |                     |
| Acquisition Services    |                    |               |                 |           |        |                     |
| ource File Tracking     |                    |               |                 |           |        |                     |
| ax Unit Maintenance     |                    |               |                 |           |        |                     |
|                         |                    |               |                 |           |        |                     |
|                         |                    |               |                 |           |        |                     |

# Source File Tracking

| Home Texas Tax           |                                               |                  |              |              |                        |           | weicom   |          |
|--------------------------|-----------------------------------------------|------------------|--------------|--------------|------------------------|-----------|----------|----------|
| GALVESTON 💌              | Go                                            |                  |              |              |                        |           |          |          |
| v Maintenance Services   |                                               |                  |              |              |                        |           |          |          |
| Error Queue              | Source File Tracking                          |                  |              |              |                        |           |          |          |
| Order Queue              |                                               |                  |              |              |                        |           |          |          |
| Tax Bills                | Update Tax Collector View Files To Be Process | ed Assign thru l | Date Add     | View Details | 6.                     |           |          |          |
| Tax Suits                |                                               |                  |              |              |                        |           |          |          |
| CAD Cross References     | Source File Name                              | earch (F8)       |              |              |                        |           |          |          |
| Standard Comments        | Source File Name 📚                            | Format Code      | Content Code | Convert Job  | Through Date on System | New Throu | ugh Date |          |
| CAD Account Numbers      | ASSESSMENTS OF THE SOUTHWEST                  | WHC              | CD           | TX84A1RA     | 04-04-13               |           |          | ~        |
| View Affected Orders     | BOB LEARD                                     | BLI              | CD           | TX84A0FA     | 03-19-13               |           |          |          |
| DA Maintenance Services  | CLEAR CREEK ISD TAXES AND PAYMENTS            | S16              | CD           | TX84A4IA     | 03-07-13               | 04-05-13  |          |          |
| Coding Status            | EQUITAX TAXES & PAYMENTS                      | EQU              | CD           | TX84A0UA     |                        |           |          |          |
| Code HOA to Order        | FRIENDSWOOD TAXES & PAYMENTS                  | S12              | CD           | TX84A3PA     | 03-22-13               |           |          |          |
| Code HOA to CAD Nbrs     | CALVESTON CAD SUPPLEMENTALS                   | SLIP             | AD           | TY944544     |                        |           |          |          |
| Open HOA Summary         |                                               | 001              |              | The second   |                        |           |          |          |
| Subdivision / HOA Index  | GALVESTON COUNTY                              | GGA              | CD           | 12844344     | 03-19-13               |           |          |          |
| HOA Collectors           | TEST                                          | TT               | CD           |              |                        |           |          |          |
| New Subdivisions         | TEXAS CITY PARCELS                            | S18              | PC           | TX84A3OA     | 04-01-13               |           |          |          |
| ata Acquisition Services | TEXAS CITY TAXES AND PAYMENTS                 | S18              | CD           | TX84A3OA     | 04-01-13               |           |          |          |
| Source File Tracking     |                                               |                  |              |              |                        |           |          |          |
| Tax Unit Maintenance     | View 1 - 10 of 11                             |                  |              | -            | First Prev 1 2         | Next      | Last 10  | <b>×</b> |
|                          |                                               |                  |              |              |                        |           |          |          |
#### **HOA Collector**

| Home Texas Tax          | all.               |                                                   |              |
|-------------------------|--------------------|---------------------------------------------------|--------------|
| GALVESTON 💌             | Go                 |                                                   |              |
| _                       | -                  |                                                   |              |
| ix Maintenance Services | HOA Colle          | ctor Maintenance                                  |              |
| Error Queue             |                    |                                                   |              |
| Order Queue             |                    |                                                   |              |
| Tax Bills               | Code               | Name View Collectors (F8) View HOAs Add Collector | View Details |
| Tax Suits               | Code               | Collector Name 🗄                                  |              |
| CAD Cross References    | 3308               | ***PLEASE EMAIL***                                |              |
| Standard Comments       | 3306               | **EMAIL**                                         |              |
| CAD Account Numbers     | 3243               | ABBOTT TEAM MANAGEMENT                            |              |
| View Affected Orders    | 2777               |                                                   |              |
| DA Maintenance Services | 3111               | ABJERGERTTINNAGENENT                              |              |
| Coding Status           | 3334               | ABSOLUTE MGMT                                     |              |
| Code HOA to Order       | 3053               | ACADEMY DEV                                       |              |
| Code HOA to CAD Nbrs    | 3056               | ACMI                                              |              |
| Open HOA Summary        | 3105               | ACMP                                              |              |
| Subdivision / HOA Index | 3971               | ACS NETWORK, INC.                                 |              |
| HOA Collectors          | 3262               | ACTION PROPERTY                                   |              |
| New Subdivisions        |                    |                                                   |              |
| ta Acquisition Services | view 1 - 10 of 904 | First Prev 1 2 3 Next Last 10                     |              |
| Source File Tracking    |                    |                                                   |              |
| Tax Unit Maintenance    |                    |                                                   |              |
|                         |                    |                                                   |              |

### HOA Collector – Add Collector

| lome Texas Tax         |                         |                     |                           |       |                        |      |
|------------------------|-------------------------|---------------------|---------------------------|-------|------------------------|------|
|                        |                         |                     |                           |       |                        |      |
| GALVESTON M GO         |                         |                     |                           |       |                        |      |
| x Maintenance Services | HOA Collector Maintenan | ice - Add Collector |                           |       |                        |      |
| Error Queue            |                         | Aud Collector       |                           |       |                        |      |
| Order Queue            |                         |                     |                           |       |                        |      |
| ax Bills               | Collector A             | Add Cancel          |                           |       |                        |      |
| ax Suits               | Collector               |                     |                           |       |                        |      |
| AD Cross References    | Name*                   |                     |                           |       |                        |      |
| tandard Comments       | Address*                |                     |                           |       |                        |      |
| AD Account Numbers     | City                    |                     | State                     | Zip - |                        |      |
| iew Affected Orders    |                         |                     | Phone                     | FAX   | Request Paper Preferen | ice  |
| Maintenance Services   | Contact Name            |                     |                           |       | Email By Item          | ~    |
| oding Status           |                         |                     |                           |       | Special Form           |      |
| ode HOA to Order       |                         |                     |                           |       | Standard               | ~    |
| ode HOA to CAD Nbrs    | Wabsita                 |                     |                           |       |                        | 1000 |
| pen HOA Summary        | Website                 |                     |                           |       |                        |      |
| ubdivision / HOA Index | Email                   |                     | Show Email on Certificate |       |                        |      |
| OA Collectors          |                         |                     | ~                         |       |                        |      |
| ew Subdivisions        |                         |                     |                           |       |                        |      |
| a Acquisition Services | Community               |                     |                           |       |                        |      |
| ource File Tracking    | Comments                |                     |                           |       |                        |      |
| ax Unit Maintenance    |                         |                     |                           |       |                        |      |
|                        |                         |                     | 100                       |       |                        |      |

#### HOA Collector – View Details

| GALVESTON V             | 60             |                |                |               |              |                           |             |        |                     |        |
|-------------------------|----------------|----------------|----------------|---------------|--------------|---------------------------|-------------|--------|---------------------|--------|
|                         |                |                |                |               |              |                           |             |        |                     |        |
| x Maintenance Services  | HOA Colle      | ector Mai      | intenance -    | View Col      | lector Detai |                           |             |        |                     |        |
| Error Queue             |                |                | neenanoe       |               |              |                           |             |        |                     |        |
| Order Queue             |                |                |                |               |              |                           |             |        |                     |        |
| Tax Bills               | Collector Code |                | 3105           | Update        | Cancel Dele  | te Collector              |             |        |                     |        |
| Tax Suits               | Last updated 0 | 3-03-13 by MXJ |                |               |              |                           |             |        |                     |        |
| CAD Cross References    | Collector      | ACMP           |                |               |              |                           |             |        |                     |        |
| Standard Comments       | Name"          |                |                |               |              |                           |             |        |                     |        |
| CAD Account Numbers     | Address*       | 16650 PINE F   | -OREST         |               |              |                           |             |        |                     |        |
| View Affected Orders    | City           | HOUSTON        |                |               |              | State TX                  | Zip 77084   | - 0000 |                     |        |
| A Maintenance Services  |                |                |                |               |              | Phone                     | FAX         |        | Request Paper Prefe | erence |
| Coding Status           | Contact Name   | TERRY          |                |               |              | (281)855-9867             | (281)855-34 | 11     | Email By Item       | ~      |
| Code HOA to Order       |                |                |                |               |              |                           |             |        | Special Form        |        |
| Code HOA to CAD Nbrs    |                |                |                |               |              |                           |             |        | Standard            | ~      |
| Open HOA Summary        | Website        |                |                |               |              |                           |             |        |                     |        |
| Subdivision / HOA Index | Email          | TERRIMACN      | IPINC COM      |               |              |                           | 7           |        |                     |        |
| HOA Collectors          | Linda          |                |                |               |              | Show Email on Certificate |             |        |                     |        |
| New Subdivisions        |                | TRANCEPPD      | PPP 075 ( DPP7 | INAMOP PPP    | 225          | ~                         |             |        |                     |        |
| ta Acquisition Services |                | TURNOTER       | ELL YIJ & REFI | INPRICE FEE 6 | 100          |                           |             |        |                     |        |
| Source File Tracking    | Comments       |                |                |               |              |                           |             |        |                     |        |
| Tau Unit Maintenanaa    | Comments       |                |                |               |              |                           |             |        |                     |        |

#### HOA Index – Search Result

|                                     |                           |                                            | Welcome: NSQ        | TMF   NCS   Logout |
|-------------------------------------|---------------------------|--------------------------------------------|---------------------|--------------------|
| Home Texas Tax                      |                           |                                            |                     |                    |
| GALVESTON 💌                         | Go                        |                                            |                     |                    |
| Fax Maintenance Services            |                           |                                            |                     |                    |
| Error Queue                         | Subdivision               | / HOA Index - Search Results               |                     |                    |
| Order Queue                         |                           |                                            |                     |                    |
| Tax Bills                           | View Detail               | Add HOA Add CAD Locator Delete CAD Locator | Mass Update         |                    |
| Tax Suits                           |                           |                                            |                     |                    |
| CAD Cross References                | CAD Locator               | Sub Name                                   | Search (F8)         |                    |
| Standard Comments                   | E CADLOC                  | CHIDDRACION NAME / DLOCK                   | HOAA                |                    |
| CAD Account Numbers                 | - 335400                  | 1511 CHURCH STREET                         |                     | ~                  |
| View Affected Orders                | 645000                    |                                            | 1708 PDO IDWAY COLL |                    |
| OA Maintenance Services             | 645200                    | 1726 BROADWAY CONDO                        | 1726 BROADWAY COH   |                    |
| Coding Status                       |                           | 18201 ANNE DRIVE                           | RESEARCH REQUIRED   |                    |
| Code HOA to Order                   | Г                         | 18223 ANNE DRIVE                           | BS                  |                    |
| Code HOA to CAD Nbrs                | Г                         | 18608 KINGS LYNN                           | RESEARCH REQUIRED   |                    |
| Open HOA Summary                    | Γ                         | 210100 CREEK 2                             | AUTUMN CREEK HOA    |                    |
| Subdivision / HOA Index             | <b>—</b>                  | 224600KS 2                                 | BS                  |                    |
| HOA Collectors                      | F 725700                  | 22ND ESTATES                               | RESEARCH REQUIRED   |                    |
| New Subdivisions                    | F 158600                  | 2300 BAYSHORE ESTATES                      | BS                  |                    |
| ata Acquisition Services            | □ 339500                  | 4705 CROCKET BLVD                          | RESEARCH REQUIRED   |                    |
| Source File Tracking                |                           |                                            |                     |                    |
| Tax Unit Maintenance                |                           |                                            |                     |                    |
|                                     |                           |                                            |                     |                    |
|                                     |                           |                                            |                     | ~                  |
| iting for http://admin.edatatrace.o | om/HOASubDivision/SearchR | esults                                     | 🕒 Internet          | 🖓 • 🔍 100% •       |

#### HOA Index – View Details

| GALVESTON 💌          | Go                                    |             |              |                  |                  |             |        |         |                   |    |  |
|----------------------|---------------------------------------|-------------|--------------|------------------|------------------|-------------|--------|---------|-------------------|----|--|
|                      |                                       |             |              |                  |                  |             |        |         |                   |    |  |
| laintenance Services | Subdivision                           | h / HOA I   | ndex - Viev  | v Detail         |                  |             |        |         |                   |    |  |
| ror Queue            |                                       |             |              |                  |                  |             |        |         |                   |    |  |
| der Queue            |                                       | 0           |              |                  |                  |             |        |         |                   |    |  |
| x Bills              | Opdate                                | CallCe      | Jelete HOA   |                  |                  |             |        |         |                   |    |  |
| c Suits              | Subdivision HOA                       | Code 024180 | Last Updated | 02-04-05 by V SM |                  |             |        |         |                   |    |  |
| D Cross References   | Sub Name*                             | 1726 BROAL  | JWAY CONDO   |                  | Block            |             |        |         |                   |    |  |
| D Account Numbers    | HOA Type*                             | 6 - REQUIRE | ES FEE 💌     |                  |                  |             |        |         |                   |    |  |
| w Affected Orders    | HOA Name*                             | 1726 BROAD  | WAY COH      |                  |                  |             |        |         |                   |    |  |
| Jaintenance Services | Collector Code                        | 0 Co        | llector Name |                  |                  |             |        |         |                   |    |  |
| ding Status          | Address                               | P O BOX 85  |              | City GALV        | ESTON            | State T     | X Zip  | 77553   | - 0000            |    |  |
| de HOA to Order      |                                       |             |              |                  |                  |             |        |         |                   |    |  |
| le HOA to CAD Nbrs   | Contact                               | KATHY VIGO  | SIANO        | Phone: Wor       | k (409)//1-2/91  | Fax         |        | Home    | (409)/65-1435     |    |  |
| en HOA Summary       | Website                               |             |              |                  |                  |             |        | Reque   | st Paper Preferen | се |  |
| division / HOA Index | Email                                 |             |              |                  | Show Email on Ce | rtificate?  | 1      |         | ~                 |    |  |
| A Collectors         | Insurer                               | JAN AUSTIN  |              |                  | Common Area Ins  | Included in | Fee? 🔽 | Phone   | (409)740-1251     |    |  |
| N Subdivisions       | Fee Type 1                            | Amount 1    | Eee Type 2   | Amount 2         | Fee Type 3       | Amount 3    | Eeo    | Type 4  | Amount 4          |    |  |
| Acquisition Services | ree type t                            | Annount     | Lee type z   | Amount 2         | 100 1300 3       | Aniount     | 100    | i Jbe 4 | Amount 4          |    |  |
| urce File Tracking   | · · · · · · · · · · · · · · · · · · · |             |              |                  |                  |             |        |         |                   |    |  |
| ace the tracking     |                                       |             |              |                  |                  |             |        |         |                   |    |  |

#### **New Subdivision Maintenance – Search Result**

| GALVESTON 💌             | Go                          |                    |                            |              |  |
|-------------------------|-----------------------------|--------------------|----------------------------|--------------|--|
| ax Maintenance Services | New Cubdinisian Maintenance |                    |                            |              |  |
| Error Queue             |                             |                    |                            |              |  |
| Order Queue             |                             |                    |                            |              |  |
| Tax Bills               |                             | Delete CAD De      | lete Sub Add CAD           | Add Sub      |  |
| Tax Suits               |                             |                    |                            |              |  |
| CAD Cross References    | Sub Name                    | CAD Acti           | t                          | Search (F8)  |  |
| Standard Comments       | Subdivision                 | CAD Account Number | Through CAD Account Number | Audit Trail  |  |
| CAD Account Numbers     | BAY COLONY POINTE WEST 6    | 0019-0033-0000-000 |                            | DXG 12-05-12 |  |
| View Affected Orders    | BENTWOOD AT BAY COLONY 3    | 0019-0082-0000-000 |                            | JHM 12-31-07 |  |
| DA Maintenance Services | BENTWOOD AT BAY COLONY 3    | 0019-0082-0000-001 |                            | JHM 12-31-07 |  |
| Coding Status           | BRITTANY BUSINESS PARK      | 2580-0014-0002-002 |                            | ARC 11-16-07 |  |
| Code HOA to Order       | BRITTANY BUSINESS PARK PH 1 | 1989-0001-0002-000 |                            | DXG 07-19-12 |  |
| Code HOA to CAD Nbrs    | BRITTANY BUSINESS PARK PH3  | 0989-0000-0004-000 |                            | MLM 01-02-13 |  |
| Open HOA Summary        | BRITTANY BUSINESS PARK PH3  | 1989-0000-0002-000 |                            | MLM 01-02-13 |  |
| Subdivision / HOA Index | BRITTANY BUSINESS PARK PH3  | 1989-0001-0002-000 |                            | MLM 01-02-13 |  |
| HOA Collectors          | CALAVAN ESTATES R/P         | 3510-0093-1001-000 |                            | ARC 07-27-07 |  |
| New Subdivisions        | CENTERPOINTE 5              | 4615-0015-0003-000 |                            | ARC 11-22-05 |  |
| ta Acquisition Services |                             |                    |                            |              |  |
| Source File Tracking    | View 1 - 10 of 89           |                    | First Prev 1 2 3 Next      | t Last 10 💌  |  |
| Tax Unit Maintenance    |                             |                    |                            |              |  |

# **Open HOA Summary – Billing Details**

| the second second second second second second second second second second second second second second second s                                                                                                |                                                                                                    |                                                                                                    |                                                                                          |                                                                                  |                                         |                                          |                                  |                |                                                                  |           |   |
|----------------------------------------------------------------------------------------------------|----------------------------------------------------------------------------------------------------|----------------------------------------------------------------------------------------------------|------------------------------------------------------------------------------------------|----------------------------------------------------------------------------------|-----------------------------------------|------------------------------------------|----------------------------------|----------------|------------------------------------------------------------------|-----------|---|
| Error Queue                                                                                                    | Open HOA                                                                                                    | Summary - Bi                                                                                                    | lling Detail for                                                                         | CAD level H                                                                      | IOA                                     |                                          |                                  |                |                                                                  |           |   |
| Order Queue                                                                                                    | Tonn new later                                                                                               |                                                                                                    |                                                                                          |                                                                                  |                                         |                                          |                                  |                |                                                                  |           | _ |
| Tau Dilla                                                                                                    | CAD Ron Inter                                                                                                | Nhr 2818-0013-0007-00                                                                                              | 0                                                                                        |                                                                                  |                                         |                                          |                                  |                |                                                                  |           |   |
| Tax Bills                                                                                                    | Owner:                                                                                                    | HOWE BRIAN E & A                                                                                                   | PRIL                                                                                     |                                                                                  | Situ                                    | s: 5614 DAWN C                           | т                                |                |                                                                  |           |   |
| Tax Suits                                                                                                    | Lens!                                                                                                    | ABST 9 PAGE 11 LO                                                                                                  | T 7 BLK 13 COUNTRYS                                                                      | DE SEC 3 ABST/SUI                                                                | B ID                                    |                                          |                                  |                |                                                                  |           |   |
| CAD Cross References                                                                                                    | Logo.                                                                                                    | S2818                                                                                                    |                                                                                          |                                                                                  |                                         |                                          |                                  |                |                                                                  |           | _ |
| Standard Comments                                                                                                    | * HOA Informatio                                                                                             | on                                                                                                    |                                                                                          |                                                                                  |                                         |                                          |                                  |                |                                                                  |           |   |
| CAD Account Numbers                                                                                                    | Sub Nm:                                                                                                    | COUNTRYSIDE 3                                                                                                    |                                                                                          | Block                                                                            |                                         |                                          |                                  |                |                                                                  |           |   |
| Form Marshad Contains                                                                                                    | 110.0 \$1001                                                                                                 | COUNTRYCIDE COUT                                                                                                   | 1.01                                                                                     | Collector                                                                        |                                         |                                          |                                  |                |                                                                  |           |   |
| view Anected Orders                                                                                                    | HOA Nm:<br>Collector Addr                                                                                    | COUNTRYSIDE SOUTI                                                                                                  | H CA                                                                                     | Collector:                                                                       |                                         |                                          |                                  |                |                                                                  |           |   |
| New Affected Orders<br>A Maintenance Services                                                                                                    | HOA Nm:<br>Collector Addr<br>Contact:                                                                        | COUNTRYSIDE SOUTI<br>r: P.O BOX 1440 LEAGUE<br>GAIL                                                                | H CA<br>E CITY TX 77574-1440                                                             | Collector:<br>Phone: (281) 38                                                    | 4-4581                                  | Fax                                      |                                  | Prefei         | rence:                                                           |           |   |
| View Affected Orders<br>DA Maintenance Services<br>Coding Status                                                                                                    | HOA Nm:<br>Collector Addr<br>Contact:<br>Website:                                                            | COUNTRYSIDE SOUTI<br>r: P.O BOX 1440 LEAGUE<br>GAIL                                                                | H CA<br>E CITY TX 77574-1440                                                             | Collector:<br>Phone: (281) 38<br>Email: GSTITEL                                  | 4-4581<br>ER@COMCA                      | Fax:<br>ST.NET                           |                                  | Prefer         | rence:<br>v Email on Cert: N                                     | 0         |   |
| A Maintenance Services                                                                                                    | HOA Nm:<br>Collector Addi<br>Contact:<br>Website:<br>Complete:                                               | COUNTRYSIDE SOUTI<br>r: P.O BOX 1440 LEAGUE<br>GAIL<br>Fax By Item: (                                              | H CA<br>E CITY TX 77574-1440<br>)4-11-13 17:26PM                                         | Collector:<br>Phone: (281) 38<br>Email: GSTITEL                                  | 4-4581<br>ER@COMCA                      | Fax:<br>BT.NET                           |                                  | Prefe<br>Shov  | rence:<br>v Email on Cert. N                                     | 0         |   |
| View American Orders VA Maintenance Services Coding Status Code HOA to Order Code LOA to CAD Name                                                                                                    | HOA Nm:<br>Collector Addi<br>Contact:<br>Website:<br>Complete:<br>Contact:                                   | COUNTRYSIDE SOUTI<br>Ir: P.O BOX 1440 LEAGUE<br>GAIL<br>Fax By Item: (<br>Billin                                   | H CA<br>E CITY TX 77574-1440<br>04-11-13 17:26PM<br>g Cycle:                             | Collector:<br>Phone: (281) 38<br>Email: GSTITEL                                  | 4-4581<br>ER@COMCAS<br>Pd Thru:         | Fax:<br>ST.NET                           | Verified By:                     | Prefe          | rence:<br>v Email on Cert. N                                     | 0         |   |
| View Anected Orders A Maintenance Services Coding Status Code HOA to Order Code HOA to CAD Nbrs Code HOA to CAD Nbrs                                                                                          | HOA Nm:<br>Collector Addi<br>Contact:<br>Website:<br>Complete:<br>Contact<br>Update                          | COUNTRYSIDE SOUTI<br>Ir: P.O BOX 1440 LEAGUE<br>GAIL<br>Fax By Item: (<br>Billin<br>omplete (F9)<br>Back           | H CA<br>E CITY TX 77574-1440<br>04-11-13 17:26PM<br>g Cycle:<br>Call Collector           | Collector:<br>Phone: (281) 38<br>Email: GSTITEL<br>                              | 4-4581<br>ER@COMCA<br>Pd Thru:          | Fax:<br>ST.NET<br>Redeem Mon             | Verified By:                     | Prefer         | rence:<br>v Email on Cert. N                                     | 0         |   |
| A Maintenance Services<br>Coding Status<br>Code HOA to Order<br>Code HOA to CAD Nbrs<br>Open HOA Summary                                                                                                    | HQA Nm:<br>Collector Addi<br>Contact:<br>Website:<br>Complete:<br>Contact:<br>Update<br>Contact:             | COUNTRYSIDE SOUTI<br>IF: P.O BOX 1440 LEAGUE<br>GAIL<br>Fax By Item: (<br>Billin<br>omplete (F9)<br>Back           | H CA<br>E CITY TX 77574-1440<br>04-11-13 17:26PM<br>g Cycle:<br>Call Collector           | Collector:<br>Phone: (281) 38<br>Email: GSTITEL                                  | 4-4581<br>ER@COMCA:<br>Pd Thru:         | Fax:<br>ST.NET<br>Redeem Mon             | Verified By:                     | Prefer         | rence:<br>v Email on Cert. N                                     | 0         |   |
| View Allected Orders<br>DA Maintenance Services<br>Coding Status<br>Code HOA to Order<br>Code HOA to CAD Nbrs<br>Open HOA Summary<br>Subdivision / HOA Index                                                  | HOA Nm:<br>Collector Addi<br>Contact:<br>Website:<br>Complete:<br>Contact:<br>Update Co                      | COUNTRYSIDE SOUTI<br>IF: P.O. BOX 1440 LEAGUE<br>GAIL<br>Fax By Item: (<br>Billin<br>omplete (F9) Back<br>TE LEGAL | H CA<br>E CITY TX 77574-1440<br>04-11-13 17:26PM<br>9 Cycle:<br>Call Collector<br>ASSESS | Collector:<br>Phone: (281) 38<br>Email: GSTITEL<br>Code To Research<br>MENT TYPE | 4-4581<br>ER@COMCAS<br>Pd Thru:<br>DUE? | Fax:<br>BT.NET<br>Redeem Mon<br>BASE AMT | Verified By:                     | Prefer<br>Show | rence:<br>v Email on Cert. N<br>v<br>REDEEM AMT                  | 0<br>ADD? |   |
| View Anected Orders DA Maintenance Services Coding Status Code HOA to Order Code HOA to CAD Nbrs Open HOA Summary Subdivision / HOA Index HOA Collectors                                                      | HOA Nm:<br>Collector Addi<br>Contact:<br>Website:<br>Contact:<br>Update<br>Contact<br>BILL © DAT             | COUNTRYSIDE SOUTI<br>IF: P.O BOX 1440 LEAGUE<br>GAIL<br>Fax By Item: (<br>Billin<br>omplete (F9)<br>RE LEGAL       | H CA<br>E CITY TX 77574-1440<br>24-11-13 17:26PM<br>9 Cycle:<br>Call Collector<br>ASSESS | Collector:<br>Phone: (281) 38<br>Email: GSTITEL<br>                              | 4-4581<br>ER@COMCA:<br>Pd Thru:<br>DUE? | Fax:<br>ST.NET<br>Redeem Mon<br>BASE AMT | Verified By:                     | Prefer<br>Show | rence:<br>v Email on Cert. N<br>M<br>REDEEM AMT                  | o<br>ADD? |   |
| View Anecued Orders<br>>A Maintenance Services<br>Coding Status<br>Code HOA to Order<br>Code HOA to CAN Ibrs<br>Open HOA Summary<br>Subdivision / HOA Index<br>HOA Collectors<br>New Subdivisions             | Collector Addi<br>Collector Addi<br>Contact:<br>Website:<br>Complete:<br>Contact:<br>Update Co<br>BiLL © DAT | COUNTRYSIDE SOUTI<br>IF: P.O BOX 1440 LEAGUE<br>GAIL<br>Fax By Item: (<br>Omplete (F9)<br>TE LEGAL                 | H CA<br>E CITY TX 77574-1440<br>24-11-13 17:26PM<br>9 Cycle:<br>Call Collector<br>ASSESS | Collector:<br>Phone: (281) 38<br>Email: GSTITEL<br>Code To Research<br>MENT TYPE | 4-4581<br>ER@COMCAS<br>Pd Thru:         | Fax<br>BT.NET<br>Redeem Mon<br>BASE AMT  | Verified By:<br>h:<br>REDEEM AMT | Prefer<br>Show | rence:<br>v Email on Cert: N<br>REDEEM AMT                       | o<br>ADD? |   |
| A Maintenance Services<br>A Maintenance Services<br>Code HOA to Order<br>Code HOA to CAD Nbrs<br>Open HOA Summary<br>Subdivision / HOA Index<br>HOA Collectors<br>New Subdivisions<br>Ia Acquisition Services | HOA Nm:<br>Collector Addi<br>Contact:<br>Website:<br>Complete:<br>Contact C<br>Dipdate CC<br>BiLL & DAT      | COUNTRYSIDE SOUTI Ir: P O BOX 1440 LEAGUE GAIL Fax By Item: ( Billin omplete (F9) Back TE LEGAL                    | H CA<br>E CITY TX 77574-1440<br>34-11-13 17:26PM<br>9 Cycle:<br>Call Collector<br>ASSESS | Collector:<br>Phone: (281) 38<br>Email: GSTITEL<br>                              | 4-4581<br>ER@COMCA:<br>Pd Thru:         | Fax:<br>BT.NET<br>Redeem Mon<br>BASE AMT | Verified By:<br>h:<br>REDEEM AMT | Prefer<br>Show | rence:<br>v Email on Cert. N<br>v Email on Cert. N<br>REDEEM AMT | ADD?      | < |

### **Open HOA Summary**

|                           | Welcome NSGTMF   NCS   Logout                                                                                                    |
|---------------------------|----------------------------------------------------------------------------------------------------|
| Home Texas Tax            |                                                                                                    |
| GALVESTON 💌               | 60                                                                                                    |
| Tax Maintenance Services  | Open HOA Summary                                                                                                    |
| Error Queue               |                                                                                                    |
| Order Queue               |                                                                                                    |
| Tax Bills                 | Collector View Open HOA Summary (F8)                                                                                                    |
| Tax Suits                 | Silviilia                                                                                                    |
| CAD Cross References      |                                                                                                    |
| Standard Comments         | The Open HOA Summary shows accounts and orders in the list of pending certificates that have been coded to HOA but which have not been completed. |
| CAD Account Numbers       | Leave collector and Sub/HOA blank and click "View Open HOA Summary" to view entire Open HOA Summary                                               |
| View Affected Orders      | Or, enter a collector or a SubiHOA and click "View Open HOA Summary" to view Open HOA Summary for the specified collector or SubiHOA.             |
| HOA Maintenance Services  |                                                                                                    |
| Coding Status             | - OR -                                                                                                    |
| Code HOA to Order         |                                                                                                    |
| Code HOA to CAD Nbrs      | CAD Acnt Nbr Billing Detail                                                                                                    |
| Open HOA Summary          |                                                                                                    |
| Subdivision / HOA Index   | Customer ID Order                                                                                                    |
| HOA Collectors            | Enter either a CAD Account Number or a Customer ID and Order and click "Billing Detail" to edit billing line items and comments.                  |
| New Subdivisions          |                                                                                                    |
| Data Acquisition Services | - OR -                                                                                                    |
| Source File Tracking      |                                                                                                    |
| Tax Unit Maintenance      | View Email & Fax Log                                                                                                    |
|                           |                                                                                                    |
|                           | 😡 Internet 🦓 + 🗮 100% +                                                                                                    |

#### Tax Unit Maintenance – View Details

| Home Texas Tax          |                   |                |                                  |                              |                                   |  |
|-------------------------|-------------------|----------------|----------------------------------|------------------------------|-----------------------------------|--|
| GALVESTON               | Go                |                |                                  |                              |                                   |  |
| ax Maintenance Services | View Det          | ails - Tax U   | Init Maintenance                 |                              |                                   |  |
| Error Queue             |                   |                |                                  |                              |                                   |  |
| Order Queue             | Update            | Cancel Delete  |                                  |                              |                                   |  |
| Tax Bills               |                   |                | -                                |                              |                                   |  |
| Tax Suits               | Unit Code:        | M04            |                                  | Last Update                  | ed: 03-05-13 by TMF               |  |
| CAD Cross References    | Nama <sup>*</sup> | BAYCLIFF MUD   |                                  |                              | Assessing CAD's County Code 0     |  |
| Standard Comments       | Tau Callastas     |                |                                  |                              | Assessing CAD's County Code       |  |
| CAD Account Numbers     | *                 | TRISH GIBBONS  | 3                                |                              | Actively Collecting Taxes         |  |
| View Affected Orders    | Address 1 *       | COLLECTED BY   | COUNTY                           |                              | Reliable Suit Data                |  |
| A Maintenance Services  | Address 3         |                |                                  |                              | Combined Unit                     |  |
| Coding Status           | Address 2         |                |                                  |                              | Calc P & I on Pre 1982 Bills      |  |
| Code HOA to Order       | Address 3         |                |                                  |                              | Apply Partial Payment to Tax?     |  |
| Code HOA to CAD Nbrs    | Phone             | (409)766-2481  |                                  |                              | Tax Unit Sequence Nbr             |  |
| Open HOA Summary        | Tay Pate of       | 0 2923580      | ennline to tay Year *            | 2012                         | 4 - Special                       |  |
| Subdivision / HOA Index | Dava#             |                | upplies to tax real              |                              | File Format Code GGA              |  |
| HOA Collectors          | Calculation       | A              | Curr Tax Due in Month            | 02                           | Automated Unit                    |  |
| New Subdivisions        | Method            |                |                                  |                              | Current Tax Year * 2012           |  |
| ta Acquisition Services | Comments          | EXEMPTS: HS-C  | ); 065-10,000; DIS-0BONDS APPROV | VED:/                        | Current and Pack Tax Through Date |  |
| Source File Tracking    |                   | ,265,000;BONDS | SISSUED:7,265,000DOES NOT ASS    | ESS S                        | 03-19-13                          |  |
| Tax Unit Maintenance    |                   | TANUBY FEES.   |                                  |                              |                                   |  |
|                         | Attorney Fee D    | ercent 15.0    | Apply Attorny Foote              | Current Year Delinquert Tax  |                                   |  |
|                         | Start Yea         | r Percent      | Audit Trail                      | o current rour beinquent rux |                                   |  |
|                         | 2006              | 15.0           | Last Updated 05-22-07 by         |                              | Add Atty Fee Delete Atty Fee      |  |
|                         |                   |                |                                  |                              |                                   |  |

### Tax Unit Maintenance

| Home Texas Tax          |             |                |                                           |          |           |               |
|-------------------------|-------------|----------------|-------------------------------------------|----------|-----------|---------------|
| GALVESTON               | Go          |                |                                           |          |           |               |
|                         |             |                |                                           |          |           |               |
| Maintenance Services    | Tax Unit M  | aintenance     |                                           |          |           |               |
| Fror Queue              |             |                |                                           |          |           |               |
| Order Queue             |             |                |                                           |          |           |               |
| Fax Bills               | Add View D  | etail Update I | Rates / Years                             |          |           |               |
| Tax Suits               | Format Unit | Code Unit Na   | me                                        |          |           |               |
| CAD Cross References    |             |                | Search (F8)                               |          |           |               |
| Standard Comments       |             |                |                                           |          |           |               |
| CAD Account Numbers     | Format Code | Unit Code      | Unit Name 🗇                               | Tax Year | Tax Rate  | Tax Rate Year |
| View Affected Orders    | WHC         | M22            | BAY COLONY WEST MUD/PAY TO: ASSMTS OF SW  | 2012     | 1.0000000 | 2012          |
| A Maintenance Services  | GGA         | M04            | BAYCLIFF MUD                              | 2012     | 0.2923580 | 2012          |
| Coding Status           | PPP         | P08            | BAYOU LAKES #1 PID/PAY TO: ASSMTS OF SW   | 2013     | 0.0000000 | 2013          |
| Code HOA to Order       | GGA         | M05            | BAYVIEW MUD                               | 2012     | 0.2326000 | 2012          |
| Code HOA to CAD Nbrs    |             | B18            | BC MUD 18/PAY TO: ASSMTS OF SW            | 2012     | 0.5200000 | 2012          |
| Open HOA Summary        | 000         | DOP            |                                           | 2012     | 0.5500000 | 2012          |
| Subdivision / HOA Index |             | FUD            | CAMPECRE SHORES FIDIFAT TO, ASSINTS OF SW | 2011     | 0.0000000 | 2011          |
| HOA Collectors          | S16         | E16            | CED - CLEAR CREEK ISD                     | 2012     | 0.0000000 | 2012          |
| New Subdivisions        | GGA         | E11            | CED - DICKINSON ISD                       | 2012     | 0.0000000 | 2012          |
| ta Acquisition Services | S12         | E12            | CED - FRIENDSWOOD ISD                     | 2012     | 0.0000000 | 2011          |
|                         | GGA         | E10            | CED - GALVESTON ISD                       | 2012     | 0.0000000 | 2011          |
| Source File Tracking    | 0.011       |                |                                           |          |           |               |

#### Code HOA to CAD

|                           |                                 |              |                  |              |         | Welcome: NSQT | IF   NCS   Logou |
|---------------------------|---------------------------------|--------------|------------------|--------------|---------|---------------|------------------|
| Home Texas Tax            | 8                               |              |                  |              |         |               |                  |
| GALVESTON M               | Go                              |              |                  |              |         |               |                  |
|                           |                                 |              |                  |              |         |               |                  |
| Error Quouo               | Code HOA to CAD Ac              | count Number |                  |              |         |               |                  |
| Order Queue               |                                 |              |                  |              |         |               |                  |
| Tax Bille                 | CAD Account Nbr                 |              | Search (F8) Next | Un-Coded CAD |         |               |                  |
| Tax Suite                 |                                 |              |                  |              |         |               |                  |
| CAD Cross Paforonson      | CAD Roll Information            |              |                  |              |         |               |                  |
| Standard Commonte         | Situs:                          |              |                  |              |         |               |                  |
| CAD Account Numbers       | Legal:                          |              |                  |              |         |               |                  |
| View Affected Orders      | HOAs Coded to the CAD Account N | lumber       | Un-Code HOA      |              |         |               |                  |
| HOA Maintenance Services  | SUBDIVISION NAME/BLOCK          | HOA          |                  |              | CODER   |               |                  |
| Coding Status             |                                 |              |                  |              |         |               |                  |
| Code HOA to Order         |                                 |              |                  |              |         |               |                  |
| Code HOA to CAD Nhre      |                                 |              |                  |              |         |               |                  |
| Code HOA to CAD NDIS      |                                 |              |                  |              |         |               |                  |
| Subdivision (NOA Index    | Sub Name                        |              | Search Code HO   | View HOA Co  | omments |               |                  |
| Subdivision / HOA Index   | SUBDIVISION NAME BLOCK          | HOA          | COLLECTOR CODE   | COLLECTOR    | CONTACT |               |                  |
| HOA Collectors            |                                 |              |                  |              |         |               |                  |
| New Subdivisions          |                                 |              |                  |              |         |               |                  |
| Data Acquisition Services |                                 |              |                  |              |         |               |                  |
| Source File Tracking      |                                 |              |                  |              |         |               |                  |
| Tax Unit Maintenance      |                                 |              |                  |              |         |               |                  |
|                           |                                 |              |                  |              |         |               |                  |
|                           |                                 |              |                  |              |         | O Tabaaa d    | 0 <b>0</b> 1000  |

#### **ANNEXURE 2: REPORTS**

# **Property Characteristic Report**

|               | TR3, TMF                |                   |                    |                     | HARRIS,TX           |
|---------------|-------------------------|-------------------|--------------------|---------------------|---------------------|
|               | DTLM                    | PROPERTY CHA      | RACTERISTICS INC   | QUIRY               |                     |
|               | THE INFORMAT            | ION BELOW IS TAKE | EN FROM THE APPRAI | SAL DISTRICT FILES. |                     |
|               | DATA TRA                | CE DOES NOT GUAR  | ANTEE THE ACCURAC  | Y OF THIS DATA.     |                     |
| CAD# 0        | 02-198-000-             |                   |                    |                     |                     |
| DESC L        | T 8 BLK 480 SSBB        |                   |                    |                     |                     |
| SITUS 1       | 609 SAINT CHARLES ST 00 | 51                |                    |                     |                     |
| MAIL 2        | B19 BERRY ST APT 1 HOUS | TON TX 77004-4454 |                    |                     |                     |
| ASSESSED OV   | VNER(S)                 |                   |                    | 2                   | 011 ASSESSED VALUES |
| A             | NDOH ELLOINE K          |                   |                    | LAND                | 100,000             |
|               |                         |                   |                    | IMPROVEMEN'         | T 18,000            |
|               |                         |                   |                    | TOTAL VALUE         | 118,000             |
|               |                         | PROPERT           | Y INFORMATION      |                     |                     |
| CLASS         | RESIDENTIAL             | GAS               | YES                | ELECTRIC            |                     |
| LOT SIZE      | 6 250 00 SO FT          | SEWER             | PUBLIC             | LAND USE            | 2001                |
|               |                         | WATER             | PUBLIC             | ZONING              |                     |
| 0             |                         | IMPROVEME         | ENT INFORMATION    |                     | ¢.                  |
| BLDG DESC     | SGL FAMILY RESIDE       | NCE               | BLDG SQ FT         | 1.082               |                     |
| YEAR BUILT    | 1940                    |                   | ROOF COMP          |                     |                     |
| NBR STORIES   | 1                       |                   | ROOF TYPE          |                     |                     |
| TOTAL ROOMS   | 5                       |                   | EXTERIOR WALL      | CONCRETE/FF         | AME                 |
| BEDROOMS      | 2                       |                   | FOUNDATION         | CRAWL SPACE         |                     |
| BATHS (F + H) | 1                       |                   | HEATING            | NONE                |                     |
| UNITS         | 1                       |                   | COOLING            | NONE                |                     |
| POOL          |                         |                   | PARKING            | ON AND OFF S        | TREET               |
|               |                         | SALE I            | NFORMATION         |                     |                     |
|               | SALE DATE               |                   | AMOUNT             | PRICE PER SOFT      |                     |
|               | 02/01/2000              |                   | 68,000.00          | 62.85               |                     |
|               |                         | TAX IN            | FORMATION          |                     | 1                   |
| U.D.O.D.OT.O. |                         |                   |                    | THERE               | ESTIMATED TAX       |
| JURISDICTIONS | 5                       |                   | TAX YEAR           | TAX RATE            | W/O EXEMPTIONS      |
| ISD - HOUST   | UN                      | V ACCECCO         | 2011               | 1.1567000           | 1,364.91            |
| HARRIS CO     | PAY TO:DON SUMNERS TA   | AX ASSESSO        | 2011               | 0.6365610           | 751.14              |
| AUGSTON C     | UNMUNITY COLLEGE        | OLINTY            | 2011               | 0.0972220           | 114.72              |
| EAST DOWN     | TOWN VOLL BT MARKIS C   | GUNIT             | 2011               | 0.6367300           | /03./3              |
| EAST DOWN     | I OTIN MING             |                   | 2010               | 0.1230000           | 147.5U              |
|               |                         |                   |                    | IUTAL               | 3,132.00            |

# Tax Order Report

| DSW, PROFESSIONAL RE    | TAX-"ED    | T-TEST", TR3, TMF                  | GALVESTON,TX |
|-------------------------|------------|------------------------------------|--------------|
| 06/22/2012 08:25AM DTLM |            | TAX ORDER REQUEST                  |              |
| ORDER: HOACODIN         | IG-02      | BRANCH:                            | CLOSER:      |
|                         | ***        | THIS IS NOT A TAX CERTIFICATE **** |              |
|                         | **** TAX ( | ORDER REQUEST REQUIRES RESEARC     | H ****       |
|                         | 2000       | CAD ACCOUNT NUMBER SUMMARY         | 507.40       |
| 4877-0003000-           | 6570-0000- | -000-                              |              |

|                                                                                                    | SUMMARY OF ALL                                                                                                    | ACCOUNT(S)                                                                                                    |                                                   |                 |
|----------------------------------------------------------------------------------------------------|----------------------------------------------------------------------------------------------------|----------------------------------------------------------------------------------------------------|---------------------------------------------------|-----------------|
|                                                                                                    | SUMMARY OF                                                                                                    | CURRENT YEAR                                                                                                    | SUMMARY OF                                        | ALL TAXES DUE   |
|                                                                                                    | TAX YEAR                                                                                                    | BASE TAX                                                                                                    | DUE 06/12                                         | DUE 07/12       |
| GALVESTON COUNTY                                                                                                    | 2011                                                                                                    | 1,995.29                                                                                                    | 0.00                                              | 0.00            |
| CITY OF LEAGUE CITY                                                                                                    | 2011                                                                                                    | 1,580.79                                                                                                    | 0.00                                              | 0.00            |
| SD- CLEAR CREEK                                                                                                    | 2011                                                                                                    | 3,516.18                                                                                                    | 0.00                                              | 0.00            |
| LEAGUE CITY RZ 01(PID#1)                                                                                                    | 2011                                                                                                    | 0.00                                                                                                    | 5,178.63                                          | 5,202.95        |
| CITY OF FRIENDSWOOD                                                                                                    | 2011                                                                                                    | 534.60                                                                                                    | 0.00                                              | 0.00            |
| ISD - FRIENDSWOOD                                                                                                    | 2011                                                                                                    | 1,238.23                                                                                                    | 0.00                                              | 0.00            |
| CLEAR CREEK DD                                                                                                    |                                                                                                    | 0.00                                                                                                    | 0.00                                              | 0.00            |
| GC CONSOLIDATED DD #8                                                                                                    | 2011                                                                                                    | 126.81                                                                                                    | 0.00                                              | 0.00            |
| NEW SUB FOR 2012                                                                                                    | 2011                                                                                                    | 0.00                                                                                                    | 0.00                                              | 0.00            |
| TOTAL TAX                                                                                                    | 100 100                                                                                                    | 8,991.90                                                                                                    | 5,178.63                                          | 5,202.95        |
| *******                                                                                                    | COMMENTS CAUTION                                                                                                    | ***** READ BEFORE C                                                                                                    | LOSING ******                                     |                 |
| GALVESTON COUNTY<br>CITY OF LEAGUE CITY<br>ISD- CLEAR CREEK<br>LEAGUE CITY RZ 01(PID#1)/A<br>CITY OF FRIENDSWOOD<br>ISD - FRIENDSWOOD<br>GC CONSOLIDATED DD #8<br>CLEAR CREEK DD | <ul> <li>EXEMPTS: HS-20%/5,000; O65-<br/>RATE INCLUDES COUNTY(.612</li> <li>EXEMPTS: HS-10%; O65-45,000</li> <li>EXEMPTS: HS-5% + 15,000; OV<br/>SEND PAYMENTS TO THE ATT<br/>OFFICE.</li> <li>***PHASE 1 ASSESSMENT BAI<br/>***PHASE 2 ASSESSMENT BAI</li> <li>EXEMPTS: HS-20%; O65-25,000;<br/>EXEMPTS: HS-00%; O65-25,000;<br/>EXEMPTS: HS-0; O65-25,000;<br/>DOES NOT ASSESS STAND BI<br/>NOW COMBINED WITH GC CO</li> </ul> | 60,000; DIS-60,000<br>(945) RD & FLOOD( 008<br>0; DIS-45,000<br>//ER65-28,330; DIS-28,3<br>N OF CLEAR CREEK IS<br>SED ON \$1.32 PER SC<br>SED ON \$1.68 PER SC<br>0; DIS-25,000<br>200; DIS-20,000<br>NS-25,000<br>Y FEES<br>NSOLIDATED DRAINA( | 855)<br>30<br>3D TAX<br>2 FT**<br>2 FT**<br>3E #8 | IGA T01 S16 C40 |
| CAD# 4877-00030                                                                                                    | 00-                                                                                                    |                                                                                                    | 9                                                 | DSW/TMF         |
| DESC MAGNOLIA CREEK<br>9 ABST/SUB ID 548                                                                                                    | SEC 4 PH 2 (2002) ABST 607, BLOCK                                                                                                    | 3, LOT 19, ACRES 0.25                                                                                                    | 5                                                 | Contrain        |
| ACREAGE 0.259                                                                                                    |                                                                                                    |                                                                                                    |                                                   |                 |
| SITUS BLUE CYPRES                                                                                                    | SS LN                                                                                                    |                                                                                                    |                                                   |                 |
| MAIL BLUE CYPRES                                                                                                    | S LN LEAGUE CITY TX                                                                                                    |                                                                                                    |                                                   |                 |
| ASSESSED OWNER(S)                                                                                                    |                                                                                                    |                                                                                                    | 2011 ASS                                          | SESSED VALUES   |
| ROOKER JAY R &                                                                                                    | LISA                                                                                                    |                                                                                                    | LAND                                              | 49.020          |
|                                                                                                    |                                                                                                    |                                                                                                    | IMPROVEMENT                                       | 238,920         |
|                                                                                                    |                                                                                                    |                                                                                                    | TOTAL VALUE                                       | 287,940         |

# **Tax Entity Report**

| DSW, PROFESSIONAL RE TAX-"            | EDT-TEST", TR    | 3, TMF            |               | GAL         | VESTON,TX         |
|---------------------------------------|------------------|-------------------|---------------|-------------|-------------------|
| 06/22/2012 08:25AM DTLM               | TAX O            | RDER REQUEST      | t i           |             |                   |
| ORDER: HOACODING-02                   | BRANC            | H:                |               | CLOSER:     |                   |
|                                       | TAX ENT          | TY INFORMATION    |               |             |                   |
| GALVESTON COUNTY                      |                  | 1                 | PAYMENTS AS C | DF          | 05/07/2012        |
| P O BOX 1169 GALVESTON, TX 775        |                  |                   |               | 11 TAX RATE | 0.6218000         |
| PHONE 409-766-                        |                  |                   |               | W/O EXEMPT  | 563.23            |
| EXEMPTIONS NONE                       | YR               | BASE TAX          | BASE DUE      | DUE 06/12   | DUE 07/12         |
|                                       | 11               | 563.23            | 0.00          | ••••        | PAID 01/19/12 *** |
| á l                                   | SUBTOTAL         | 563.23            | 0.00          | 0.00        | 0.00              |
| CITY OF FRIENDSWOOD                   |                  |                   | PAYMENTS AS C | DF          | 05/07/2012        |
| COLLECTED BY COUNTY                   |                  |                   |               | 11 TAX RATE | 0.5902000         |
| PHONE 409-766-                        |                  |                   |               | W/O EXEMPT  | 534.60            |
| EXEMPTIONS NONE                       | YR               | BASE TAX          | BASE DUE      | DUE 06/12   | DUE 07/12         |
|                                       | 11               | 534.60            | 0.00          | ••••        | PAID 01/19/12 *** |
|                                       | SUBTOTAL         | 534.60            | 0.00          | 0.00        | 0.00              |
| ISD - FRIENDSWOOD                     |                  |                   | PAYMENTS AS C | DF          | 05/07/2012        |
| P. O. BOX 31 FRIENDSWOOD, TX 77546    |                  |                   |               | 11 TAX RATE | 1.3670000         |
| PHONE 281-482-                        |                  |                   |               | W/O EXEMPT  | 1,238.23          |
| EXEMPTIONS NONE                       | YR               | BASE TAX          | BASE DUE      | DUE 06/12   | DUE 07/12         |
| AC# R146701                           | 11               | 1,238.23          | 0.00          |             | PAID 01/31/12 *** |
|                                       | SUBTOTAL         | 1,238.23          | 0.00          | 0.00        | 0.00              |
| CLEAR CREEK DD                        |                  |                   | PAYMENTS AS C | DF          | 05/07/2012        |
| NOT ASSESSING FOR 2011 X              |                  |                   |               | 11 TAX RATE | 0.0000000         |
| PHONE 281-482-                        |                  |                   |               |             |                   |
| ••• D                                 | ATA FOR THIS JUP | RISDICTION IS UNA | VAILABLE ***  |             |                   |
|                                       | *** MANUAL RE    | SEARCH REQUIRE    | ED ***        |             |                   |
| GC CONSOLIDATED DD #8                 |                  | . 5               | PAYMENTS AS C | DF          | 05/07/2012        |
| P. O. BOX 31 FRIENDSWOOD, TX 77546 NE | W FOR 2002       |                   |               | 11 TAX RATE | 0.1400000         |

| P. O. BOX 31 FRIENDSWOOD, TX 77546 NEW FOR 2002 11 TAX RATE<br>PHONE 281-482- W/O EXEMP<br>EXEMPTIONS NONE YR BASE TAX BASE DUE DUE 06/<br>AC4 B14201 11 12885 0.00 | E 0.1400000<br>*T 126.81 |
|----------------------------------------------------------------------------------------------------|--------------------------|
| YR         BASE TAX         BASE DUE         DUE 06/           AC# P146701         11         128.85         0.00                                                   |                          |
| AC# 0146701 11 126.01 0.00                                                                                                    | HO DUE OTHO              |
| AC# P146701 11 126.81 0.00                                                                                                    | 12 DUE 0//12             |
| 11 120.01 0.00                                                                                                    | *** PAID 01/31/12 ***    |
| SUBTOTAL 126.81 0.00 0.0                                                                                                    | 00.00                    |
| NEW SUB FOR 2012 PAYMENTS AS OF                                                                                                    | 12/19/2011               |
| 2012 SUBDIVISION X 11 TAX RATE                                                                                                    | E 0.0000000              |
| EXEMPTIONS NONE YR BASE TAX BASE DUE DUE 06/                                                                                                    | /12 DUE 07/12            |
| 11 0.00 0.00                                                                                                    | *** NO TAX DUE ***       |
| *** ERROR *** TAX BILL INFORMATION OVER 15 DAYS OLD - REQUIRES RESEARCH ***                                                                                         |                          |
| SUBTOTAL 0.00 0.00 0.0                                                                                                    | 00.00                    |
| *** ERROR *** TAX BILL FOR ENTITY D05 IS UNAVAILABLE - REQUIRES RESEARCH ***                                                                                        |                          |

### Tax Order with Entity

| M, JANES TEST COMPANY, RBM, JDS |                                         | GALVESTON, TX |
|---------------------------------|-----------------------------------------|---------------|
| 05/14/2012 07:35AM DTLM         | TAX ORDER REQUEST                       |               |
| ORDER: 04172012-009             | BRANCH:ABC                              | CLOSER:       |
| 2                               | **** THIS IS NOT A TAX CERTIFICATE **** |               |
|                                 | TAX ORDER REQUEST REQUIRES RESEARC      | н ••••        |
|                                 | CAD ACCOUNT NUMBER SUMMARY              |               |
| 3724-TEST-CASE-001+             |                                         |               |

|             |                      |                | SUMMARY              | OF ALL ACCOUNT    | r(S)                |                   |                 |
|-------------|----------------------|----------------|----------------------|-------------------|---------------------|-------------------|-----------------|
|             |                      |                | SU                   | MMARY OF CURRE    | INT YEAR            | SUMMARY O         | FALL TAXES DUE  |
|             |                      |                | TAX YEA              | IR E              | ASE TAX             | DUE 05/12         | DUE 06/12       |
| GALVESTO    | N COUNTY             |                | 201                  | 11                | 2,433.10            | 2,749.40          | 2,798.07        |
| CITY OF FR  | IENDSWOOD            |                | 201                  | 11                | 2,309.45            | 2,609.68          | 2,655.87        |
| CLEAR CR    | EEK DD               |                | 201                  | 11                | 0.00                | 0.00              | 0.00            |
| GC CONSO    | LIDATED DD #8        |                | 201                  | 11                | 547.82              | 619.04            | 629.99          |
| TOTAL TAX   |                      |                |                      |                   | 5,290.37            | 5,978.12          | 6,083.93        |
| Ĩ.          | ( <b>**</b>          | COM            | IENTS CAUT           | ION ***** REAL    | D BEFORE CLOSING    | 3                 |                 |
| CAD# 3724   | TEST-CASE-001-       | - AC           | CT CREATED FOR TES   | TING PURPOSES O   | ONLY. MISSING ISD B | ILL.              |                 |
|             |                      |                |                      |                   |                     |                   |                 |
| GALVESTO    | NCOUNTY              | - EX           | EMPTS: HS-20%/5,000  | : 065-60,000; DIS |                     |                   |                 |
|             | ENDRINGOD            | RA<br>EV       | EVIDES COUNT         | T(.012945) RD & 1 |                     |                   |                 |
| OLEAD OFFR  | IENUSWOOD            | - = -          | EMPTS: HS+20%; 065+  | 28,000; 018-28,00 | <u>N</u>            |                   |                 |
| CLEAR CR    | EEK DU               | - 00           | ES NUT ASSESS STAT   | O CONPOLIDATE     |                     |                   |                 |
|             | IDATED DD HR         | INU EX         | EMOTE: HE & OFF OF   | CONSOLIDATE       | D DRAINAGE #6       |                   |                 |
| GC CONSC    | LIDATED DD #0        | 7 EA           | EMP13: H3-0; 000-20; | 000, 013+23,000   |                     |                   | ×               |
| X.          |                      |                |                      |                   |                     | GGA D05 C37 D08 D | 800 800 800 800 |
| CAD#        | 3724-TEST-CASE       | E-001-         |                      |                   |                     |                   | RBM/JDS         |
| DESC        | ACCT CREATED TO      | TEST US3724    | NO COUNTY OR ISD B   | ILL               |                     |                   |                 |
| ACREAGE     | 1.330                |                |                      |                   |                     |                   |                 |
| SITUS       | 1 TEST CASE LN       | NUTRICK COLUMN | 00000000             |                   |                     |                   |                 |
| MAIL        | 1 MASTER TESTING     | S SAN ANTON    | IO TX 78221          |                   |                     |                   |                 |
| ASSESSED    | OWNER(S)             | 1.1772         |                      |                   |                     | 2011 AS           | SESSED VALUES   |
|             | TECHNICAL QA AN      | ALYSIS         |                      |                   | LAN                 | 0                 | 123,280         |
|             |                      |                |                      |                   | IMP                 | ROVEMENT          | 268,020         |
| -           |                      |                |                      |                   | TOT                 | AL VALUE          | 391,300         |
| 3           |                      |                | TAX ENTI             | TY INFORMATION    |                     |                   |                 |
| GALVES      | TON COUNTY           |                |                      |                   | PAYMENTS AS         | OF                | 03/27/2012      |
| POBOX 11    | 69 GALVESTON, TX 77  | 553            |                      |                   |                     | 11 TAX RATE       | 0.6218000       |
| PHONE 409   | -766-                |                |                      |                   |                     | W/O EXEMPT        | 2,433.10        |
| EXEMPTION   | SNONE                |                | YR                   | BASE TAX          | BASE DUE            | DUE 05/12         | DUE 06/12       |
|             |                      |                | 11                   | 2,433.10          | 2,433.10            | 2,749.40          | 2,798.07        |
| *** ERROR * | ** TAX BILL INFORMAT | ION OVER 15    | DAYS OLD - REQUIRES  | B RESEARCH ***    |                     |                   |                 |
|             |                      |                | SUBTOTAL             | 2,433.10          | 2,433.10            | 2,749.40          | 2,798.07        |

# HOA Request Report

|                                                                                                    | HUA REQUEST                                                                                                    | TAX SYSTEM                               |
|----------------------------------------------------------------------------------------------------|----------------------------------------------------------------------------------------------------|------------------------------------------|
| Subdivision: A0710 T.J.STANSBUR                                                                                                    | 8100                                                                                                    | sk:                                      |
| HOA Name: ESTATES OF DRY CREEK H                                                                                                    | OA Collector:                                                                                                    |                                          |
| HOA Address: 14023 DRY CREEK RANC                                                                                                    | H CYPRESS TX 7742                                                                                                    |                                          |
| Contact: PAUL HERMAN                                                                                                    | Phone: (281) 373- Fax                                                                                                    | e                                        |
| Contact Preference:                                                                                                    | Email Address:                                                                                                    | 1000 C C C C C C C C C C C C C C C C C C |
|                                                                                                    | VERNIEF                                                                                                    |                                          |
| Customer: SIT - PROFESSIONAL RE TA                                                                                                    | X SERVICE                                                                                                    | TME 03-08-13 2:27 AM                     |
| Closer: DR Branch: 05                                                                                                    | Open Date: 01-02-13                                                                                                    | HOA Request Date: 01-02-13               |
| Buyer: RILEY, DARLENE A                                                                                                    |                                                                                                    |                                          |
| eller: RILEY DARLENE A &                                                                                                    |                                                                                                    |                                          |
| AD Account Number: 045-014-000-0                                                                                                    | 035                                                                                                    |                                          |
| roperty Address: 14022 DRY CREEK                                                                                                    | RANCH RD                                                                                                    |                                          |
| egal Description: TR 4Y ABST 710 T J STA                                                                                                    | NBURY                                                                                                    |                                          |
| Assessments Billed (Check one): M<br>Billing Dates: 02 / <u>16 / 13</u>                                                                                                    | To 03 / 15 / 13                                                                                                    | ANNUAL CANNUAL CFISCAL                   |
| ADVANCE DO NOT TO A DATE OF THE OWNER                                                                                                    | A DECK AND A DECK AND A DECK AND A DECK AND A DECK AND A DECK AND A DECK AND A DECK AND A DECK AND A DECK AND A                                                                                                    |                                          |
| Assessments: Houston HOA                                                                                                    | Account Paid Through: FA                                                                                                    |                                          |
| Assessments: <u>Houston HOA</u>                                                                                                    | Account Paid Through: <u>FA</u>                                                                                                    |                                          |
| Assessments: <u>Houston HOA</u>                                                                                                    | Account Paid Through: <u>FA</u><br>Figures Good Through:<br>Late Charge \$ <u>100</u> per m                                                                                                    | onth; after <u>15%</u>                   |
| Assessments: <u>Houston HOA</u><br>If Due: <u>Suit</u><br>Late Charges: <u>10%</u><br>Legal Fees: <u>1023.00</u>                                                                                                    | Account Paid Through: <u>FA</u><br>Figures Good Through:<br>Late Charge \$ <u>100</u> per m                                                                                                    | onth; after <u>15%</u>                   |
| Assessments: <u>Houston HOA</u><br>If Due: <u>Suit</u><br>Late Charges: <u>10%</u><br>Legal Fees: <u>1023.00</u><br>Special Asmt: <u>227.00</u>                                                                                                    | Account Paid Through: <u>FA</u><br>Figures Good Through:<br>Late Charge \$ <u>100</u> per m                                                                                                    | onth; after <u>15%</u>                   |
| Assessments: <u>Houston HOA</u><br>If Due: <u>Suit</u><br>Late Charges: <u>10%</u><br>Legal Fees: <u>1023.00</u><br>Special Asmt: <u>227.00</u><br>Transfer Fee: <u>110.00</u>                                                                                                    | Account Paid Through: <u>FA</u><br>Figures Good Through:<br>Late Charge \$ <u>100</u> per m<br>Payable to: <u>FA</u>                                                                                                    | onth; after <u>15%</u>                   |
| Assessments: <u>Houston HOA</u><br>If Due: <u>Suit</u><br>Late Charges: <u>10%</u><br>Legal Fees: <u>1023.00</u><br>Special Asmt: <u>227.00</u><br>Transfer Fee: <u>110.00</u><br>Refinance fee: <u>129.00</u>                                                                                                    | Account Paid Through: <u>FA</u><br>Figures Good Through:<br>Late Charge \$ <u>100</u> per m<br>Payable to: <u>FA</u><br>Payable to: <u>FA</u>                                                                                       | onth; after <u>15%</u>                   |
| Assessments: Houston HOA<br>If Due: Suit<br>Late Charges: 10%<br>Legal Fees: 1023.00<br>Special Asmt: 227.00<br>Transfer Fee: 110.00<br>Refinance fee: 129.00<br>Resale Fee: 111.00                                                                                                    | Account Paid Through: <u>FA</u><br>Figures Good Through:<br>Late Charge \$ <u>100</u> per m<br>Payable to: <u>FA</u><br>Payable to: <u>FA</u>                                                                                       | onth; after <u>15%</u>                   |
| Assessments: <u>Houston HOA</u><br>if Due: <u>Suit</u><br>Late Charges: <u>10%</u><br>Legal Fees: <u>1023.00</u><br>Special Asmt: <u>227.00</u><br>Transfer Fee: <u>110.00</u><br>Refinance fee: <u>129.00</u><br>Resale Fee: <u>111.00</u><br>Dther Fees: <u>79.00</u>                                                        | Account Paid Through: <u>FA</u><br>Figures Good Through:<br>Late Charge \$ <u>100</u> per m<br>Payable to: <u>FA</u><br>Payable to: <u>FA</u><br>Payable to: <u>FA</u><br>Description: <u>FA</u>                                    | onth; after <u>15%</u>                   |
| Assessments: <u>Houston HOA</u><br>if Due: <u>Suit</u><br>Late Charges: <u>10%</u><br>Legal Fees: <u>1023.00</u><br>Special Asmt: <u>227.00</u><br>Transfer Fee: <u>110.00</u><br>Refinance fee: <u>129.00</u><br>Resale Fee: <u>111.00</u><br>Other Fees: <u>79.00</u><br>Insurance Fees: <u>245.00</u>                       | Account Paid Through: <u>FA</u><br>Figures Good Through:<br>Late Charge \$ <u>100</u> per m<br>Payable to: <u>FA</u><br>Payable to: <u>FA</u><br>Payable to: <u>FA</u><br>Covers Billing Dates: <u>FA</u>                           | onth; after <u>15%</u>                   |
| Assessments: Houston HQA<br>if Due: <u>Suit</u><br>Late Charges: <u>10%</u><br>Legal Fees: <u>1023.00</u><br>Special Asmt: <u>227.00</u><br>Transfer Fee: <u>110.00</u><br>Refinance fee: <u>129.00</u><br>Resile Fee: <u>111.00</u><br>Other Fees: <u>79.00</u><br>Insurance Fees: <u>245.00</u><br>Total Due: <u>1924.00</u> | Account Paid Through: <u>FA</u><br>Figures Good Through:<br>Late Charge \$ <u>100</u> per m<br>Payable to: <u>FA</u><br>Payable to: <u>FA</u><br>Payable to: <u>FA</u><br>Description: <u>FA</u><br>Covers Billing Dates: <u>FA</u> | onth; after <u>15%</u>                   |
| Assessments: Housion HOA<br>if Due: Suit<br>Late Charges: 10%<br>Legal Fees: 1023.00<br>Special Asmt: 227.00<br>Transfer Fee: 110.00<br>Refinance fee: 129.00<br>Resale Fee: 111.00<br>Other Fees: 79.00<br>Insurance Fees: 245.00<br>Total Due: 1924.00<br>Insurance Agency/Agent: Williams Ar                                | Account Paid Through: <u>FA</u><br>Figures Good Through:<br>Late Charge \$ <u>100</u> per m<br>Payable to: <u>FA</u><br>Payable to: <u>FA</u><br>Payable to: <u>FA</u><br>Covers Billing Dates: <u>FA</u><br>Payable to: <u>FA</u>  | onth; after <u>15%</u>                   |

| .com                 | Any questions please call [281] 890- |
|----------------------|--------------------------------------|
| Free Fax: (866) 646- | Toll Free Phone: (800) 869-          |
|                      | Free Fax: (866) 646-                 |

#### **ANNEXURE 3: SAMPLE PROGRAM CODE**

<%@ Page Language="C#"</pre>

MasterPageFile="~/Forms/TTM/Index" AutoEventWireup="true"

Inherits="Sales\_frmHOADtls" Title="HOA Details"

EnableEventValidation="false"

CodeBehind="frmHOAdtls.aspx.cs" %>

<%@ Register Src="../../Controls/Calendar.ascx"</p>

TagName="Calendar" TagPrefix="uc1" %>

<%@ Register Src="../../UserControl/MessageList.ascx"</p>

TagName="MessageList" TagPrefix="uc2" %>

<asp:Content ID="Content1" ContentPlaceHolderID="head"

runat="Server">

<mark><%</mark>-- CSS LINKS--<mark>%></mark>

k href="../../CSS/jquery.ui.all.css" rel="stylesheet"

type="text/css" />

khref="../../CSS/themes/base/jquery.ui.base.css"

rel="stylesheet" type="text/css" />

khref="../../CSS/jquery-ui-1.8.2.custom.css"

rel="stylesheet" type="text/css" />

k href="../../CSS/WisCss.css" rel="stylesheet"

type="text/css" />

k href="../../CSS/jquery.ui.theme.css" rel="stylesheet"

type="text/css" />

<script src="../../JavaScripts/jquery.min.js"

type="text/javascript"></script></script></

<script src="../../JavaScripts/jquery-ui.min.js"

type="text/javascript"></script></script></script></script>

<script src="../../JavaScripts/CommonForAll.js"

type="text/javascript"></script></script></script></script>

<script src="../../JavaScripts/jquery.blockUI.js"

type="text/javascript"></script>

<script src="../../JavaScripts/CountyStateCityUserControl.js"

type="text/javascript"></script></script></script></script>

<script src="../../JSConstants/GlobalConstants.js"

type="text/javascript"></script></script>

<script src="../../JSConstants/QueryConstants.js"

type="text/javascript"></script></script></script>

< \*\*--CALENDER CONTROL--

<script src="../../JavaScripts/jquery.ui.datepicker-en-GB.js"

type="text/javascript"></script></script></

<script src="../../JavaScripts/jquery.ui.datepicker.js"

type="text/javascript"></script></script>

<script src="../../JavaScripts/jquery.ui.datepicker.min.js"

type="text/javascript"></script></script></script></script>

<script src="../../JavaScripts/CalendarPlugIn.js"

type="text/javascript"></script></script></script></script>

<script src="../../JavaScripts/jquery-ui-1.8.2.custom.min.js"

type="text/javascript"></script></script></script>

<script src="../../JavaScripts/DynamicFormGeneration.js"

type="text/javascript"></script></script></script></script>

<script src="../../JavaScripts/jQuery.notify.js"

type="text/javascript"></script></script></script></script>

<script src="../../JavaScripts/Validations.js"

type="text/javascript"></script></script></script></script>

<<mark>%</mark>-- AUTOCOMPLETE--<mark>%></mark>

<script src="../../JavaScripts/jquery.ui.core.js"

type="text/javascript"></script></script></

<script src="../../JavaScripts/jquery.ui.widget.js"</pre>

type="text/javascript"></script></script></script>

<script src="../../JavaScripts/jquery.ui.position.js"

type="text/javascript"></script></script></

<script src="../../JavaScripts/jquery.ui.autocomplete.js"

type="text/javascript"></script></script></script></script>

<style type="text/css">

.invisible

{

display: none;

}

</style>

<script type="text/javascript" language="javascript">

```
CONST_HOADETAILS = ";
```

```
CONST_ADDRESSID = ";
```

var BoolDestination = true;

```
var Value = "";
var Edit = false;
$(document).ready(function()
{
  $("[id$=btnBrowse]").click(function()
  {
    //CLEAR MESSAGE -THIS MESSAGE IS TEMPORARY
    var errorMsg = notifyError();
    errorMsg.invisible("divError");
    //CREATE UPDATE FORM USING FORM BUILDER
    var add = FormBuilder("HOADetails", "HOADetails");
    //Create Header of Table
    var Header = [];
    Header[0] = "HOA Id.";
    Header[1] = "Legal";
    Header[2] = "Situs";
    Header[3] = "Unit";
    Header[4] = "Select";
    add.table("ListOfHOADetails", 5, Header);
```

add.buttonAndCancel("Add", "submit", "btnNotifyAdd",

AddParts);

add.notify();

\$('#ListOfHOADetails').addClass('table');

//Create Table which contains Requisition

CreateTableForHOA();

});//End of btnBrowse button click event.

\$("[id\$=btnGetAddress]").click(function()

{

var bool = checkCustomer();

```
if(bool == 1)
```

{

//CLEAR MESSAGE -THIS MESSAGE IS TEMPORARY

var errorMsg = notifyError();

errorMsg.invisible("divError");

//CREATE UPDATE FORM USING FORM BUILDER

var add = FormBuilder("AddrDetails", "Address Details");

//Create Header of Table

var Header = [];

Header[0] = "Address ID";

Header[1] = "Type";

Header[2] = "County";

Header[3] = "State";

Header[4] = "City";

Header[5] = "Address";

Header[6] = "County Code";

Header[6] = "Select";

add.table("ListOfAddresses", 7, Header);

add.buttonAndCancel("Add", "submit", "btnNotifyAdd",

AddAddresses);

add.notify();

\$('#ListOfAddresses').addClass('table');

//Create Table which contains Requisition

CreateTableForAddress();

var List = \$("[id\$='MessageList1\_blMessageList']")[0];

\$("[id\$='MessageList1\_blMessageList']").hide();

}//end of if condition.

else if(bool == 0){

BindMessageToList();

}//end of else condition.

});//End of btnGetAddress button click event.

});//End of \$(document).ready